igipara<sup>®</sup> liftdesigner

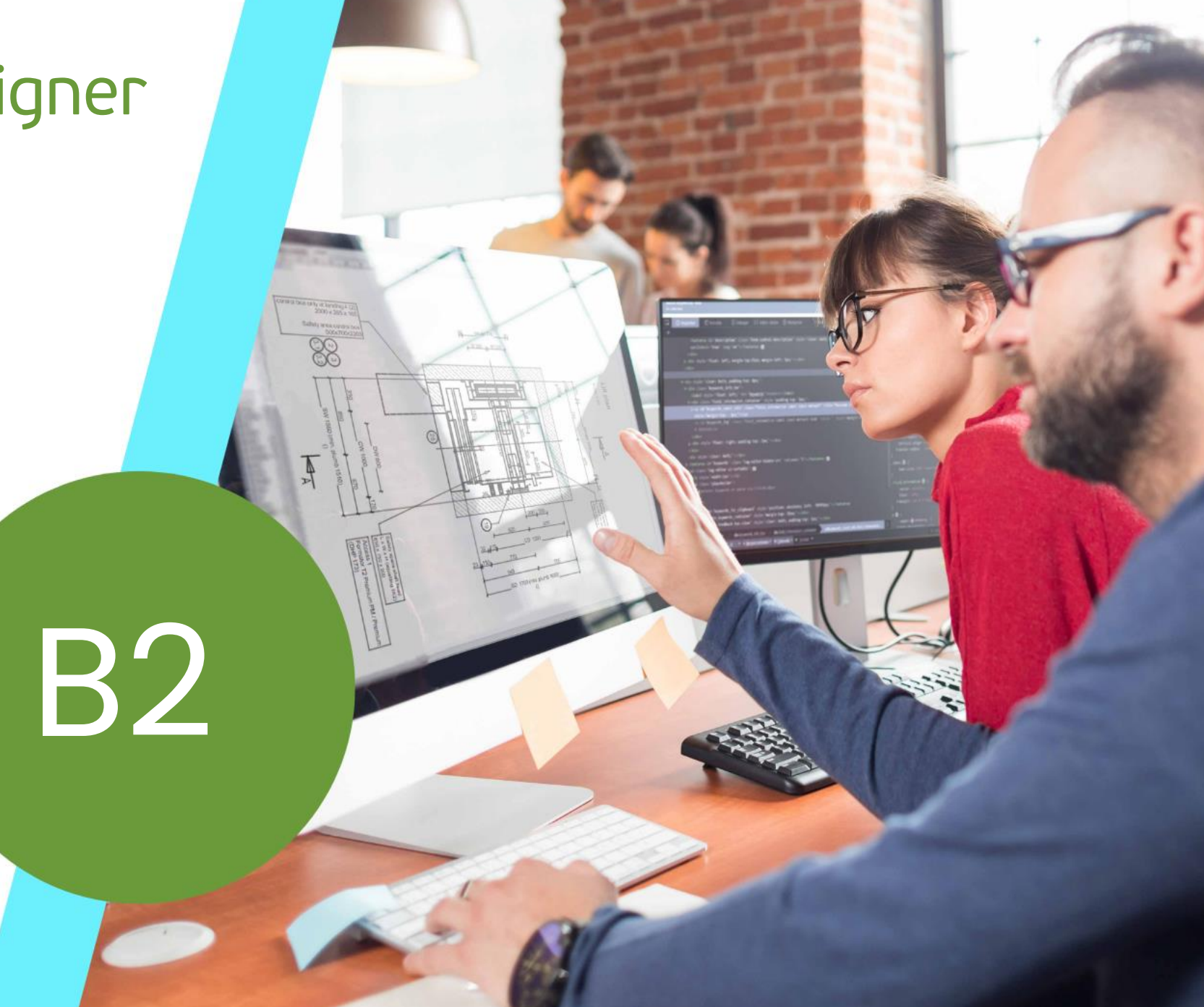

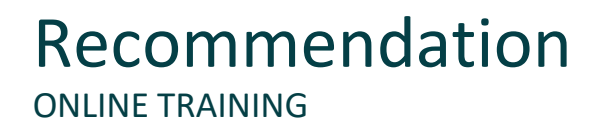

#### Are you an attendee in a DigiPara Liftdesigner online training module?

We recommend to print these out in advance so that you have a handout for your own editing and for your notes during your training.

### 🕫 digipara 🕯 liftdesigner

### Basic Workflow in DigiPara Liftdesigner

#### B2.0 General: SST vs. DST

- Standard Sheet Templates (SST)
- Dynamic Sheet Templates (DST)

#### B2.2 Standard Sheet Templates (SST)

- Load an existing sheet template
- Save your own standard sheet template
- Edit your own elevator project
- Load your own standard sheet template

#### B2.1 Preparation Steps

Create and save new elevator projects

#### B2.3 Dynamic Sheet Templates (DST)

- Create a new folder to the Datapool
- Create and save a new drawing border & title block (\*dwg)
- Add and rename a new empty sheet (\*.lds)
- Save a new dynamic sheet template in the Datapool
- Create, edit and save new view frames (\*.ldf)

## Typical Processes in Datamanager

### B2.4 DST Configuration

- General information
- Define a group for drawing border and title block (frame groups)
- Define a group for view frames (frame groups)
- Create dynamic rules for frame groups
- Rule editor
- Combination of rules
- Define sheet groups
- Link the frame groups to the sheet groups
- Load your DST in DigiPara Liftdesigner

#### B2.5 Constant Groups

- Define constant groups
- Link the constant groups to the sheet groups
- Link the constant groups to the view frame
- Drawing messages in a constant group
- Load your DST in DigiPara Liftdesigner

#### B2.6 DST Distribution

- Register module files in database
- Share your data

### 🕫 digipara liftdesigner

### 🕫 digipara liftdesigner

### Optional Steps: Rule based detail sections

#### B2.7 <u>Rules for Vertical Sections</u> in Liftdesigner

Detail example 1 – Pit, CWT left & right:

- Create and modify new vertical section
- Define rules for vertical detail section

Detail example 2 – Head, CWT left & right :

- Create and modify new vertical section
- Define rules for vertical detail section
- Save own vertical sections (Pit & Head)

#### B2.8 DST Configuration

- Define frame groups
- Create dynamic rules for frame groups
- Define sheet groups
- Link the frame groups to the sheet groups
- Load your DST in DigiPara Liftdesigner

#### B2.9 DST Distribution

- Register new module files in database
- Share your data

### **Optional Steps:** Manage sheets for different countries

#### B2.10 Sheet Country

- General information
- Configure a DST for different countries

#### B2.11 Summary

Custom Q&A's

**B2.0** 

### General: SST vs. DST

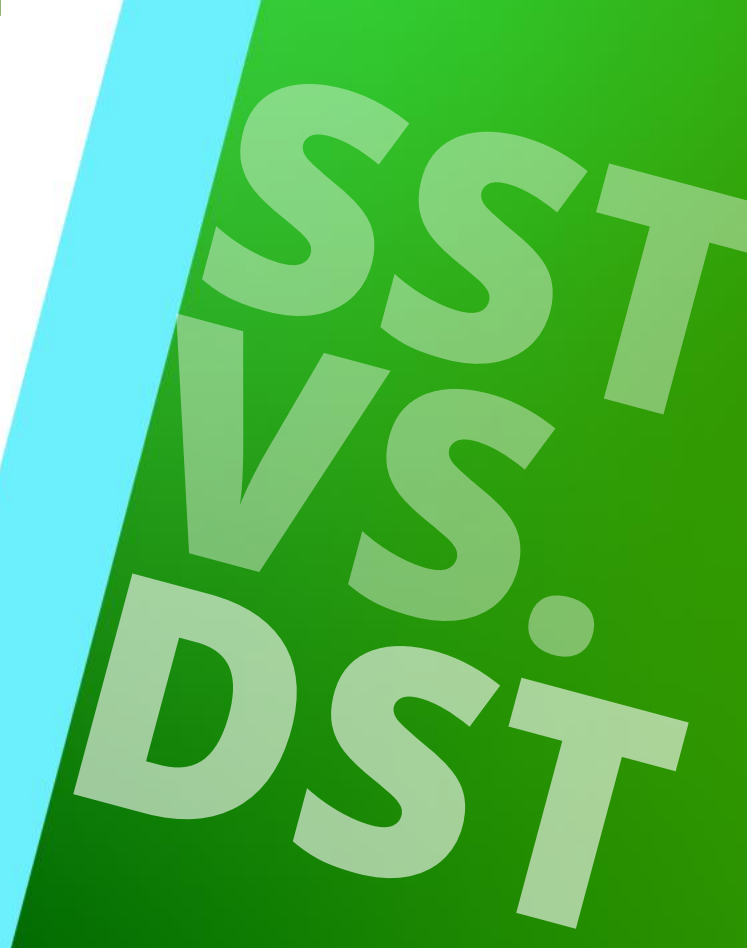

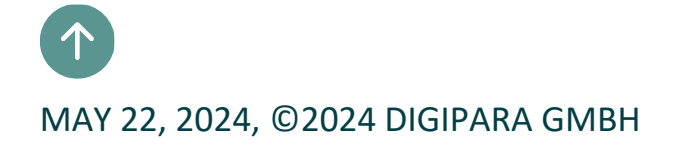

B2.0 GENERAL: SST VS. DST

### Standard Sheet Templates (SST)

Content prepared and managed in Liftdesigner

- All settings must be adjusted manually to the respective elevator project:
  - Static views and external blocks
  - Static positioning
  - Static scale

#### Dynamic Sheet Templates (DST)

- Content prepared in Liftdesigner
- Managed in Datamanager
- Settings automatically adapt to the respective elevator project based on created rules:
  - Dynamic views and external blocks
  - Dynamic positioning rules
  - Dynamic activation rules
  - Dynamic scale rules
  - Dynamic language options

### igipara liftdesigner

**B2.1** 

**Preparation Steps** 

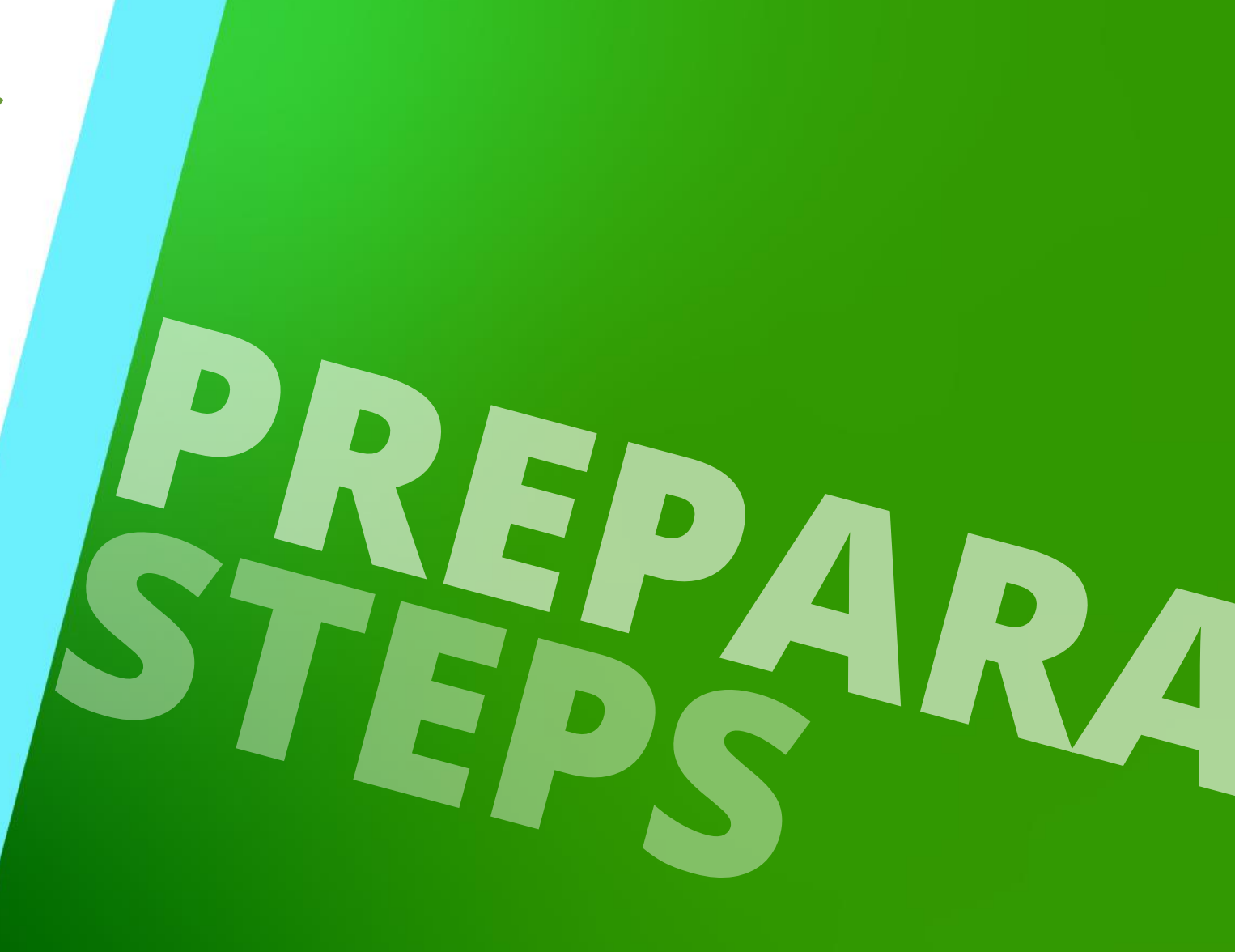

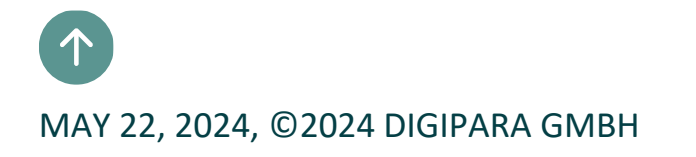

### 🕫 digipara liftdesigner

**B2.1 PREPARATION STEPS** 

### Create new elevator projects

Elevator characteristics: CWT left side & CWT right side DigiPara Liftdesigner 2021 - Add shaft DigiPara Liftdesigner 2021 - Add shaft NEW ELEVATOR - STEP 1 STEP 2 STEP 3 NEW ELEVATOR - STEP 1 STEP 2 STEP 3 digipara<sup>:</sup> liftdesigner digipara  $\bigotimes$  $\bigotimes$ liftdesigner **CREATE A NEW ELEVATOR: STEP 4 CREATE A NEW ELEVATOR: STEP 4 Elevator Characteristics Elevator Characteristics** Drive location **Drive** location In the shaft (MRL) In the machine room In the shaft (MRL) In the machine room Car roping Car roping Lateral Guided Car Frames Only Lateral Guided Car Frames Only With Counterweight Safety Gear Only With Counterweight Safety Gear Only **Counterweight** location **Counterweight roping** Counterweight roping Counterweight location 멑 멑 ( ) $\bigcirc$ ✓ Update automatically Update automatically

### 🕫 digipara liftdesigner

**B2.1 PREPARATION STEPS** 

 $\bigotimes$ 

### Create new elevator projects

Load without any sheet templates 

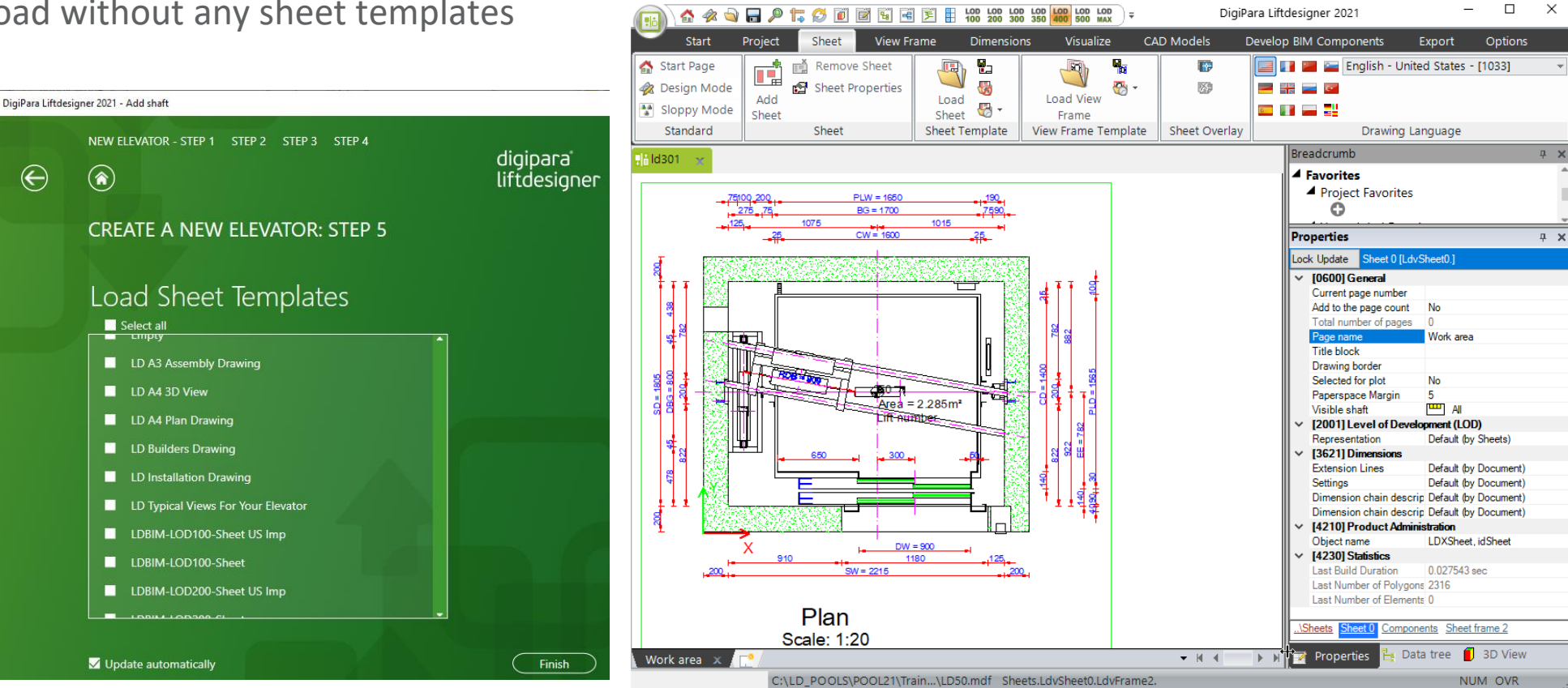

\_

### igipara<sup>®</sup> liftdesigner

**B2.1 PREPARATION STEPS** 

### Save new elevator projects

- DST-CWT\_L
- DST-CWT\_R

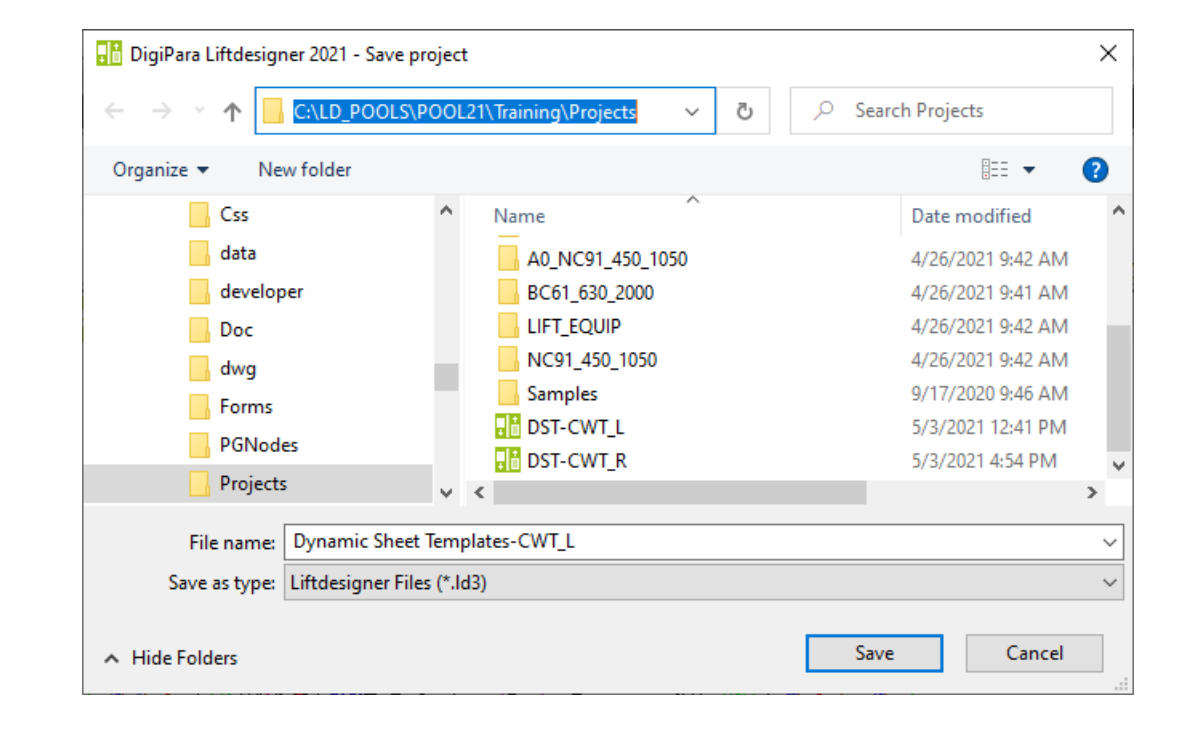

**B2.2** 

Standard Sheet Templates (SST)

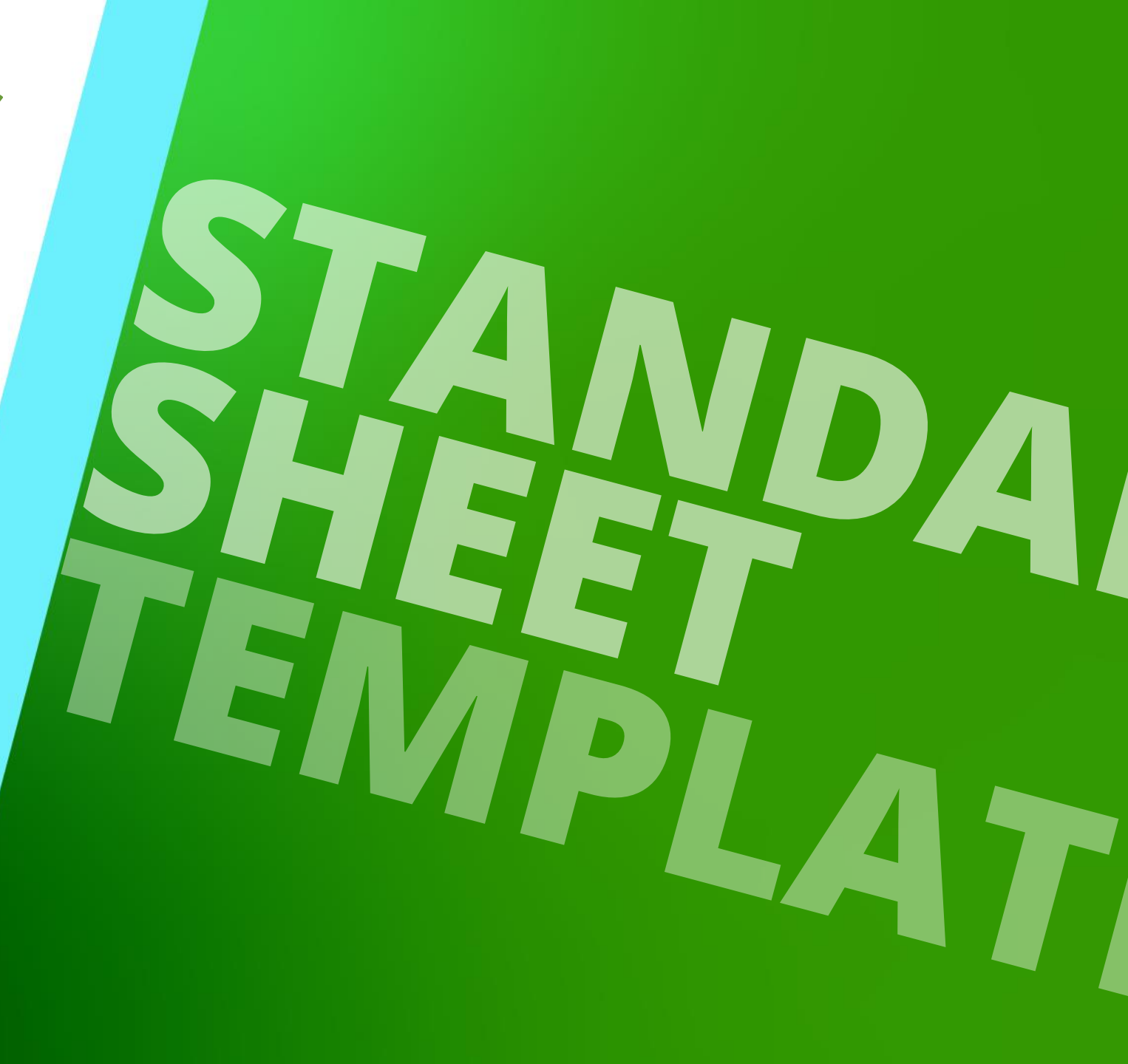

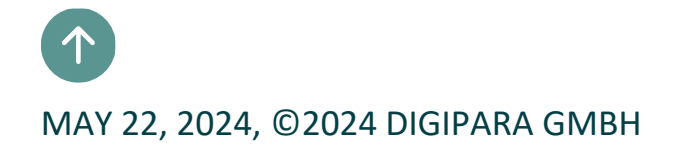

### 🕫 digipara liftdesigner

B2.2 STANDARD SHEET TEMPLATES (SST)

#### Load an existing standard sheet template

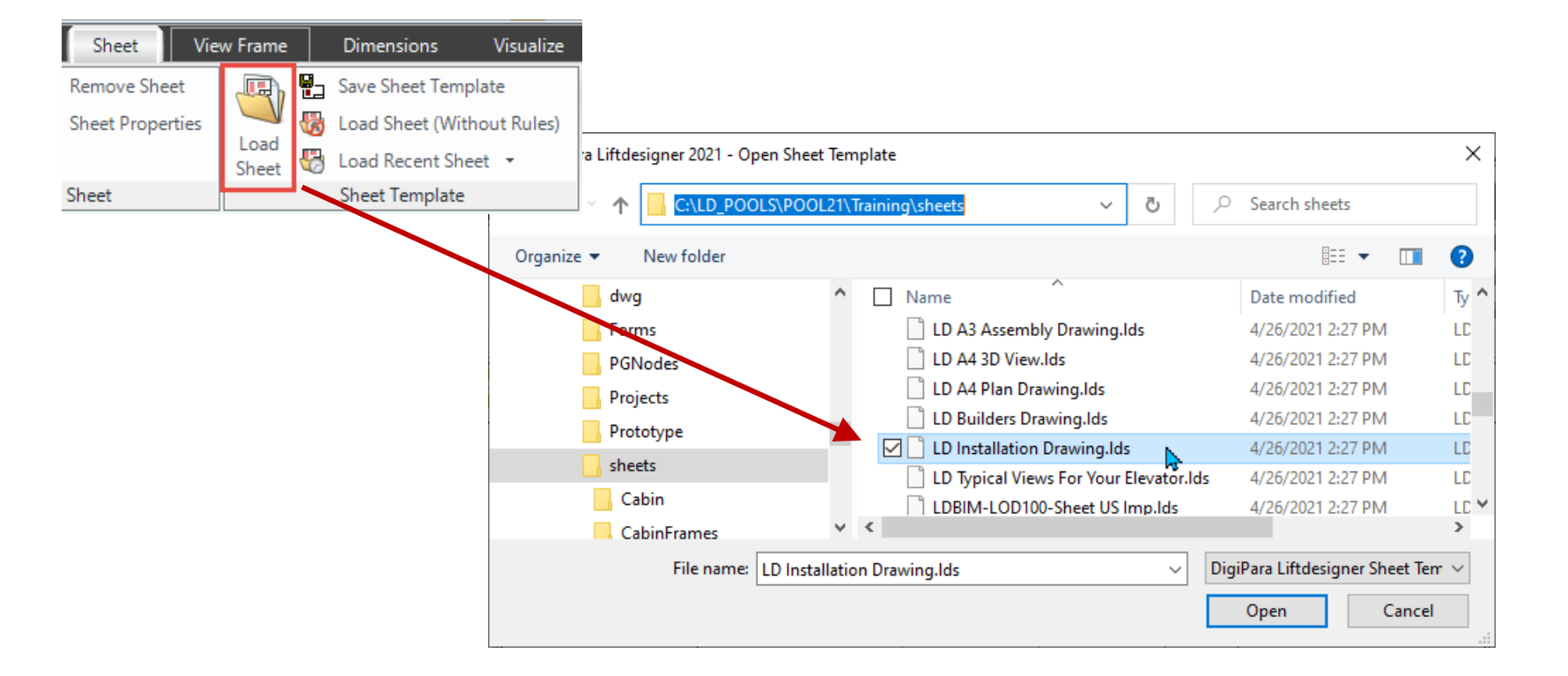

### 🕫 digipara liftdesigner

B2.2 STANDARD SHEET TEMPLATES (SST)

### General information: SST

- contain the information about:
  - Views (\*.ldf) and external blocks (\*.dwg, \*.jpg, ...)
  - the component visibility
  - the dimension settings
  - Annotations
- created (in Liftdesigner):
  - by adding a new sheet (\*.lds)
  - by adding a drawing border and title block
  - by configuring the component visibility
  - by customizing the dimension settings
  - by configuring views (\*.ldf) and external blocks (\*.dwg, \*.jpg, ...)

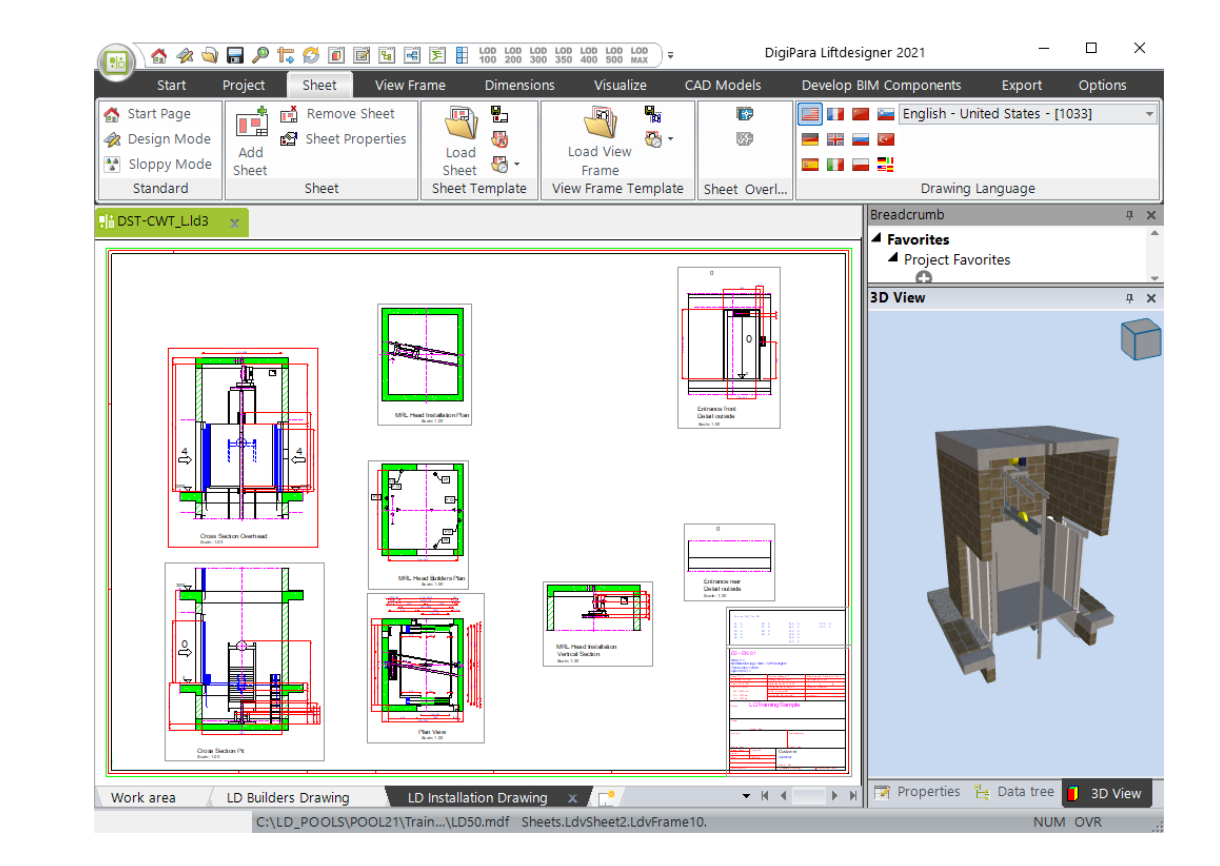

### igipara<sup>®</sup> liftdesigner

B2.2 STANDARD SHEET TEMPLATES (SST)

#### Save your own standard sheet template

• Store the layout-specific information of a sheet. Sheet template files have the *\*.lds* file extension

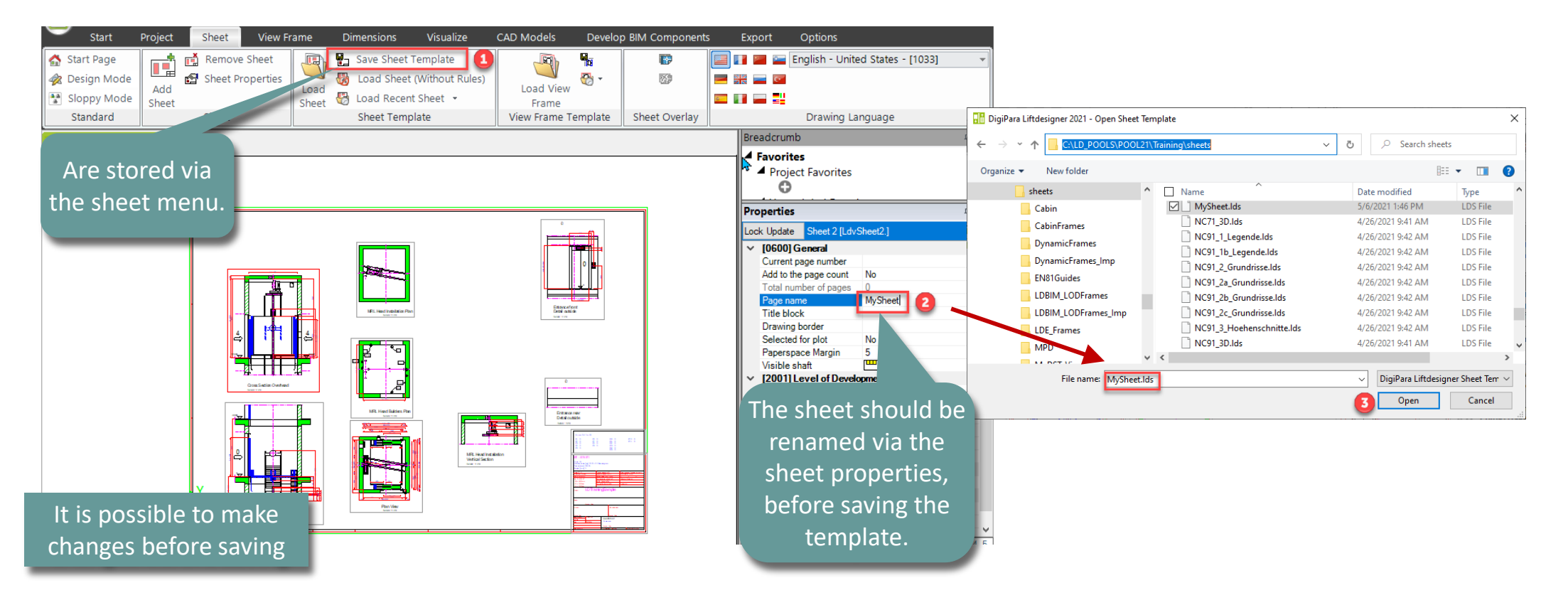

### 🕫 digipara<sup>®</sup> liftdesigner

B2.2 STANDARD SHEET TEMPLATES (SST)

#### Edit your own elevator project

• Edit the project to see any difficulties that may occur in the standard sheet template

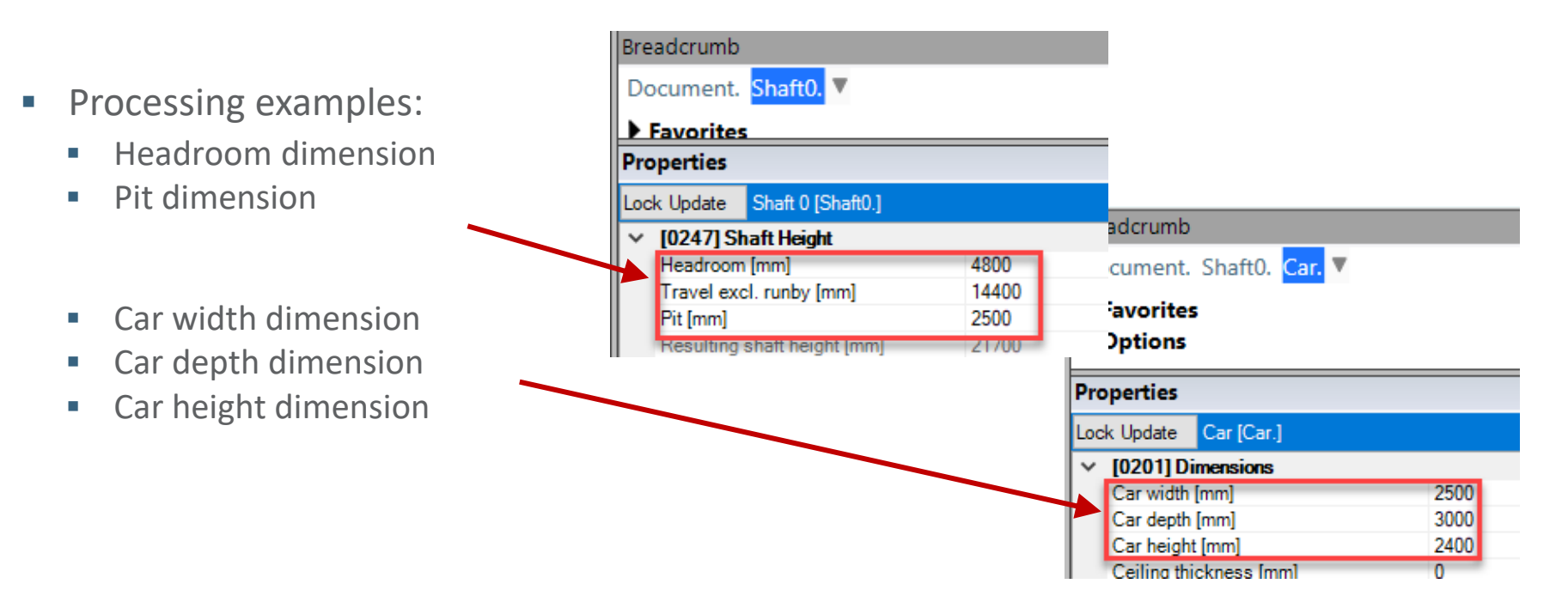

### igipara<sup>®</sup> liftdesigner

B2.2 STANDARD SHEET TEMPLATES (SST)

#### Load your own standard sheet template

• SST's always display the same content and layout, independent of the elevator and project type.

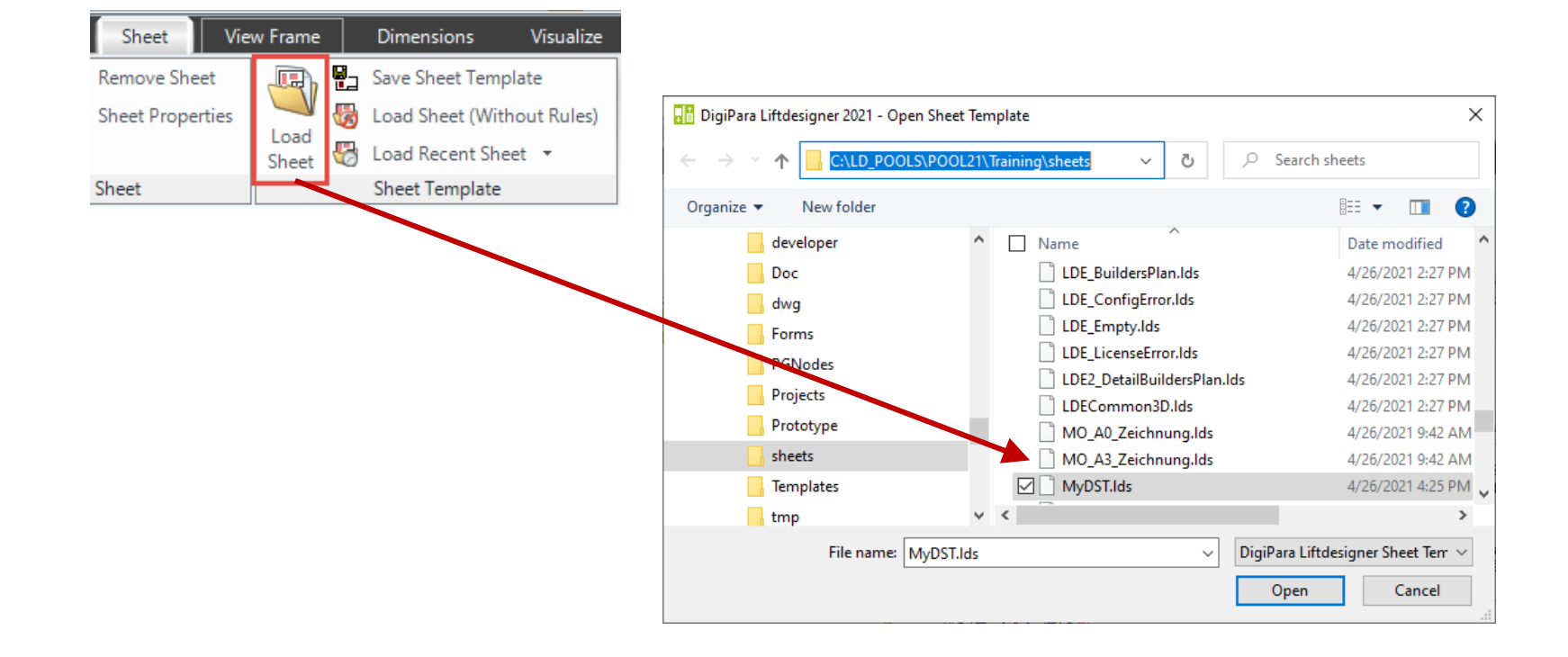

### igipara<sup>®</sup> liftdesigner

B2.2 STANDARD SHEET TEMPLATES (SST)

#### Load your own standard sheet template

- Edit the project to see any errors that may occur in the standard sheet template.
  - Manual adjustments related to the view frame may have to be repeated.

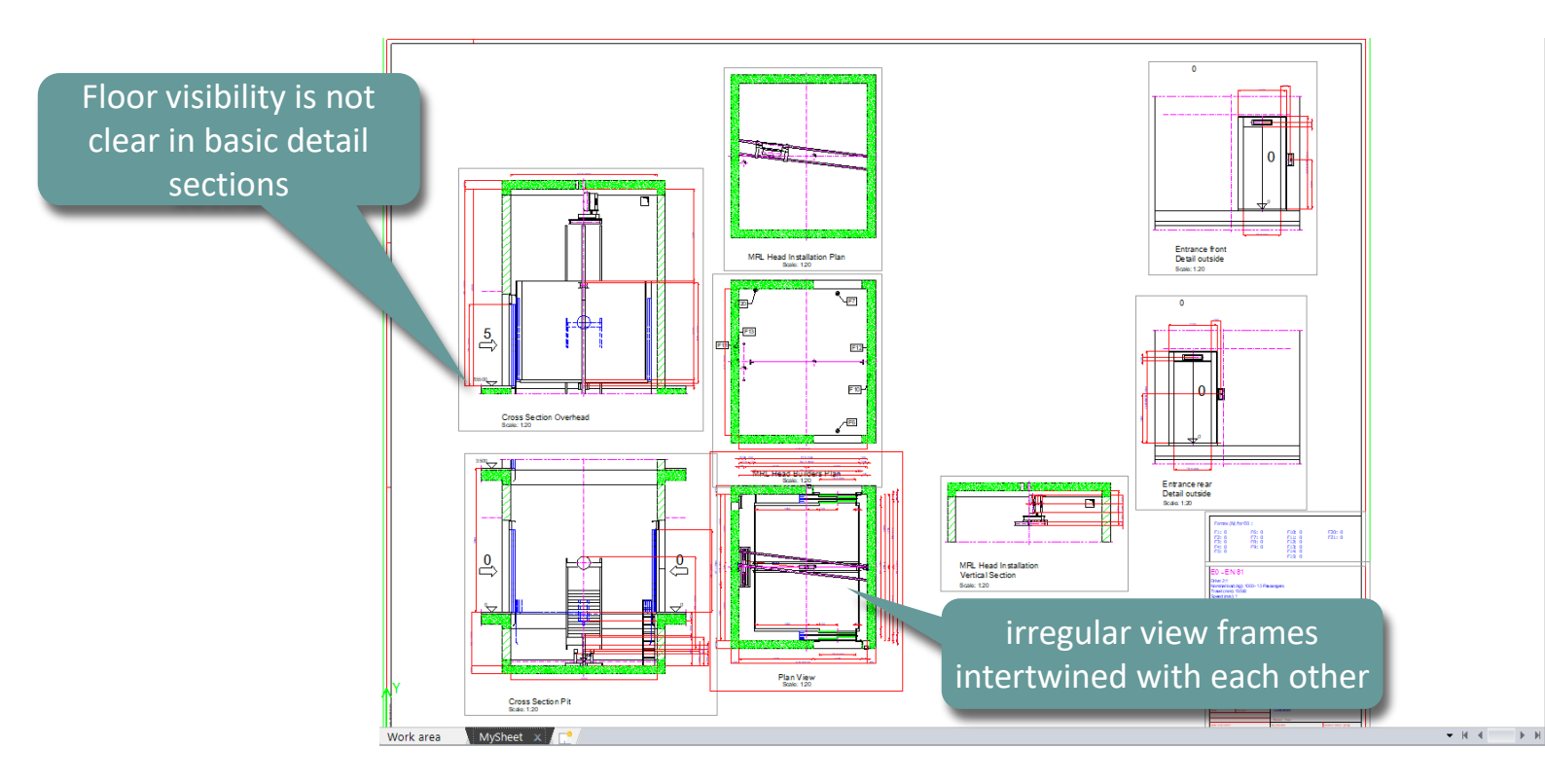

**B2.3** 

Dynamic Sheet Templates (DST)

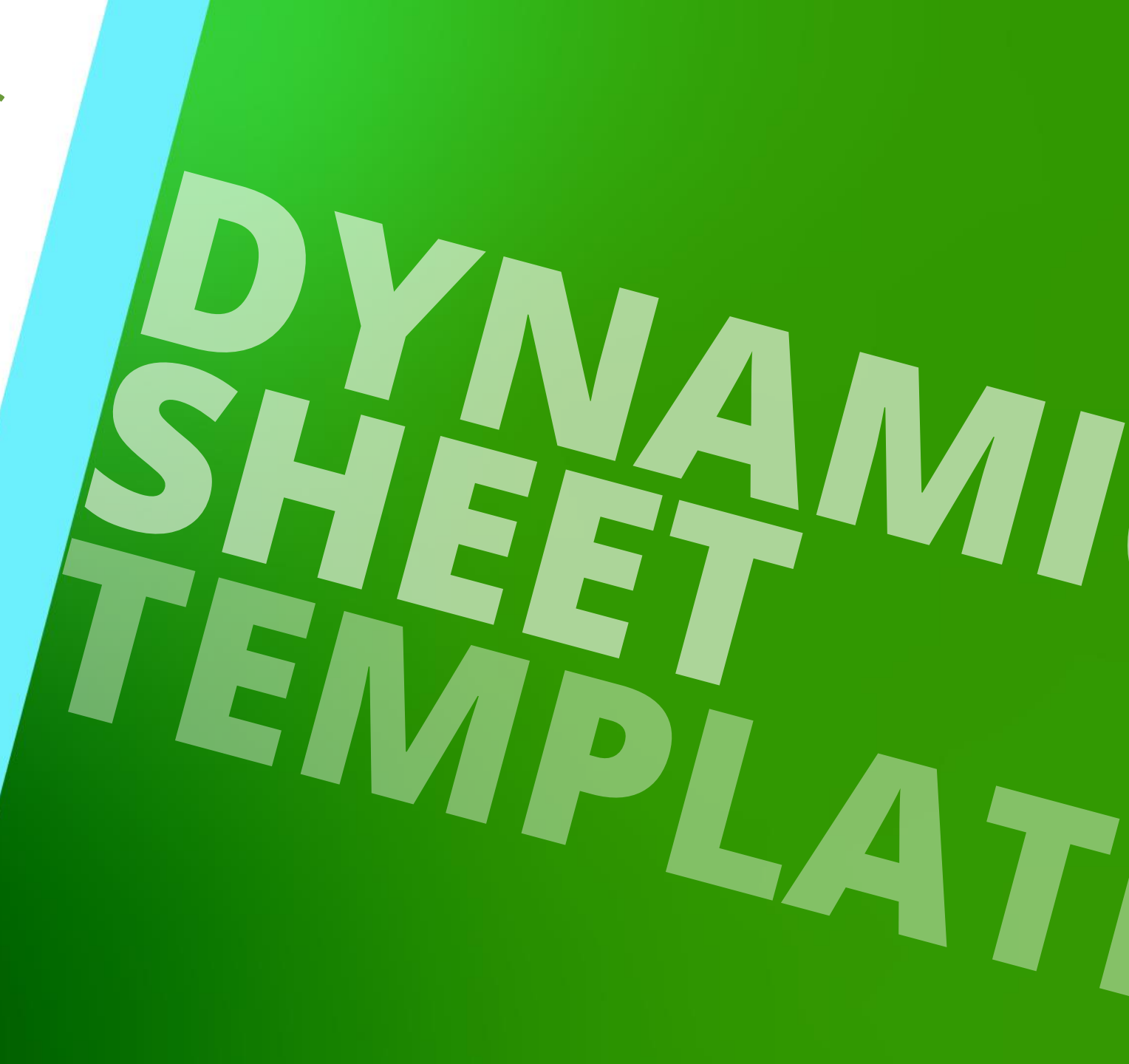

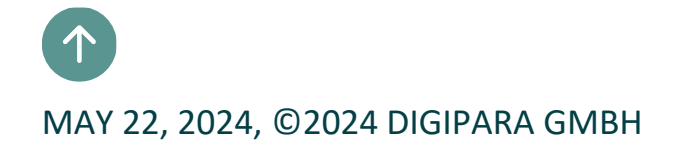

### igipara<sup>®</sup> liftdesigner

B2.3 DYNAMIC SHEET TEMPLATES (DST)

### General information: DST

- Can display different, project specific content which are configured via sheet related rules e.g.:
  - Drawing borders (\*.dwg)
  - Title blocks (\*.dwg)
  - View frames (\*.ldf)
  - External blocks (\*.dwg, \*jpg, ...)

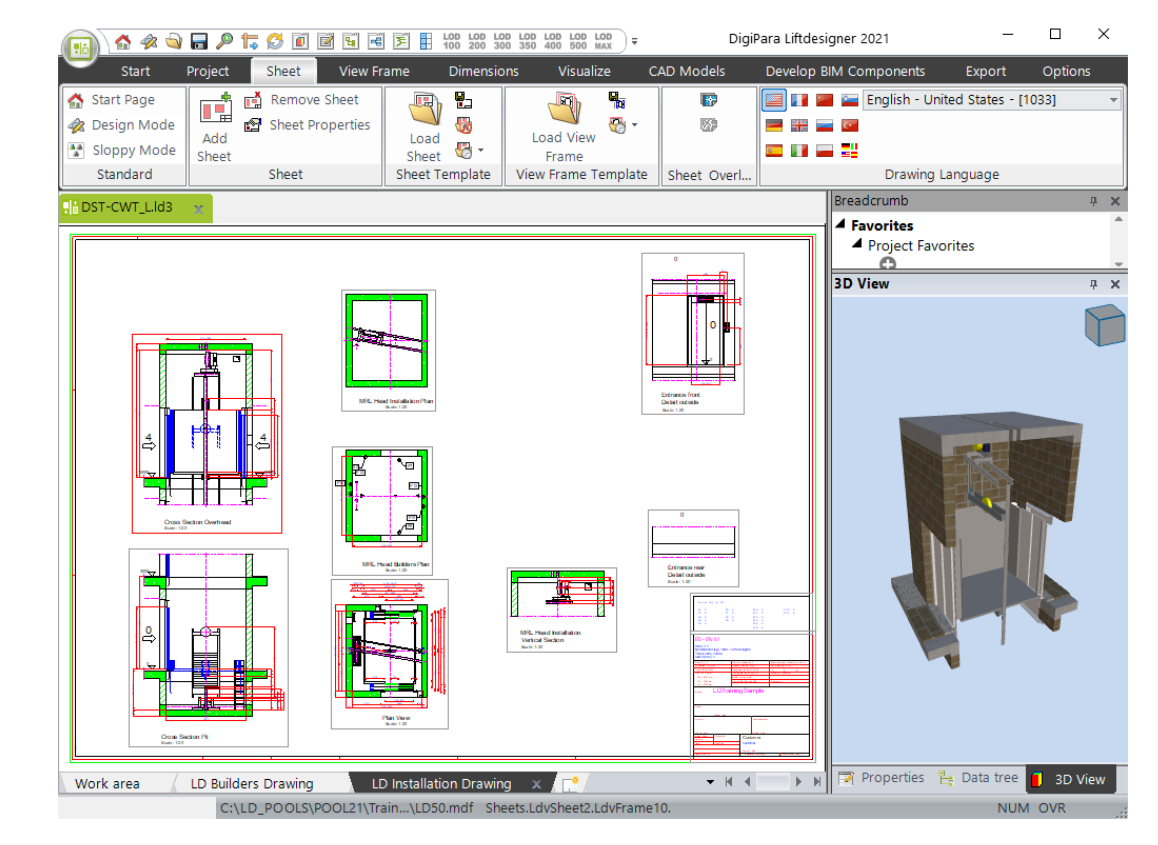

### igipara<sup>®</sup> liftdesigner

B2.3 DYNAMIC SHEET TEMPLATES (DST)

#### General information: DST

- Doesn't need to contain any static content like views, external blocks, etc. The whole content can be loaded dynamically by rules.
- The storing procedure for the basic DST sheet is the same as for a standard sheet template.

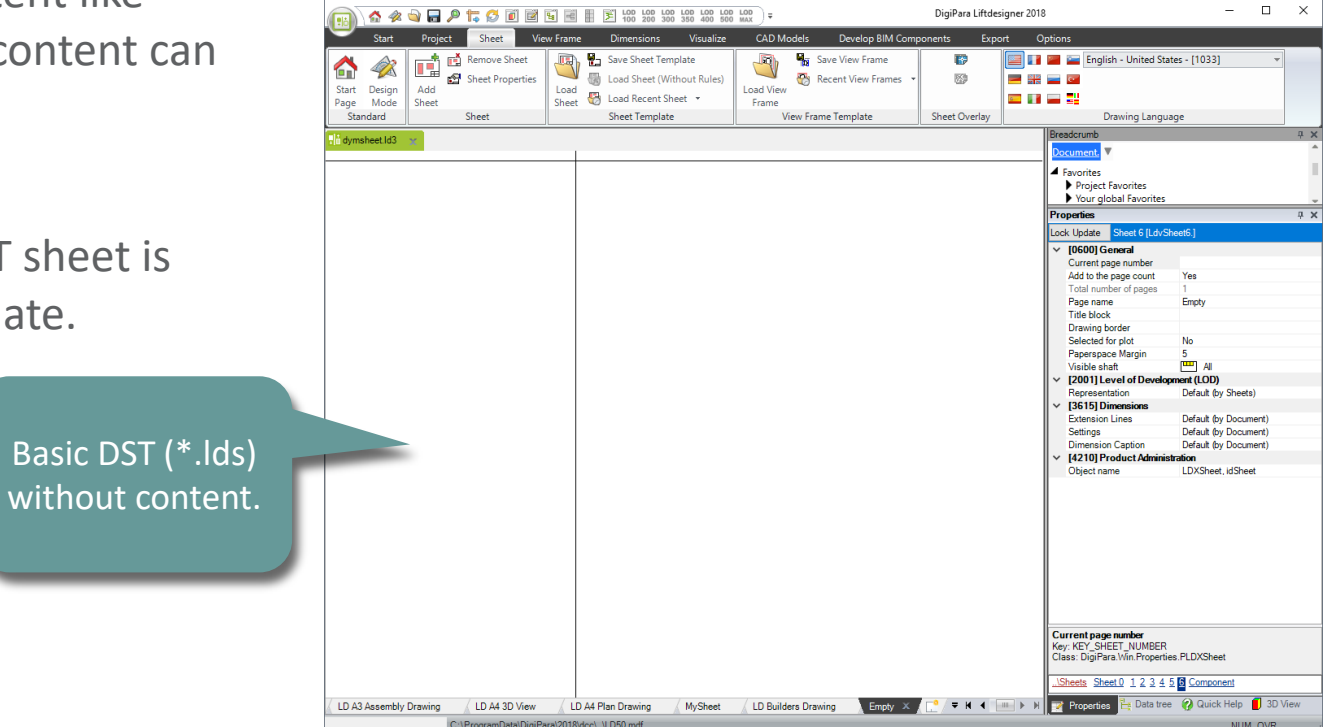

### igipara<sup>®</sup> liftdesigner

B2.3 DYNAMIC SHEET TEMPLATES (DST)

#### Create a new folder to the Datapool

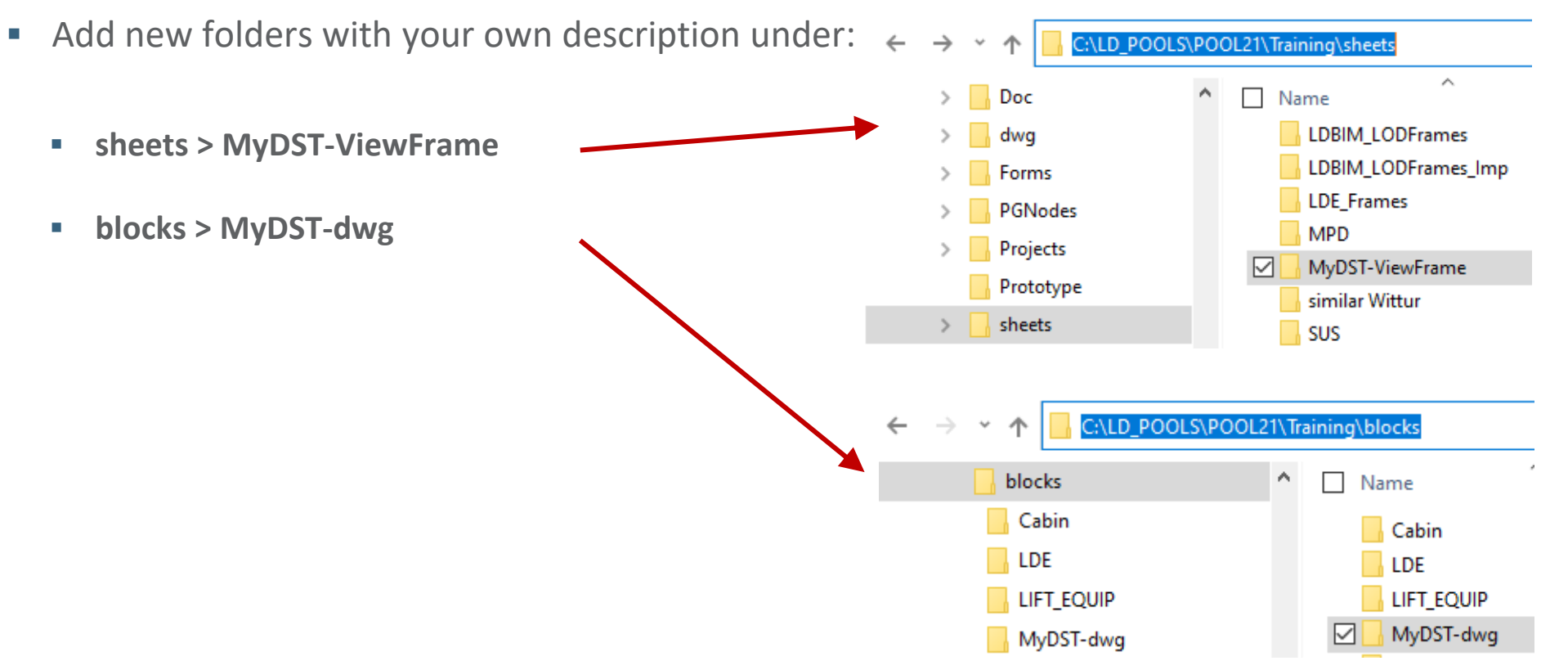

B2.3 DYNAMIC SHEET TEMPLATES (DST)

### igipara<sup>®</sup> liftdesigner

#### Create and save a new drawing border & title block (\*.dwg)

• Copy an existing similar DWG file into the Datapool.

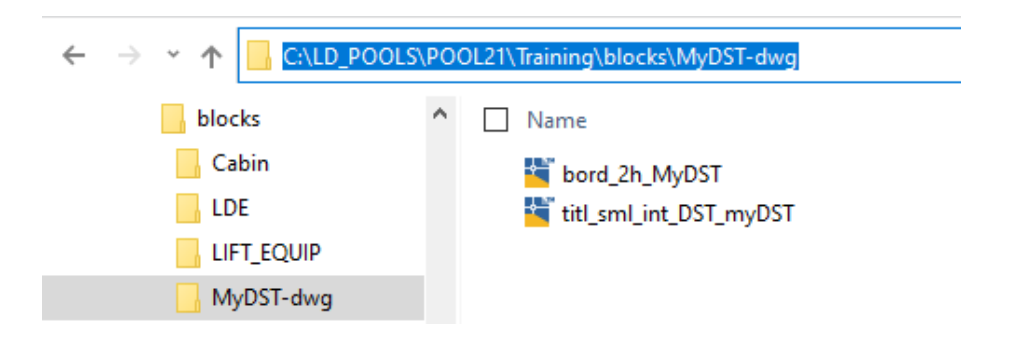

**Hint:** Title blocks start with the **titl\_** prefix and drawing borders start with the **bord\_** prefix!

### 🕫 digipara liftdesigner

B2.3 DYNAMIC SHEET TEMPLATES (DST)

### Add a new empty sheet (\*.lds)

- Load a sheet without rules in Liftdesigner
- You may use the prepared Empty.lds sheet in your Datapool

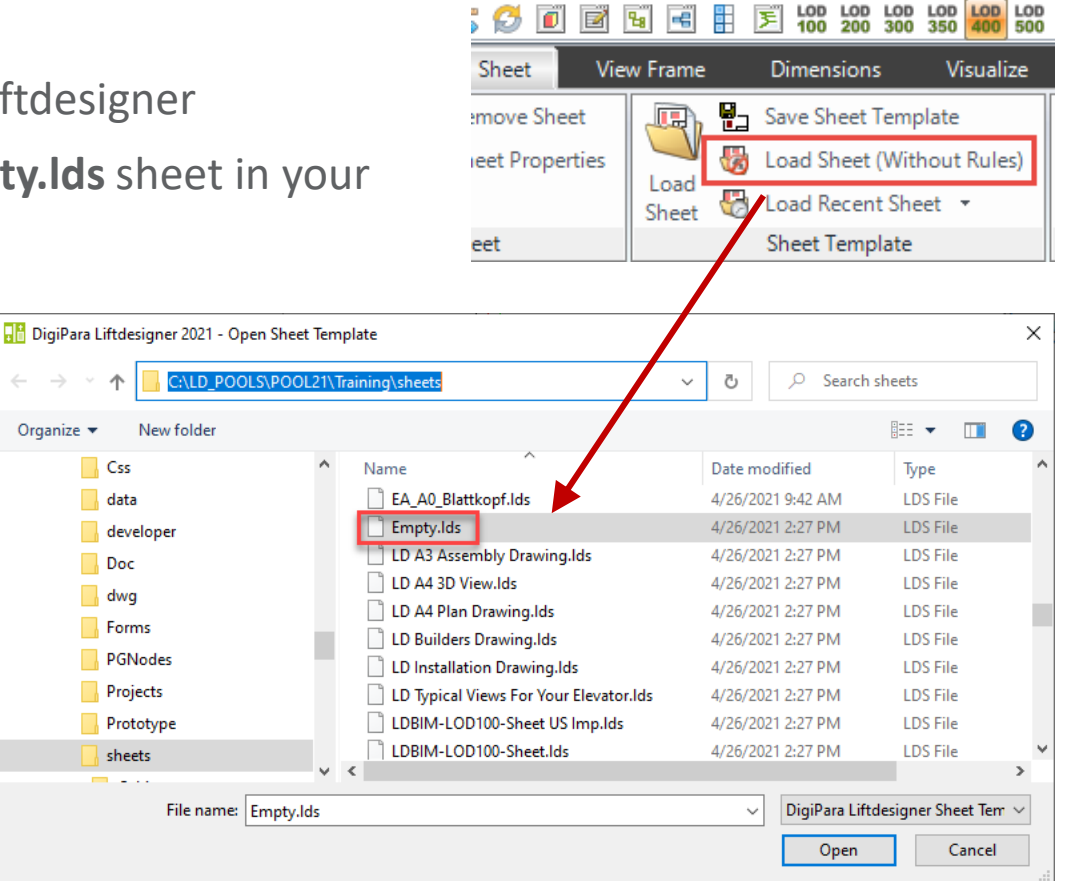

### igipara<sup>®</sup> liftdesigner

B2.3 DYNAMIC SHEET TEMPLATES (DST)

#### Rename the new empty loaded sheet (\*.lds)

- The sheet template should have its own unique designation before saving.
- Otherwise: The template will be overwritten with the next software update!

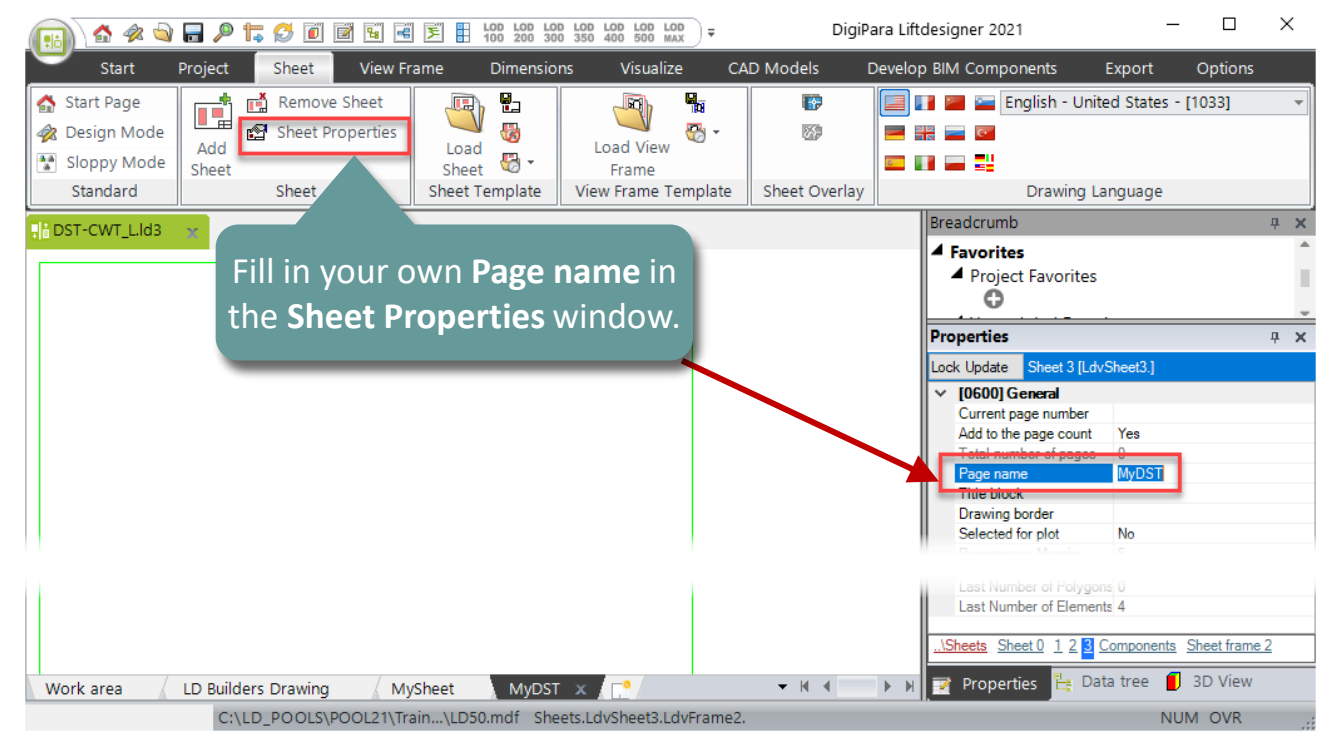

### 🕫 digipara<sup>®</sup> liftdesigner

B2.3 DYNAMIC SHEET TEMPLATES (DST)

#### Save a new dynamic sheet template in Datapool

Remove view frame and save dynamic sheet template files (\*.lds)

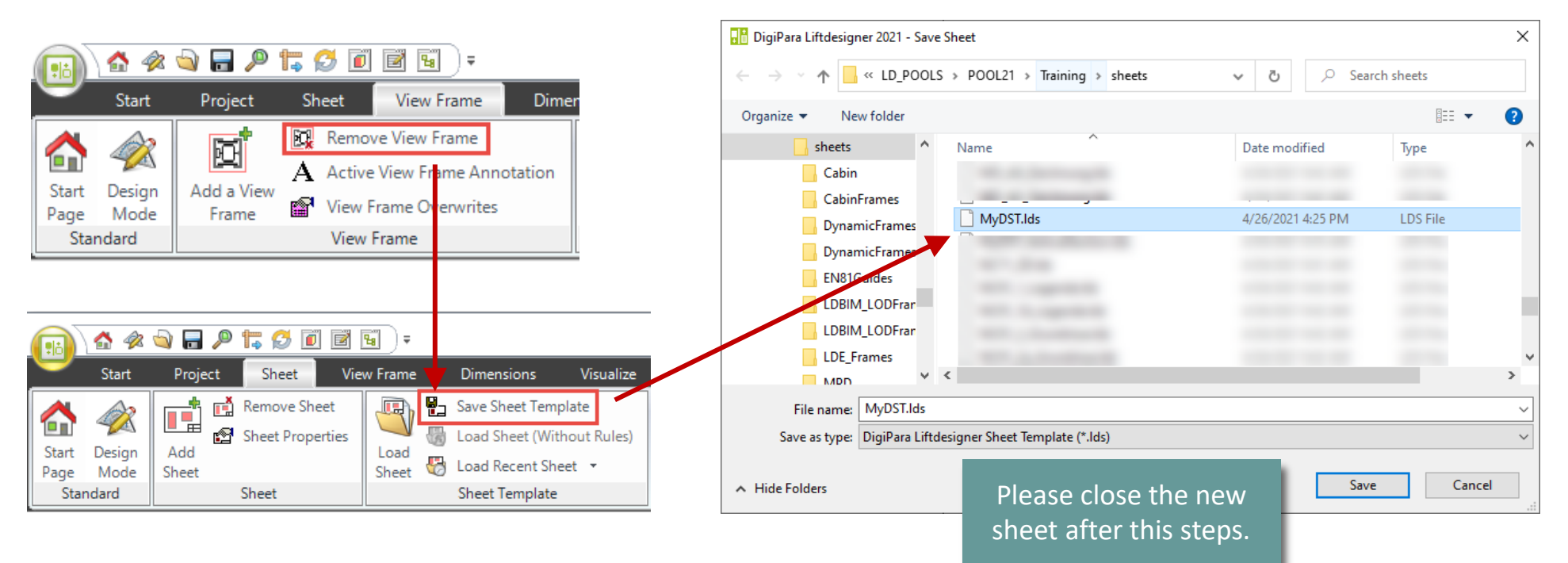

### igipara<sup>®</sup> liftdesigner

B2.3 DYNAMIC SHEET TEMPLATES (DST)

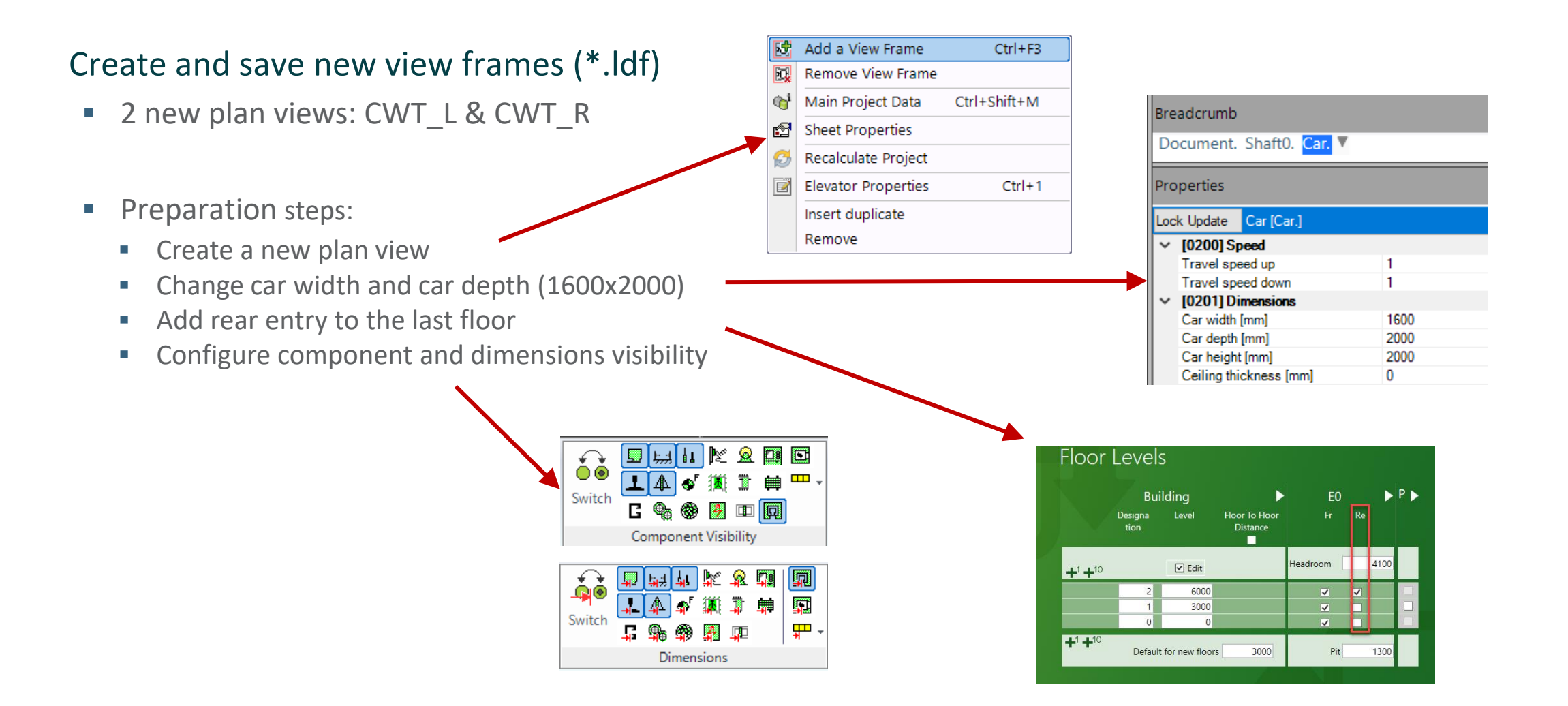

igipara<sup>®</sup> liftdesigner

B2.3 DYNAMIC SHEET TEMPLATES (DST)

### Create new view frames (\*.ldf)

- 2 new plan views: CWT\_L & CWT\_R
- Modify :
  - Add new dynamic dimensions to the front and rear entrance
  - Change shaft ladder position
  - Show extended component dimension for Ladder
  - Add description to the plan views: "Plan CWT Left" / "Plan CWT Right" /
  - Remove the holes under the shaft

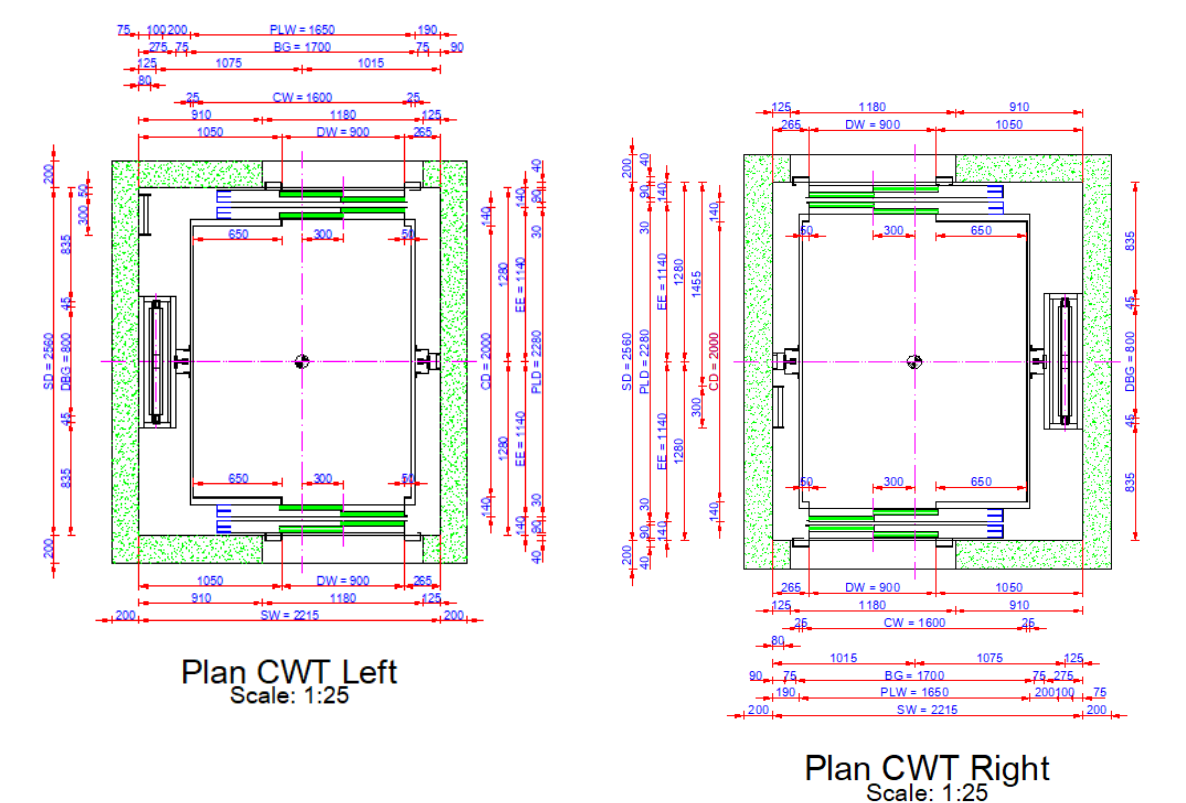

### 🕫 digipara liftdesigner

B2.3 DYNAMIC SHEET TEMPLATES (DST)

#### Save new view frames

- Save new view frames inside the existing folder : MyDST-Viewframe
  - "Plan\_CWT\_L"
  - "Plan\_CWT\_R"

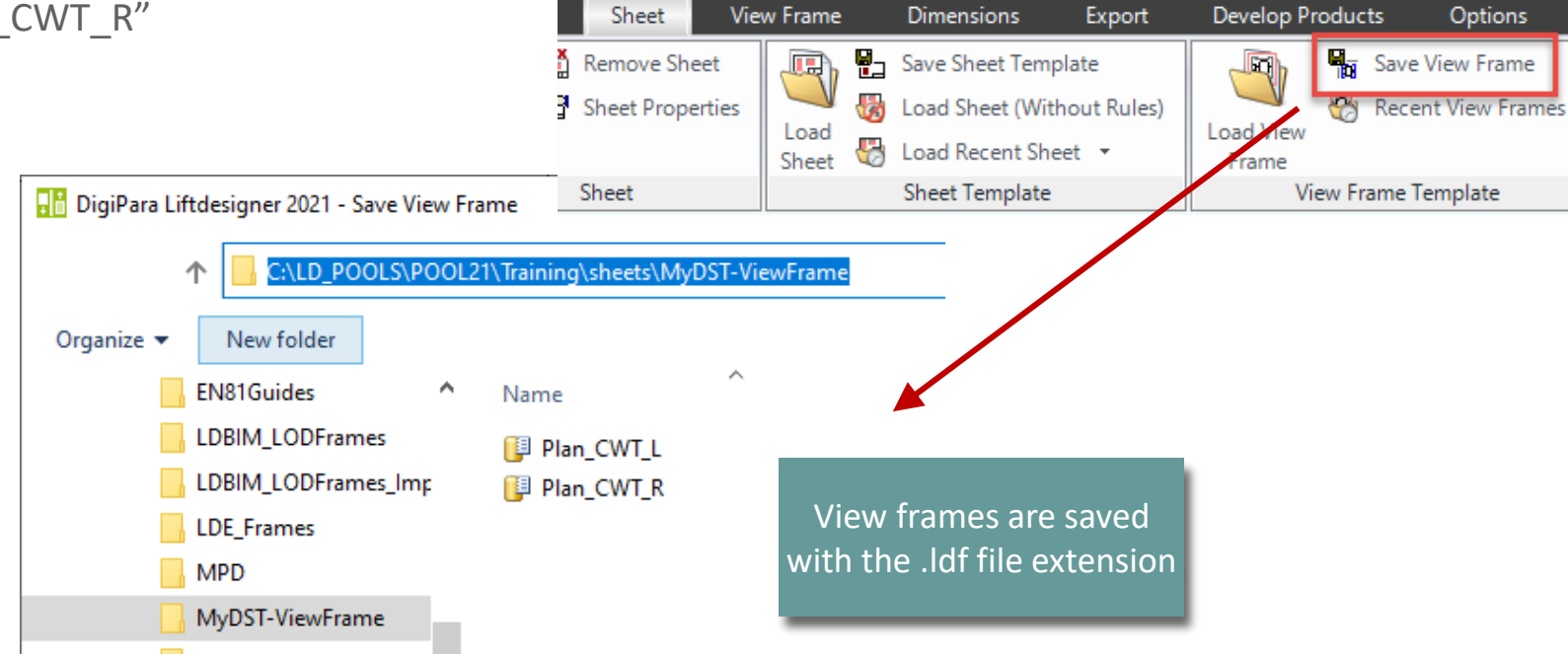

# Let's have a break!

MAY 22, 2024, ©2024 DIGIPARA GMBH

# **B2.4**

**DST** Configuration

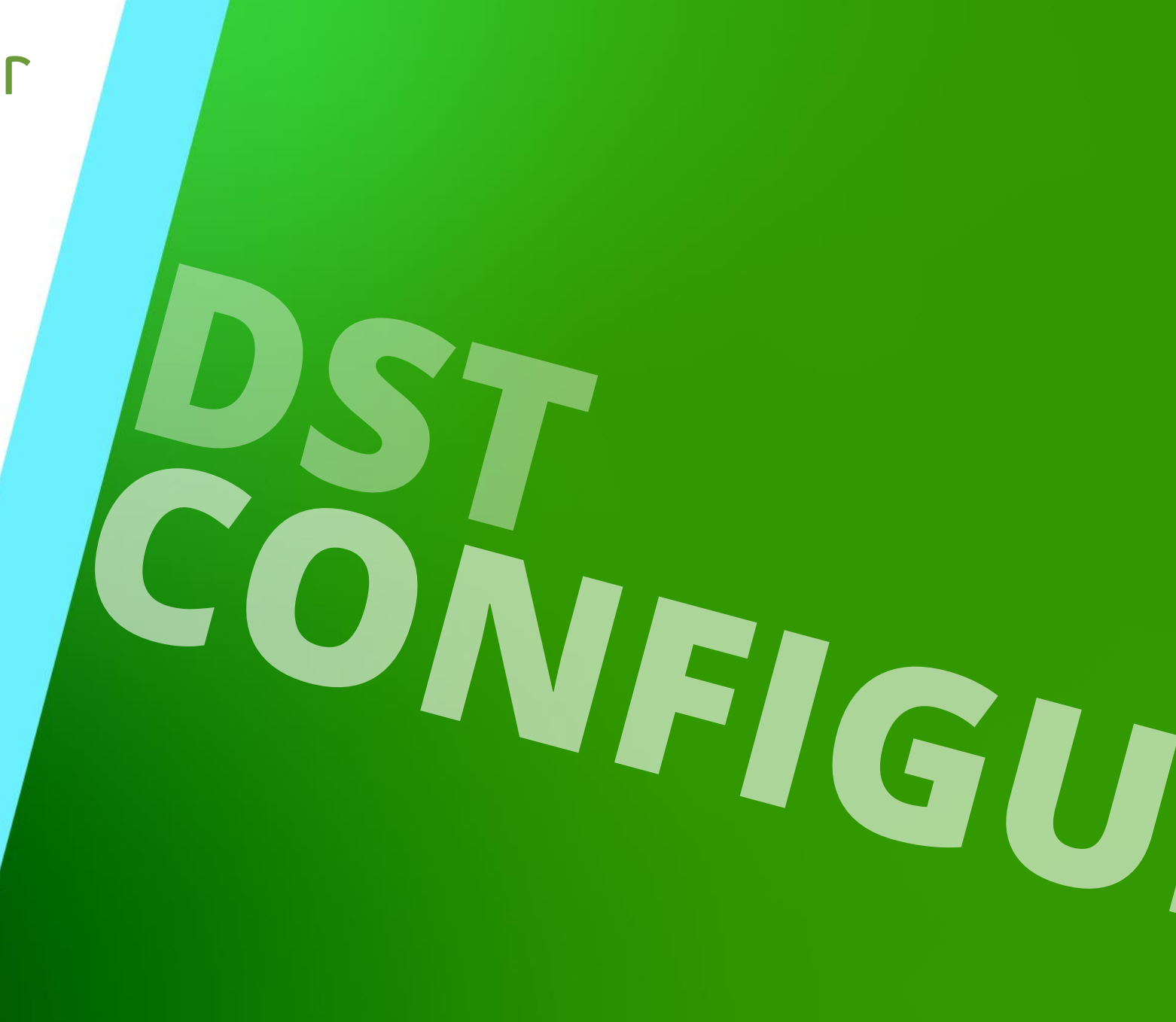

MAY 22, 2024, ©2024 DIGIPARA GMBH

### 🕫 digipara liftdesigner

**B2.4 DST CONFIGURATION** 

### Related data tables

• in DigiPara Liftdesigner Datamanager under Dynamic Sheet Templates

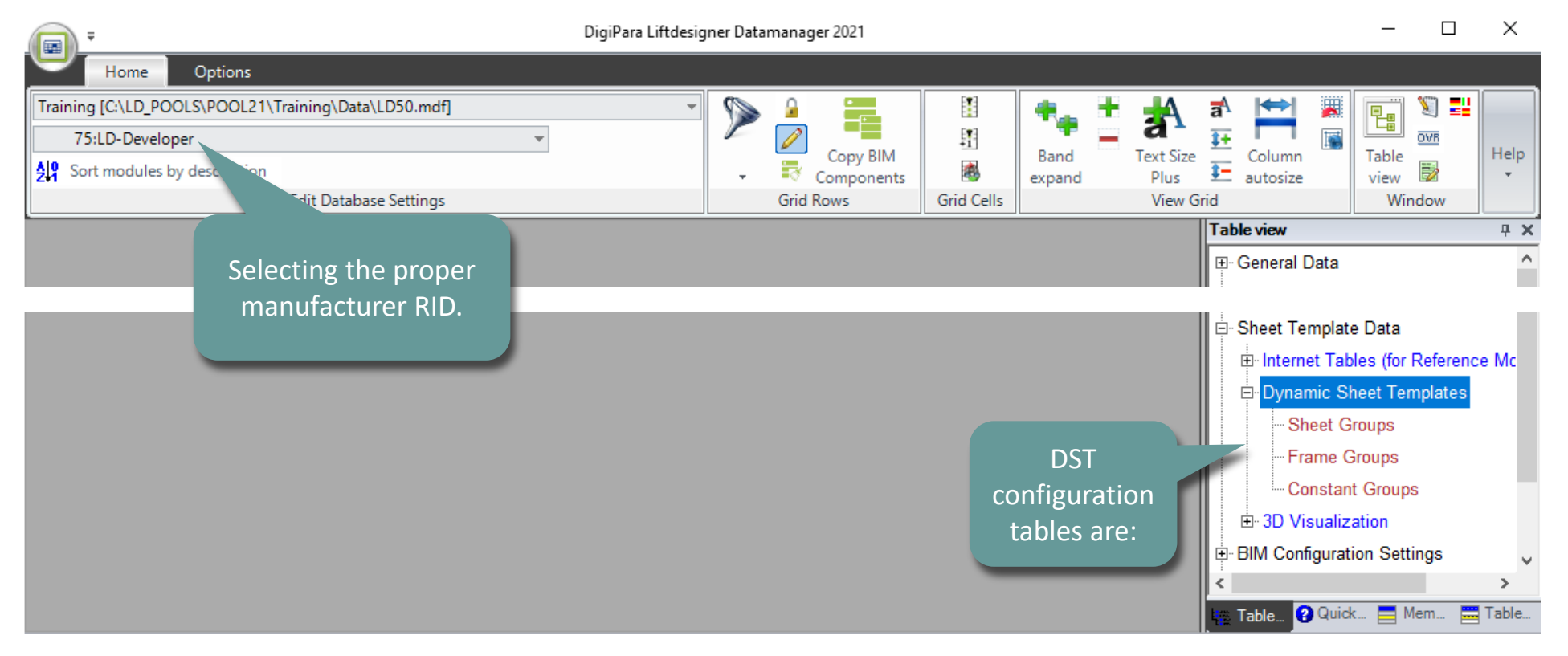

**B2.4 DST CONFIGURATION – GENERAL INFORMATION** 

#### **Sheet Groups**

One or more DST's can become part of a Sheet Group. Each DST can be switched on or off by a userdefined condition. Each DST can contain one or more sheet items that can also be switched on and off conditionally (this allows you to switch on and off one or more view frames/DWG files in the DST with a single condition). Each sheet item is linked to a frame group and/or constant group that contains the dynamic sheet content.

#### Frame Groups

The dynamic DigiPara Liftdesigner view frame is configured in/via Frame Groups. A Frame Group can contain one or more view frames (\*.lds) and external blocks (e.g.:\*.dwg, \*.jpg) as well as sub-conditions.

#### **Constant Groups**

You can configure Constant Groups to create your own user storage values per sheet item depending on your predefined conditions. The user storage values can be used in the External Expression (External\$("xxxx...)) in the view frames, so the expression content can be changed dynamically according to the specified Constant conditions.

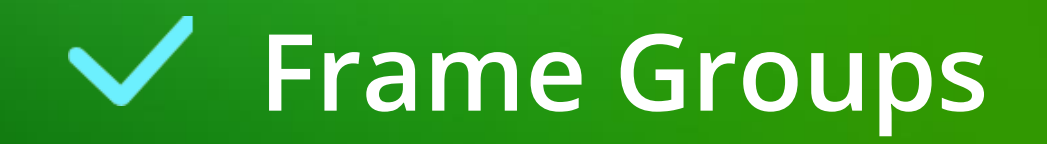

### igipara<sup>®</sup> liftdesigner

**B2.4 DST CONFIGURATION** 

### Define a group for drawing border and title block

Add a new bord\_ and titl\_ (\*.dwg) frame group.

| DigiPara Liftdesigner                                                                                                    | ι ← → · ↑ 📙 <u>C:\LD_POOLS\</u> P                                                                                                    | OOL21\Training\blocks\MyDST-dwg                                                                                                    | ×                                                                                    |
|----------------------------------------------------------------------------------------------------|----------------------------------------------------------------------------------------------------|----------------------------------------------------------------------------------------------------|--------------------------------------------------------------------------------------|
| Home       Options         Training [C:\LD_POOLS\POOL21\Training\Data\LD50.mdf]       Image: Composition for the second second sec | Cabin<br>Cabin<br>LDE<br>LIFT_EQUIP                                                                                                    | Name Name bord_2h_MyDST titl_sml_int_DST_myDST                                                                                                    | About DigiPara Liftdesigner<br>Datamanager 2021<br>Help<br># X                       |
| SHERGRP_RID         SHERGRP_RID         SHERGRP_RID         SHERITEM_RID         SHERITEM_RID         SHERITEM_RID         SHERITEM_RID         SHERITEM_RID         SHERITEM_RID       SHERITEM_SHERGRP_RID         7500000       0         7500000       0         7500000       1         339         XO_RULE and YO_R         positioning rules cal                                                                                                    | SHFRGRP_DESC           SHFRITEM_Y0_RULE         SHFRITEM           0         \blocks\MyDST-dwg\bird_2h           -5         \blocks\MyDST-dwg\tird_sml           ULE         be | FILENAME<br>                                                                                                    | a te Data bles (for Reference Models) Sheet Templates Groups Groups nt Groups zation |
| Add     L_InternetSheetFrameGroupTab     2       C:\LD_POOLS\POOL21\Training\Data\LD50.mdf     7500000                                                                                                    |                                                                                                    | BIM Configura     Bim Configura     Configura     Con | tion Settings<br>HeIn *<br>d recent documents<br>Qui Me Tab<br>NUM OVR .:            |
### igipara<sup>®</sup> liftdesigner

**B2.4 DST CONFIGURATION** 

#### Define a group for drawing border and title block

• Set up the right mode for DWG's and use the existing base point.

### igipara liftdesigner

**B2.4 DST CONFIGURATION** 

#### Define a group for view frames

 Add new frame groups. 🗊 DigiPara Liftdesigner Datamanager 2018 - Select file w sheets → MyDST-ViewFrame -~ Ö Ara: MyDST-ViewFra Options Home Düzenle 🔻 Yeni klasör :== Standard Data Pool [C:\ProgramData\DigiPara\2018\dcc\DataPool\Data\LD50.mdf] 2 Fill Down ۰. P Fill Down +1 75:LD-Developer A360 Drive ^ Ad Copy BIM Band Components Find and Replace Sort modules by description -🛗 Belgeler expan [ Plan\_CWT\_L.ldf Edit Database Settings Grid Rows Grid Cells 👆 İndirilenler Plan\_CWT\_R.ldf Frame Groups 🔜 Masaüstü Liftdesigner Datamanager: Drag a column header here to group by that column. Müzikler HFRGRP COMMENTS SHFRGRP RID SHFRGRP MF RI ± Escalator Data 7500000 My Dynamic Bord and Tittle Sheet Template Data 7500001 7500000 My Dynamic Frames Internet Tables (for Reference Models) SHFRITEM\_RID SHFRITEM\_SHFRGRP\_RID SHFRITEM X0 RUL SHFRITEM\_Y0\_RUL SHFF Dynamic Sheet Templates 7500001 100 100 \sheets\MyDST-ViewFrame\Plan\_CWT\_L.ldf 1/25 - • 7500003 7500001 100 100 1 \sheets\MyDST-ViewFrame\Plan\_CWT\_R.ldf 1/25 Sheet Groups Frame Groups - Constant Groups 3D Visualization Translation & Help Drogram Configurations ⋮. [C:\ProgramData\DigiPara\2018\dcc\DataPool\Dat 4 L\_InternetSheetFrameGroupTab Add. L\_InternetSheetFrameItemTab Load recent documents Table view 😧 Quick H... 🚍 Memo E... 🧮 Tabledat. C:\ProgramData\DigiPara\2018\dcc\DataPool\Data\LD50.mdf 7500000 NUM OVR

### igipara<sup>®</sup> liftdesigner

**B2.4 DST CONFIGURATION** 

#### Create dynamic rules for frame groups – Positioning

- Positioning view frames dynamically by using a DigiPara Liftdesigner project value from the data tree.
- Rules can be applied to view frames as well to external block (\*.dwg).

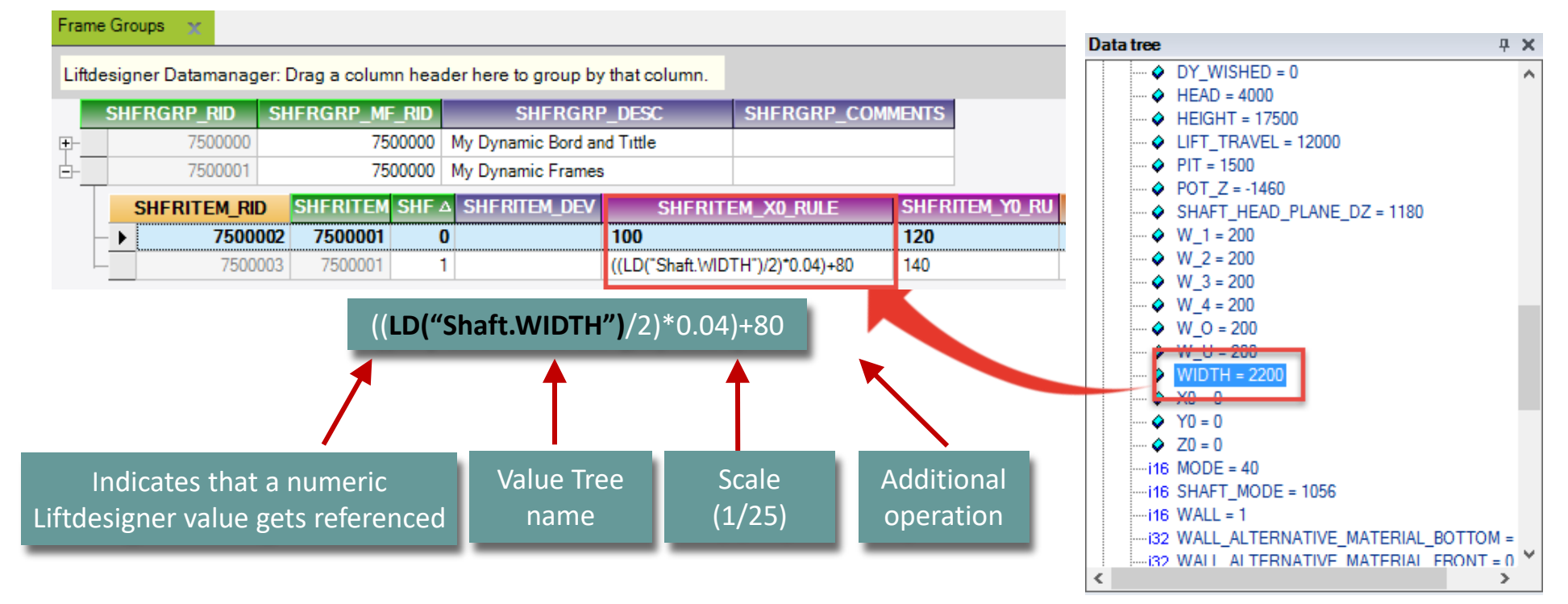

**B2.4 DST CONFIGURATION** 

### 🕫 digipara liftdesigner

#### Create dynamic rules for frame groups – Visibility, Example 1

Add view frame condition rules:

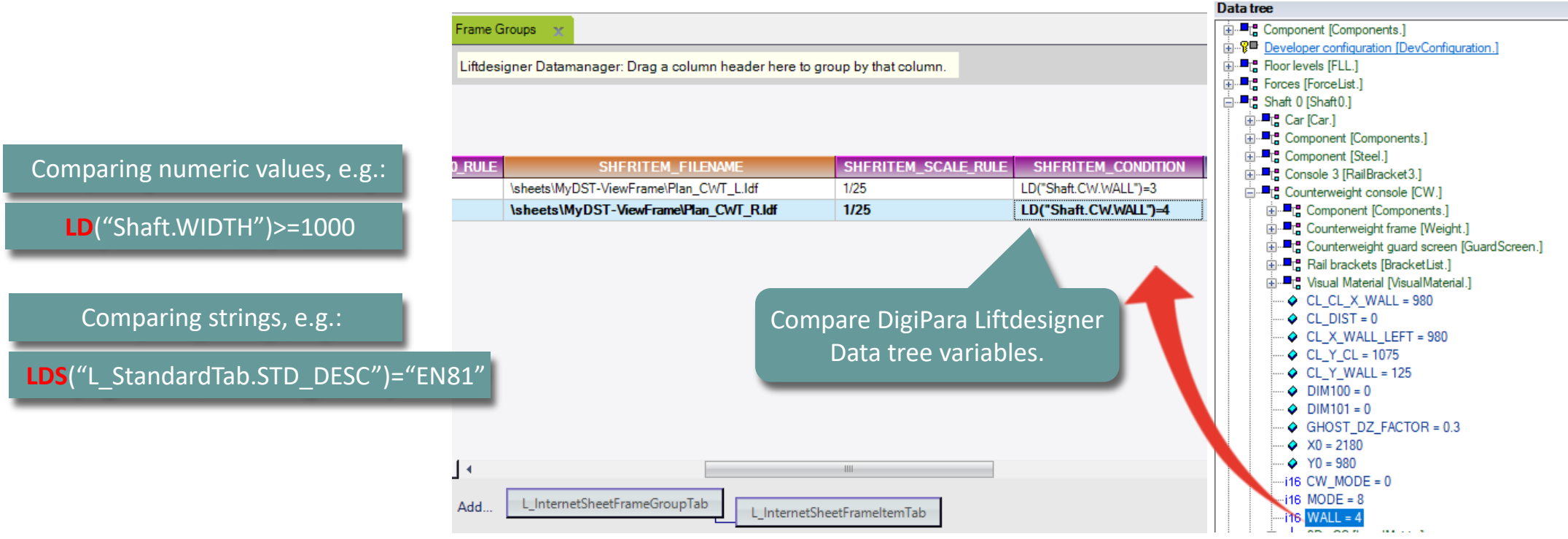

### 🕫 digipara liftdesigner

**B2.4 DST CONFIGURATION** 

#### Create dynamic rules for frame groups – Visibility, Example 2

- Rule matrixes are defined via the MATRIX columns.
  - The index of the record containing the comparative DigiPara Liftdesigner MATRIX Rules values **must** start with -1. All other columns **must be** empty or 0.
  - The other columns (index 0-n) contain the comparative values as well as the view frame/ DWG references of the files to be loaded.

| Fram     | e Groups 🗙         |                |              |                 |            |                   |                 |         |      |
|----------|--------------------|----------------|--------------|-----------------|------------|-------------------|-----------------|---------|------|
| Lifto    | lesigner Datamanag |                |              |                 |            |                   |                 |         |      |
|          | SHFRGRP_RID        | SHFRGRP_MF_RID | SHF          | RGRP_DESC       | SHFRG      | RP_COMMENTS       |                 |         |      |
| <b>.</b> | 7500000            | 7500000        | My Dynamic I | Bord and Tittle |            |                   |                 |         |      |
|          | 7500001            | 7500000        | My Dynamic   | Frames          |            |                   |                 |         |      |
|          | SHFRITEM_RI        | D SHFRITEM_SHF | rgrp_rid sh  | FRITEM_IX △ SH  | FRITEM_DEV | SHFRITEM          | _X0_RULE        | SHFRITE | M_Y0 |
| →        | ▶ 7500             | 004            | 7500001      | -1              |            | 0                 |                 | 0       |      |
|          | - 7500             | 002            | 7500001      | 0               |            | 100               |                 | 120     |      |
|          | - 7500             | 003            | 7500001      | 1               |            | ((LD("Shaft.WIDTH | l")/2)*0.04)+20 | 140     |      |

|          | Row IX -1: LD reference value          |            |                    |                   |        |  |  |  |  |
|----------|----------------------------------------|------------|--------------------|-------------------|--------|--|--|--|--|
|          |                                        | _          |                    |                   |        |  |  |  |  |
|          |                                        |            |                    |                   |        |  |  |  |  |
|          |                                        |            |                    | 1                 |        |  |  |  |  |
| EM_Y0_RU | SHFRITEM_FILENAME                      | SHERITEM_S | SHERITEM_CONDITION | SHFTEM_MA         | ATRIXO |  |  |  |  |
|          | /Sheets/DynamicFrames/                 | 1/10       |                    | LD("Shaft.CW.WALL | .")    |  |  |  |  |
|          | \sheets\MyDST-ViewFrame\Plan_CWT_Lldf  | 1/25       |                    | =3                |        |  |  |  |  |
|          | \sheets\MyDST-ViewFrame\Plan_CWT_R.ldf | 1/25       |                    | =4                |        |  |  |  |  |
|          |                                        |            |                    | -                 | '      |  |  |  |  |
|          | Row IX 0 -                             | n: Comp.   | values             |                   |        |  |  |  |  |

### igipara<sup>®</sup> liftdesigner

**B2.4 DST CONFIGURATION** 

#### General Information: Rule editor

- Rules errors will be thrown if a syntactical wrong rule gets added to the condition or matrix columns
- This rule causes an error:

#### LDS("L\_StandardTab.STD\_DESC")=="EN81"

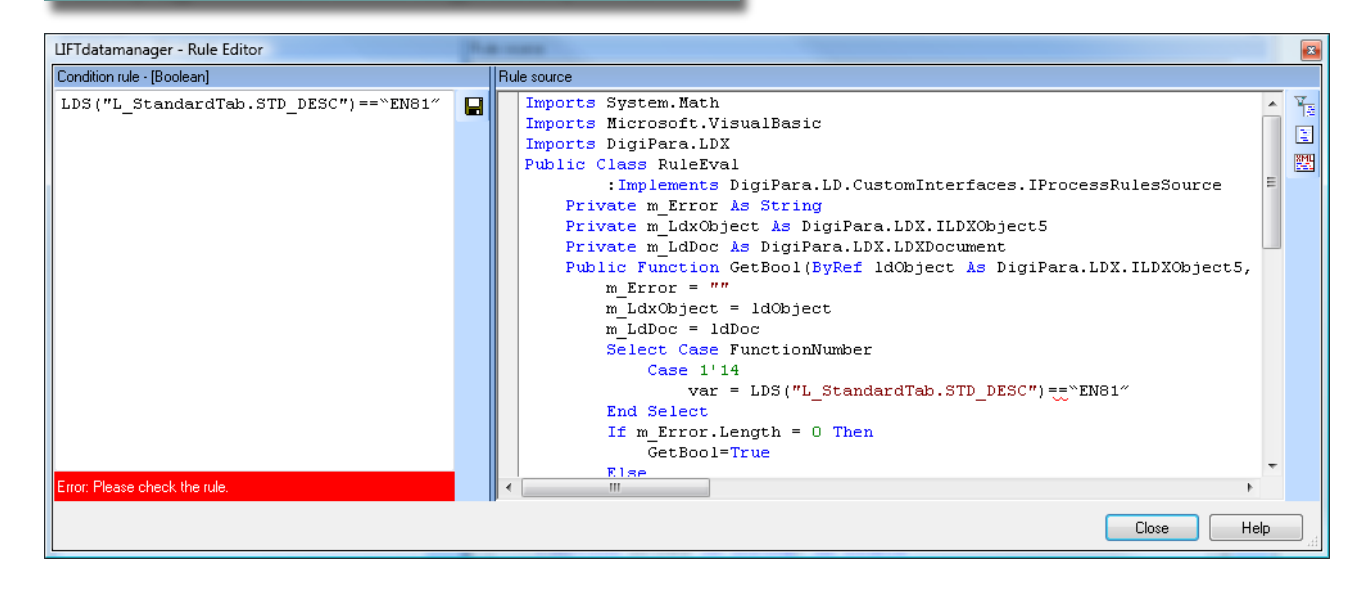

LDS("L\_StandardTab.STD\_DESC")="EN81"

• The fixed rule:

### 🕫 digipara liftdesigner

**B2.4 DST CONFIGURATION** 

#### **Combination of rules**

via ANDALSO and/or ORELSE in the SHFRITEM\_CONDITION column

LD("Shaft.WIDTH")=1000 **ORELSE** LD("Shaft.WIDTH")>1000

LD("Shaft.WIDTH")>1200 ANDALSO LD("Shaft.DEPTH")>=1800

(LD("Shaft.WIDTH")=1200 ORELSE LD("Shaft.WIDTH")>1200) ANDALSO LD("Shaft.DEPTH")>=1800

### 🕫 digipara liftdesigner

**B2.4 DST CONFIGURATION** 

#### Combine the rules

- The rules : Added in the matrix column/s are concatenated via **ANDALSO** automatically
- Mixed up **CONDITION** and **MATRIX** rules are also concatenated via **ANDALSO**

| SHFRITEM_MATRIX0  | SHFRITEM_MATRIX1  |
|-------------------|-------------------|
| LD("Shaft.WIDTH") | LD("Shaft.DEPTH") |
| >=1000            | >=1800            |
| <1000             | <1800             |

LD("Shaft.WIDTH")>=1000 ANDALSO LD("Shaft.DEPTH")>=1800

LD("Shaft.WIDTH")<1000 ANDALSO LD("Shaft.DEPTH")<1800

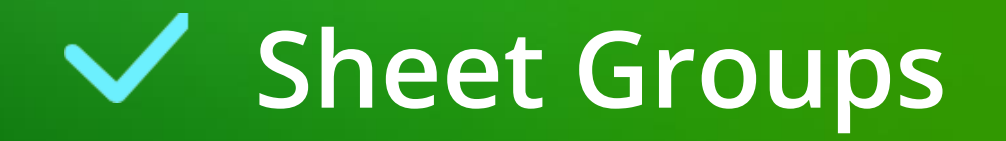

### 🕫 digipara liftdesigner

**B2.4 DST CONFIGURATION** 

#### Define sheet groups

- Column **SHEET\_NAME**: Path to the dynamic sheet template file in the Datapool
- The file name must be entered without the ending .lds

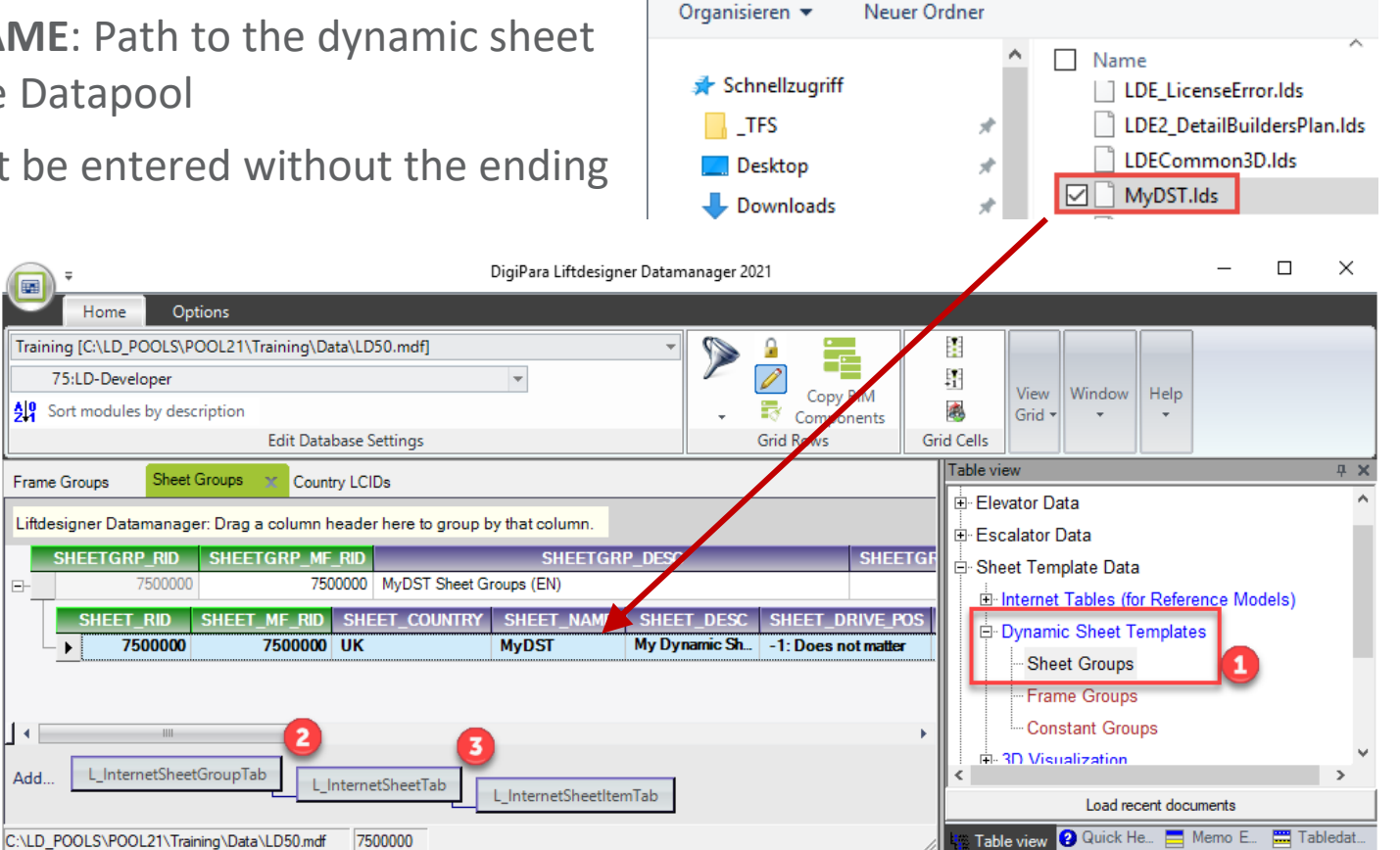

:\ProgramData\DigiPara\2018\dcc\DataPool\sheet

### 🕫 digipara<sup>®</sup> liftdesigner

**B2.4 DST CONFIGURATION** 

#### Define sheet groups

- Column SHEET\_COUNTRY: Enter a country sign for the template, e.g. UK for United Kingdom or DE for Germany, etc.
  - You don't need to fill this column, if you don't want to configure your DST for different countries.

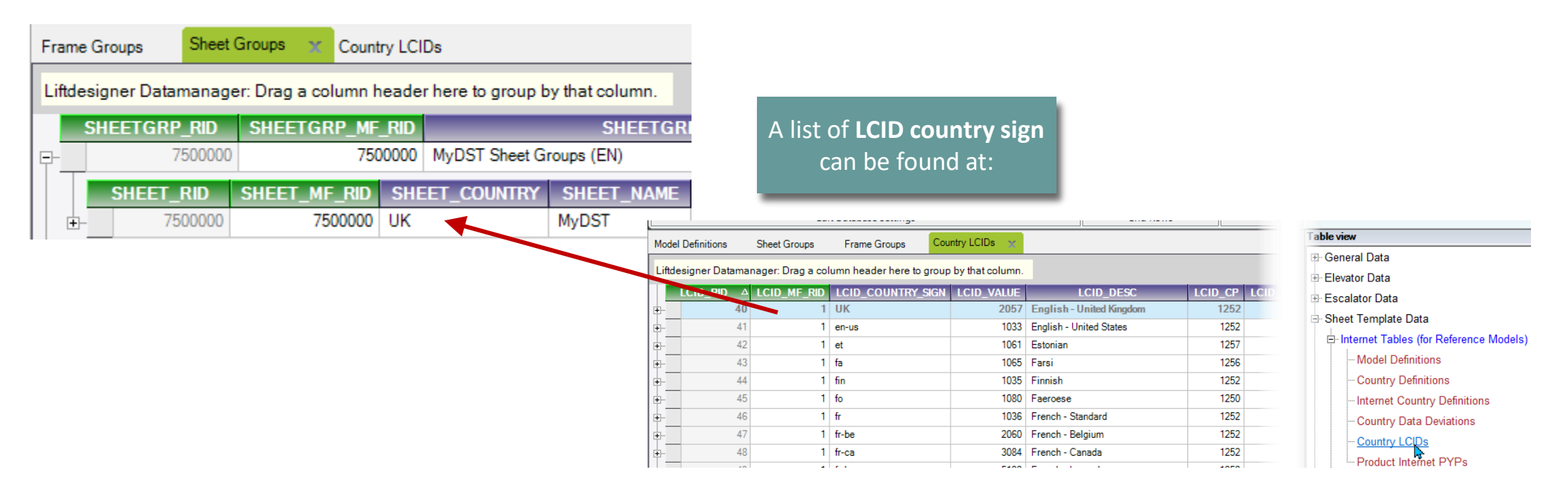

### igipara<sup>®</sup> liftdesigner

**B2.4 DST CONFIGURATION** 

#### Link the frame groups to the sheet groups

 Hint: If the created Frame Group doesn't get displayed in the SHEETIT\_SHFRGRP\_RID column, the Sheet Group table must be closed and reopened once, to update the content.

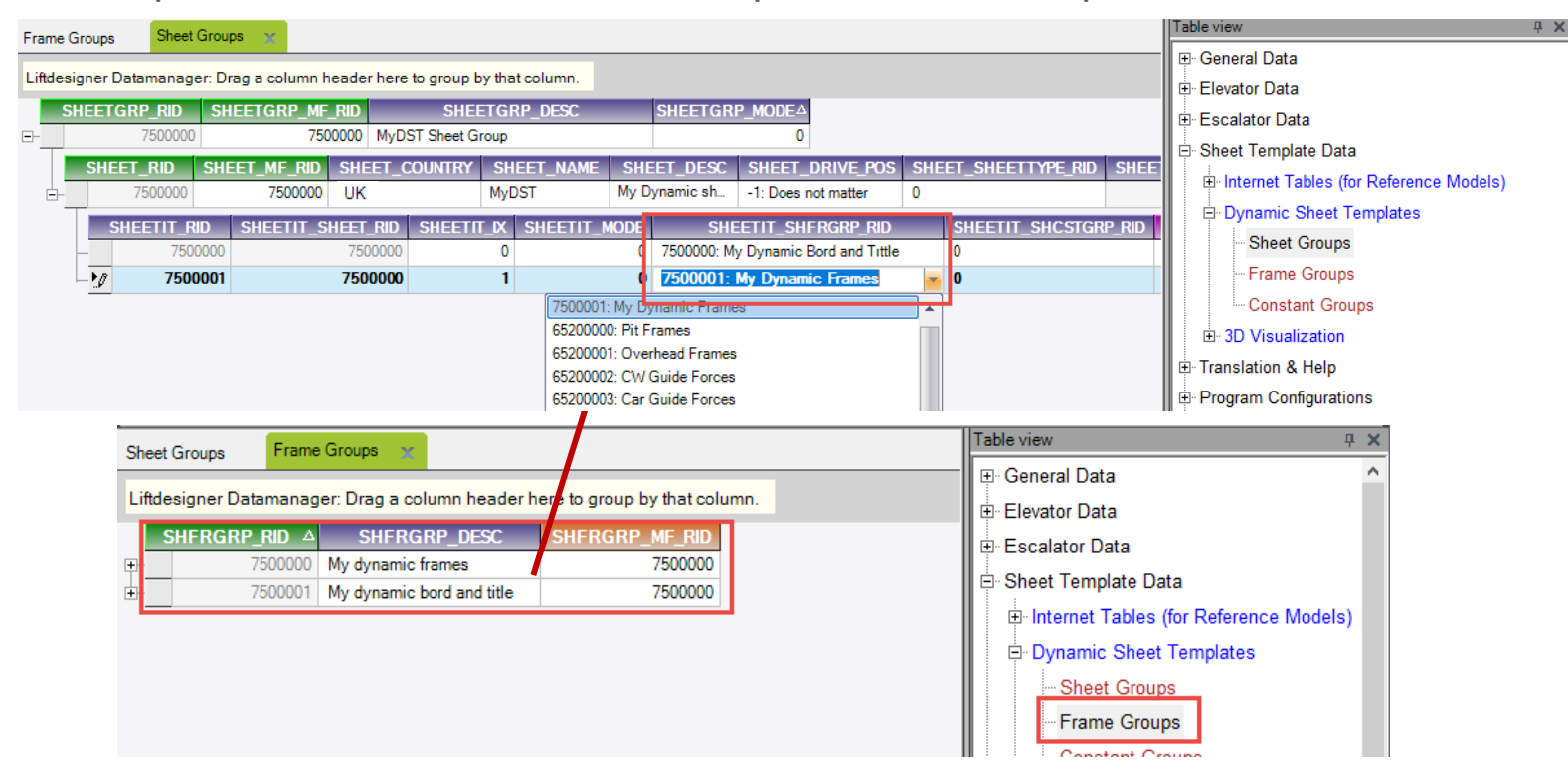

### igipara<sup>®</sup> liftdesigner

**B2.4 DST CONFIGURATION** 

#### Load your DST in DigiPara Liftdesigner

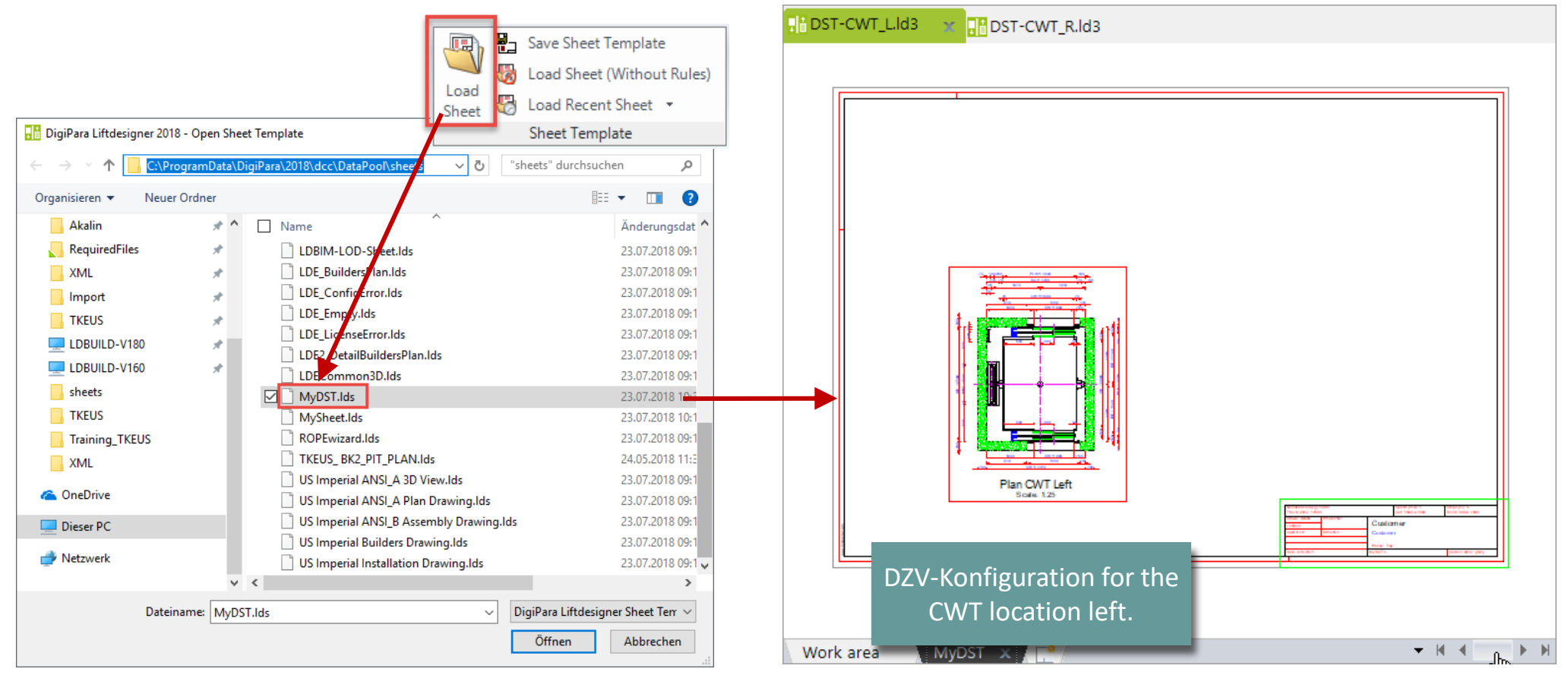

# igipara<sup>®</sup> liftdesigner

# **B2.5**

### DST Constant Groups

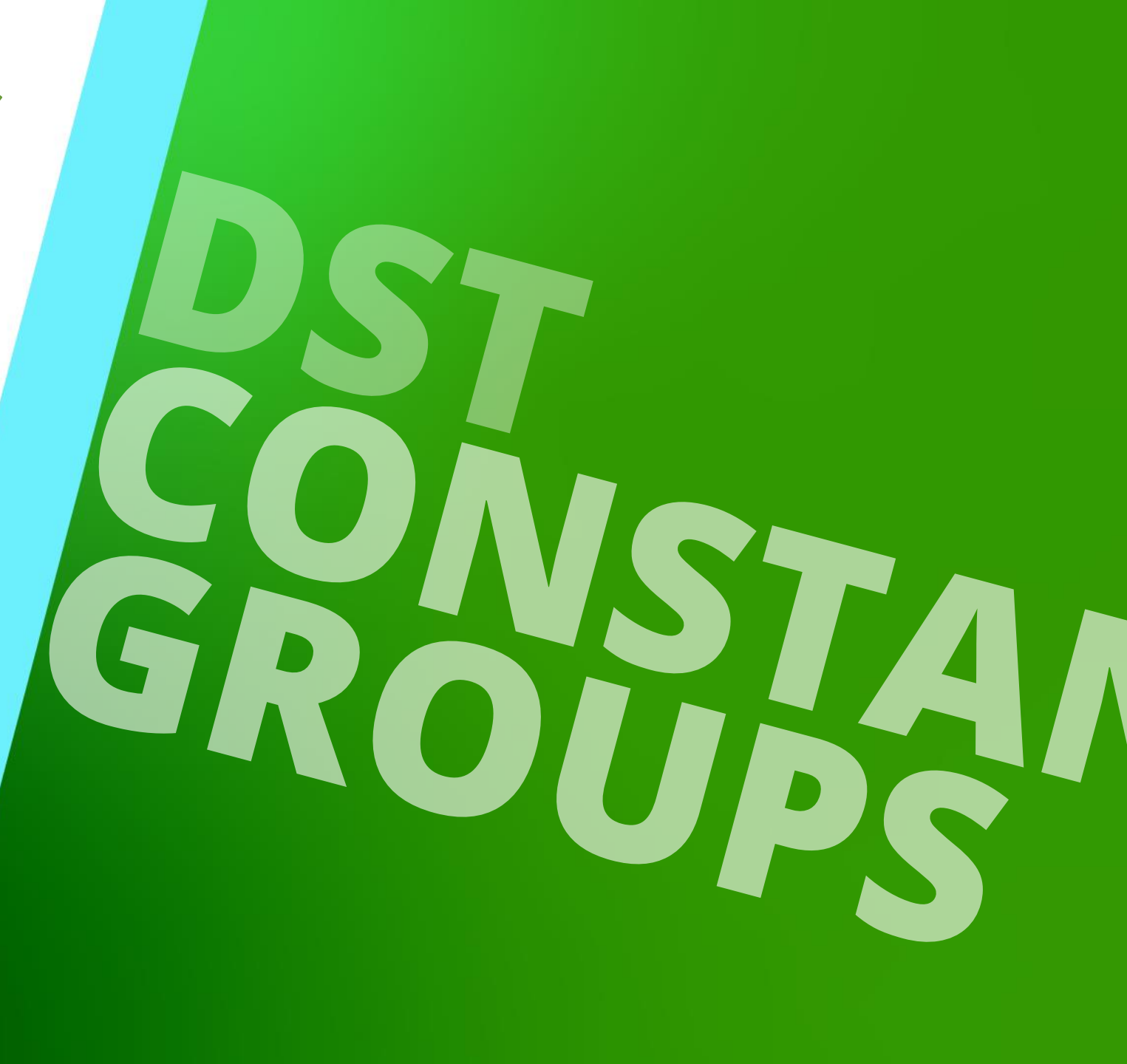

MAY 22, 2024, ©2024 DIGIPARA GMBH

### 🕫 digipara liftdesigner

**B2.5 DST CONSTANT GROUPS** 

#### Define constant groups

 Can be configured to create your own user storage values per each sheet item depending on your predefined conditions.

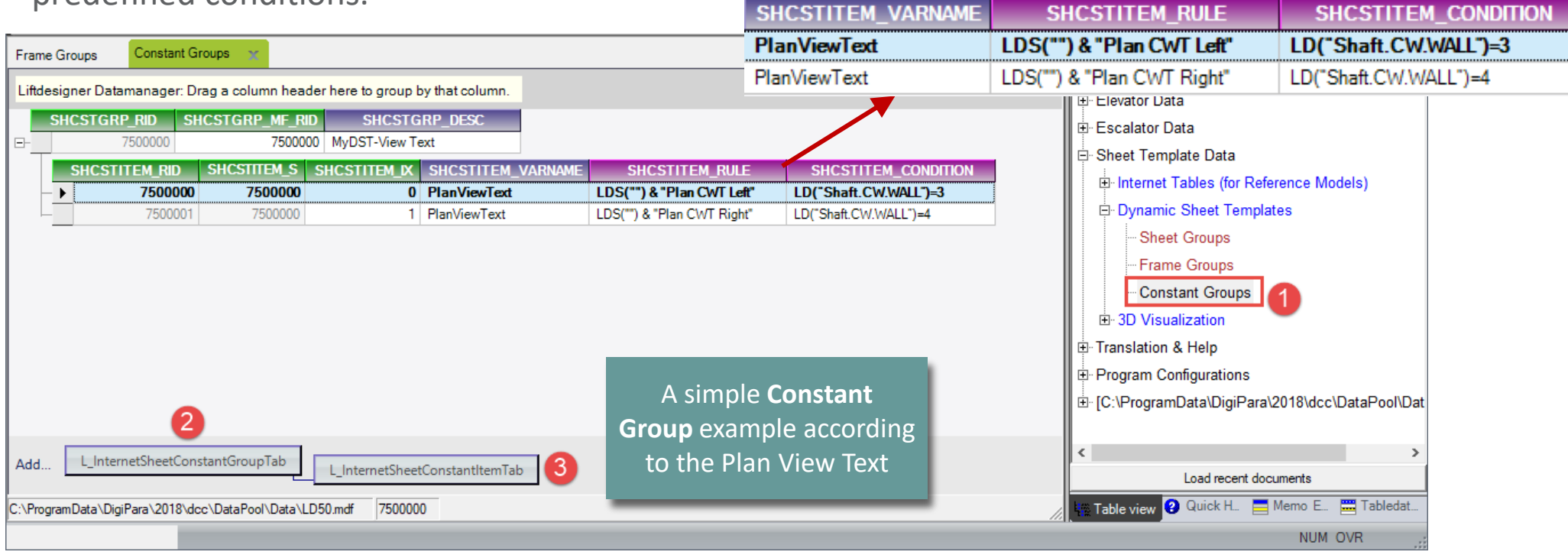

### igipara<sup>®</sup> liftdesigner

B2.5 DST CONSTANT GROUPS

#### Link the constant groups to the sheet groups

• Constant Groups can be referenced via the SHEETIT\_SHCSTGRP\_RID column.

| Frame Groups     | Constant Grou                                                               | ups Sheet Groups       | x                  |           |                  |                    |                          |                | Table   | view 🕂 🛪                                      |
|------------------|-----------------------------------------------------------------------------|------------------------|--------------------|-----------|------------------|--------------------|--------------------------|----------------|---------|-----------------------------------------------|
|                  |                                                                             |                        |                    |           |                  |                    |                          |                | ⊡ · G   | General Data                                  |
| Liftdesigner Da  | Lindesigner Datamanager. Drag a column neader here to group by that column. |                        |                    |           |                  |                    |                          |                |         | levator Data                                  |
| SHEETGR          | RP_RID SHEE                                                                 | ETGRP_MF_RID           | SHEETGRP_DES       | C SHE     | EETGRP_MODE      | Δ                  |                          |                |         | scalator Data                                 |
|                  | 7500000                                                                     | 7500000 MyD            | ST Sheet Group     |           |                  | 0                  |                          |                | B-S     | Sheet Template Data                           |
| SHEE             | T_RID SHEE                                                                  | T_MF_RID SHEET_C       | COUNTRY SHEET_NA   | ME SHEE   | ET_DESC S        | HEET_DRIVE_POS     | SHEET_SHEETTYPE_RID      | SHEET_SHEETGRP | F       | Internet Tables (for Reference Models)        |
| ⊨ <u> </u>       | 7500000                                                                     | 7500000 UK             | MyDST              | My Dynam  | nic sheet -      | 1: Does not matter | 0                        | 751            |         | Dunamia Shaet Templates                       |
| SH               | IEETIT_RID S                                                                | SHEETIT_SHEET_RID      | SHEETIT_IX SHEET   | IT_MODE   | SHEETIT_S        | HFRGRP_RID         | SHEETIT_SHCSTGR          | P_RID SHEETI   |         |                                               |
| _                | 7500000                                                                     | 7500000                | 0                  | 0 750     | 00000: My Dynami | c Bord and Tittle  |                          | P              | L       | - Sheet Groups                                |
|                  | 7500001                                                                     | 7500000                | 1                  | 0 750     | 00001: My Dyna   | mic Frames         | 7500000: MyDST-View Te   | xt 🖌 D         |         | Frame Groups                                  |
|                  |                                                                             |                        |                    |           |                  |                    | 7500000: MyDST-View Text |                |         | Constant Groups                               |
|                  |                                                                             |                        |                    |           |                  |                    | ·                        |                | e       | ⊡ 3D Visualization                            |
|                  |                                                                             |                        |                    |           |                  |                    |                          | 2              | ⊡ T     | ranslation & Help                             |
|                  |                                                                             |                        |                    |           |                  |                    |                          |                | Ð F     | Program Configurations                        |
|                  |                                                                             |                        |                    |           |                  |                    |                          |                | <b></b> | C:\ProgramData\DigiPara\2018\dcc\DataPool\Dat |
|                  |                                                                             |                        | III                |           |                  |                    |                          | ÷.             |         |                                               |
|                  | ernetSheetGrounT                                                            | ah                     |                    |           |                  |                    |                          |                |         |                                               |
| Add              | emetoneetoroupi                                                             | L_InternetShee         | tTab L_InternetShe | etItemTab |                  |                    |                          |                |         | Load moont documents                          |
|                  |                                                                             |                        |                    |           |                  |                    |                          |                |         |                                               |
| C:\ProgramData\D | )igiPara\2018\dcc\l                                                         | DataPool\Data\LD50.mdf | 7500000            |           |                  |                    |                          | //             | Ta      | able view 😢 Quick H 🚍 Memo E 🚟 Tabledat       |
|                  |                                                                             |                        |                    |           |                  |                    |                          |                |         | NUM OVR                                       |

**B2.5 DST CONSTANT GROUPS** 

### 🕫 digipara liftdesigner

#### Link the constant groups to the view frame by using the Data tree

CWT\_R

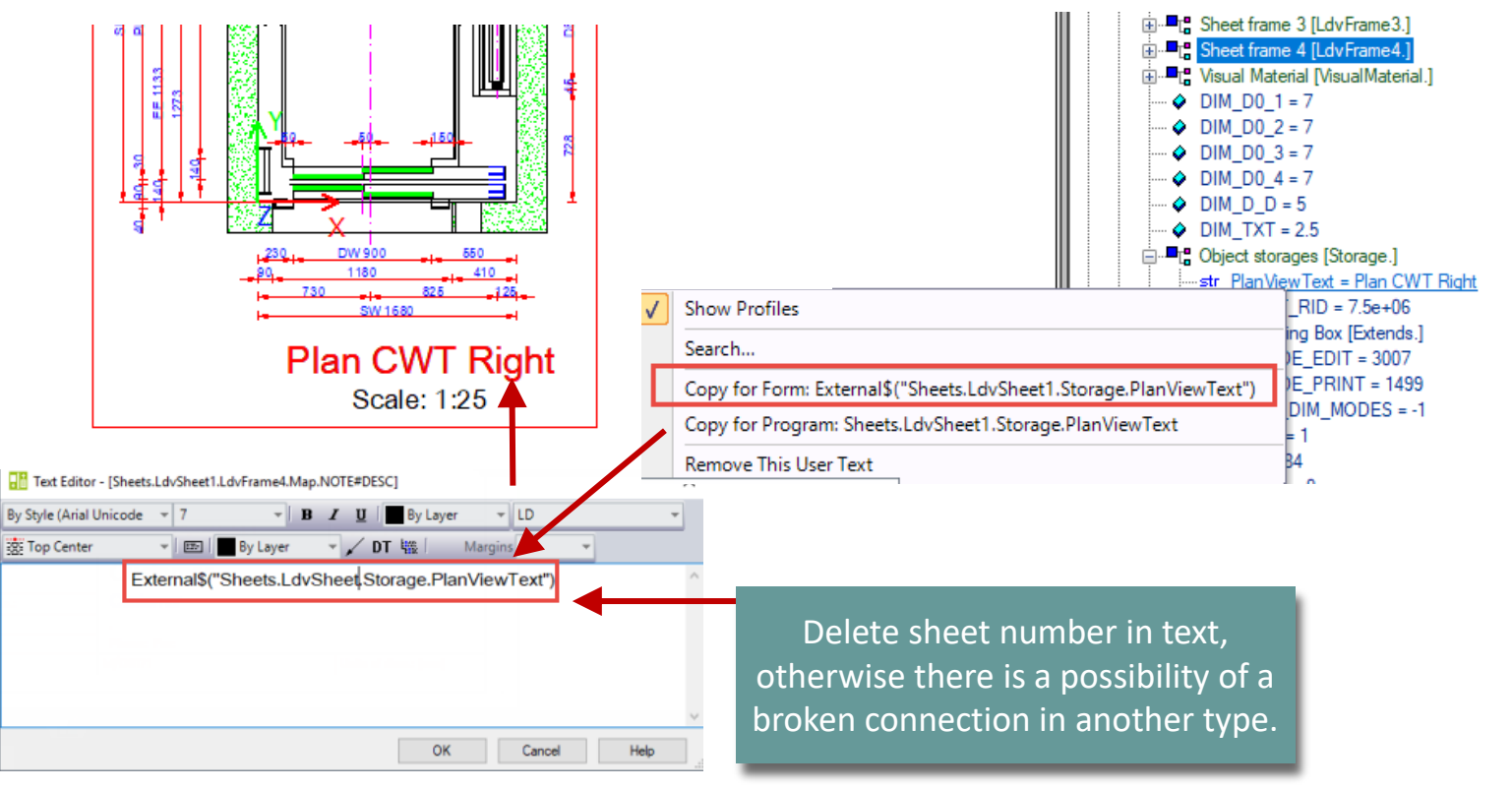

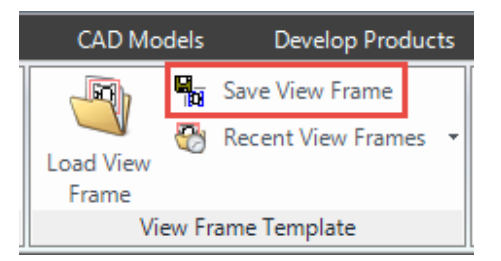

Important: View frame must be saved again after edited.

#### **B2.5 DST CONSTANT GROUPS**

### igipara<sup>®</sup> liftdesigner

#### Link the constant groups to the view frame by using the Data tree

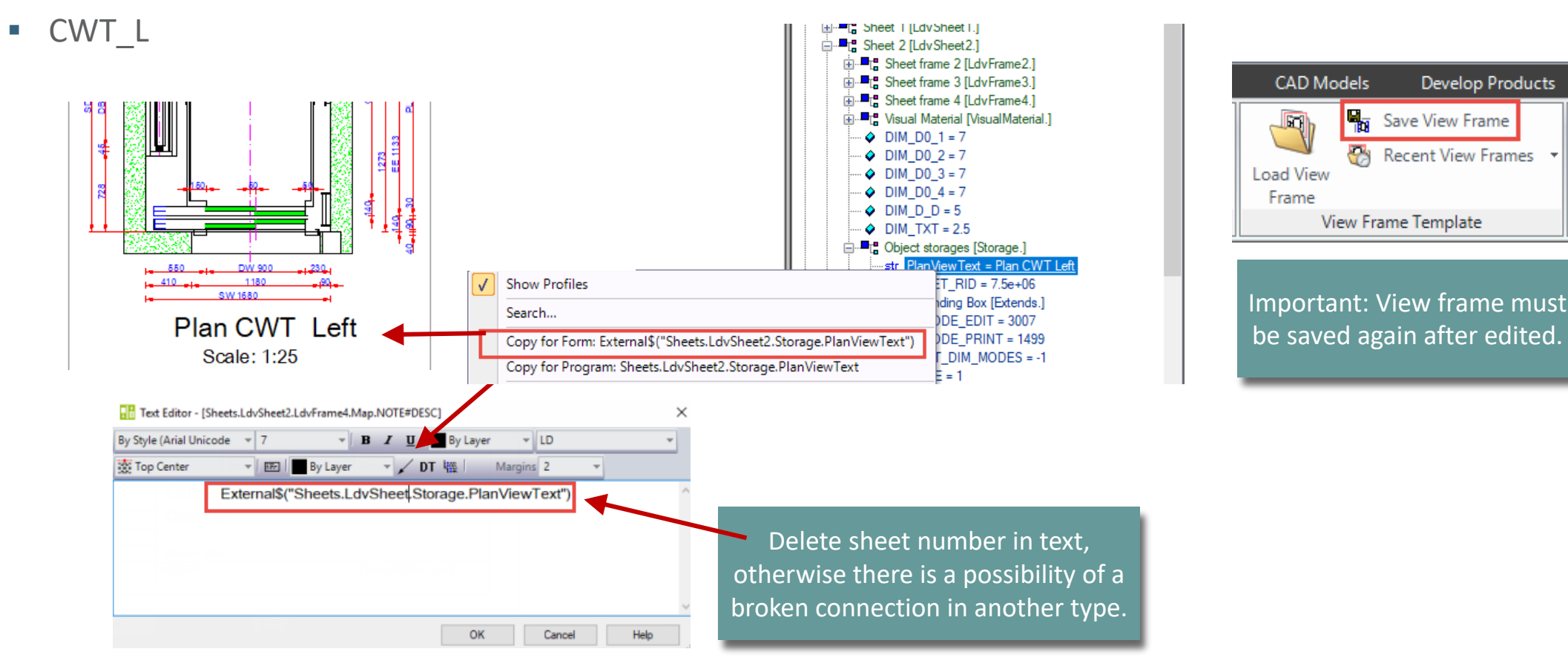

### igipara<sup>®</sup> liftdesigner

B2.5 DST CONSTANT GROUPS

#### Load your DST in DigiPara Liftdesigner

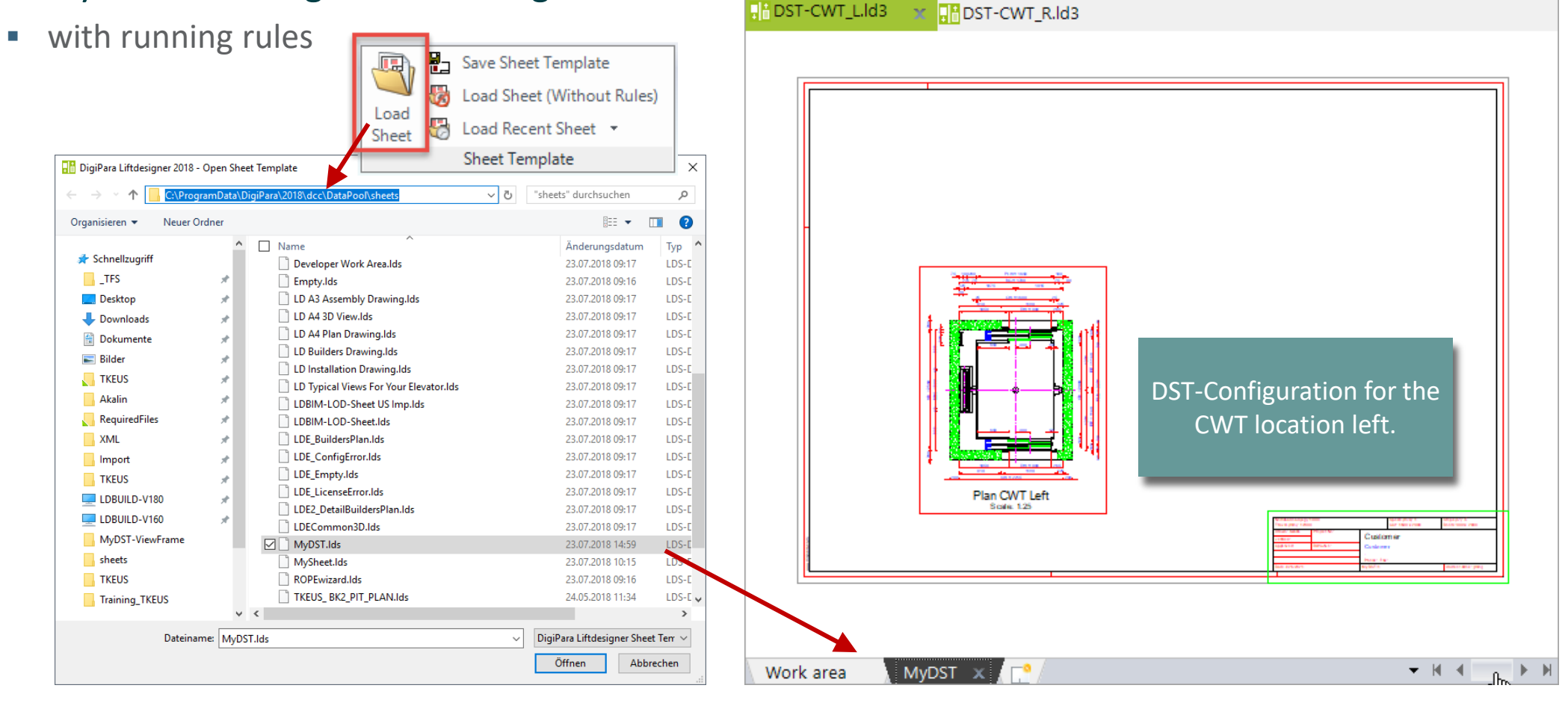

### igipara<sup>®</sup> liftdesigner

**B2.5 DST CONSTANT GROUPS** 

#### Load your DST in Liftdesigner

- without running rules (e.g. for testing purposes)
  - The DST loaded without rules doesn't show anything, because no static content is configured in this case

|                                     |                  |                                        |         |                                        |            | 📻 🏠 🛷 📦                        | 🔒 🔎 🏗 🔗 🔟 📝             | <b>4</b>                                | DigiPara Liftdesi   | gner 2017                                                | -                                 | - 🗆 🗙            |
|-------------------------------------|------------------|----------------------------------------|---------|----------------------------------------|------------|--------------------------------|-------------------------|-----------------------------------------|---------------------|----------------------------------------------------------|-----------------------------------|------------------|
|                                     |                  |                                        |         | Save Sheet Templ                       | late       | Start                          | Project Sheet Vie       | ew Frame Dimensions Visualiz            | e CAD Models Develo | p Products Export Opt                                    | ions                              |                  |
|                                     |                  |                                        |         | Load Sheet (With                       | out Rules) | Start Design A<br>Page Mode SI | Remove Sheet            | Load Sheet Without Rules                | Load View<br>Frame  | rame 🕼 🗐 🖬 📰<br>/ Frames 👻 🔯 📰 📰                         | English - United States - [`<br>© | 033] 👻           |
| DisiDara Liftdarianas 2017 - Oson S | h a at Tanan lat |                                        | Sheet C | Load Recent Shee                       | et 🔻       | Standard                       | Sheet                   | Sheet Template                          | View Frame Templat  | e She                                                    | Drawing Language                  |                  |
| Digipara Entdesigner 2017 - Open Si | vo: :p voo       |                                        | Sheet ~ | Sheet Template                         |            | Sheet Template-CW              | /T-L.Id3 🗶 🔡 Sheet Temp | plate-CWT-R.Id3                         |                     | DigiPara Liftdesigner Project                            | ile V                             |                  |
|                                     | I\DigiPara\20    | IT/(dcc\DataPool\sneets                | -       | oneer remplate                         |            |                                |                         |                                         |                     |                                                          |                                   |                  |
| Organisieren 👻 Neuer Ordner         |                  |                                        |         | == 🕶 🔟 🕐                               |            |                                |                         |                                         |                     | <ul> <li>Favorites</li> <li>Project Favorites</li> </ul> |                                   |                  |
| RequiredFiles                       | * ^              | Name ^                                 |         | Änderungsdatur                         |            |                                |                         |                                         |                     | Ó                                                        |                                   |                  |
| Import                              | *                | LD Builders Drawing.lds                |         | 21.02.2018 14:51                       |            |                                |                         |                                         |                     | Sheets 🐼 WALL 🐼                                          | Ð                                 |                  |
| MyDST-DWG                           |                  | LD Installation Drawing.lds            |         | 21.02.2018 14:51                       |            |                                |                         |                                         |                     | Properties                                               |                                   | ÷×               |
| MyDST-ViewFrame                     |                  | LD Typical Views For Your Elevator.lds |         | 21.02.2018 14:51                       |            |                                |                         |                                         |                     | Lock Update                                              |                                   |                  |
| cheets                              |                  | LDE_BuildersPlan.lds                   |         | 21.02.2018 14:51                       |            |                                |                         |                                         |                     |                                                          |                                   |                  |
| Training Liftmaterial               |                  | LDE_ConfigError.lds                    |         | 21.02.2018 14:51                       |            |                                |                         |                                         |                     |                                                          |                                   |                  |
| inaming-Littmaterial                |                  | LDE_Empty.lds                          |         | 21.02.2018 14:51                       |            |                                |                         |                                         |                     |                                                          |                                   |                  |
| and OneDrive                        |                  | LDE_LicenseError.lds                   |         | 21.02.2018 14:51                       |            |                                |                         |                                         |                     |                                                          |                                   |                  |
| Diana BC                            |                  | LDE2_DetailBuildersPlan.lds            |         | 21.02.2018 14:51                       |            |                                |                         |                                         |                     |                                                          |                                   |                  |
|                                     |                  | LDECommon3D.lds                        |         | 21.02.2018 14:51                       |            |                                |                         |                                         |                     |                                                          |                                   |                  |
| 3D-Objekte                          |                  | MyDST.Ids                              |         | 22.02.2018 12:33                       |            |                                |                         |                                         |                     |                                                          |                                   |                  |
| A360 Drive                          |                  | Ornek Sayfam.lds                       |         | 28.11.2017 16:09                       |            |                                |                         |                                         |                     |                                                          |                                   |                  |
| 📰 Bilder                            |                  | ROPEwizard.lds                         |         | 21.02.2018 14:51                       |            |                                |                         |                                         |                     |                                                          |                                   |                  |
| E. Desktop                          |                  | SCHUM-A1H-Blatt1.lds                   |         | 19.12.2017 14:33                       |            |                                |                         |                                         |                     |                                                          |                                   |                  |
| Dokumente                           |                  | SCHUM-A3H-Blatt1.lds                   |         | 19.12.2017 14:33                       |            |                                |                         |                                         |                     |                                                          |                                   |                  |
| Downloads                           |                  | SCHUM-A3H-Blatt2.lds                   |         | 19.12.2017 14:33                       |            |                                |                         |                                         |                     |                                                          |                                   |                  |
| h Musik                             |                  | SCHUM-A3H-Blatt3.lds                   |         | 19.12.2017 14:33 🗸                     |            |                                |                         |                                         |                     |                                                          |                                   |                  |
| -                                   | ~                | < <                                    |         | >                                      |            |                                |                         |                                         |                     | Sheets Component Short O                                 | 1 2 3 M Sheet frame 2 2 4 5       | 6789101112       |
| Dateiname: My                       | DST.lds          |                                        | ✓ DigiF | 'ara Liftdesigner Sheet Terr $ 	imes $ |            |                                |                         |                                         |                     | 13 14 15 16 17 18 19                                     |                                   | X T X X IX II IX |
|                                     |                  |                                        | Ċ       |                                        |            | LD Installation Drawi          | ng 🖌 LD Typical Views I | For Your Elevator 💦 MyDST 🗙 🔀 📑         | ▼ H ◀ ●             | H Properties 1 3D View                                   | Data tree 🧃 Additional Ob.        | . 😭 Overwrites / |
|                                     |                  |                                        |         |                                        |            |                                | C:\ProgramData\DigiP    | Para\2017\dcc\\LD50.mdf Sheets.LdvSheet | 5.LdvFrame4.        |                                                          | 0                                 | NUM OVR:         |

### igipara<sup>®</sup> liftdesigner

**B2.5 DST CONSTANT GROUPS** 

#### Drawing messages in a constant group

- Liftdesigner standard drawing messages can also be used in SHCSTITEM\_RULE column.
- Preparation steps in Liftdesigner:
  - Copy drawing messages

|                          |      |     |      |                                   |     |               |          |            | <b>C</b> • | English - United Kingdom - [2057] |
|--------------------------|------|-----|------|-----------------------------------|-----|---------------|----------|------------|------------|-----------------------------------|
| Drawing Messages         |      |     |      |                                   |     |               |          |            |            |                                   |
| Hodule 1:Common comp     | oner | nts |      | - 📑 🚅                             | ×   | ×.            |          |            |            | Drawing Language                  |
| Croatian                 | ~    |     | ID   | English - United Kingdom          |     |               |          |            |            |                                   |
| Spanish - Standard       |      |     |      |                                   |     | _             |          |            |            |                                   |
| German - Austrian        |      |     | 16   | Black without line weight (black) |     |               |          |            |            |                                   |
| Chinese - PRC            |      |     | 7    | Blatt                             |     |               |          |            |            |                                   |
| Finnish                  |      |     | · ·  | bidee                             |     |               |          |            |            |                                   |
| French - Standard        |      |     | 563  | Buffer position                   |     |               |          |            |            |                                   |
| Russian                  |      |     | 604  | Cor                               | CF  | Copy For Forn | n - Exte | rnal\$("MS | GGR        | RP0.MSG529") - Car and door 🕟     |
| Swedish                  |      |     | 004  | Cal                               | 0.0 | Course Days   |          | ACCORDO    |            |                                   |
| English - United Kingdom |      |     | 529  | Car and door                      | U۲  | Copy For Prog | gram - I | MSGGRPU    | .14150     | G529 - Car and door               |
| Dutch                    |      |     |      |                                   |     |               |          |            |            |                                   |
| Italian - Standard       |      |     | 559  | Car guides                        |     |               |          |            |            |                                   |
| Romanian                 |      |     | 1007 | Car:                              |     |               |          |            |            |                                   |
| Hungarian                |      |     |      |                                   |     |               |          |            |            |                                   |
| Czech                    |      |     | 1033 | Car-guide rail:                   |     |               |          |            |            |                                   |
| Slovenian                | ~    |     | 1009 | CD =                              |     |               |          |            |            |                                   |

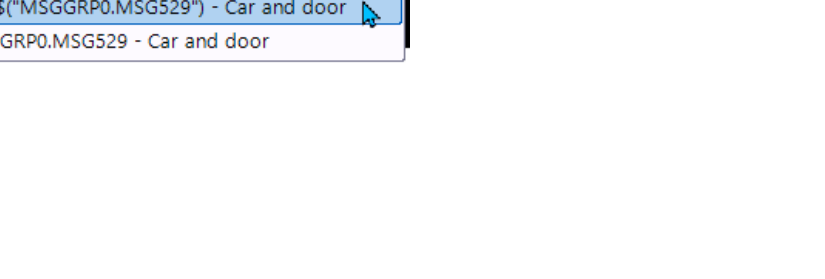

🔤 📑 Drawing Messages

### igipara<sup>®</sup> liftdesigner

**B2.5 DST CONSTANT GROUPS** 

#### Drawing messages in a constant group

• Liftdesigner standard drawing messages can also be used in SHCSTITEM\_RULE column.

#### • Corresponding records in Datamanager:

| She                                                                          | eet Gr | roups Frame Gr | roups Constant Groups 💥 |                |                   |                                            | depending on the          | rule one of the |  |  |  |
|------------------------------------------------------------------------------|--------|----------------|-------------------------|----------------|-------------------|--------------------------------------------|---------------------------|-----------------|--|--|--|
| Liftdesigner Datamanager: Drag a column header here to group by that column. |        |                |                         |                |                   |                                            |                           |                 |  |  |  |
|                                                                              | SH     | CSTGRP_RID     | SHCSTGRP_MF_RID         |                |                   | SHCSTGRP_DESC                              |                           |                 |  |  |  |
| <b>+</b> -                                                                   |        | 7500000        | 7500000                 | MyDST-View Tex | t                 |                                            |                           |                 |  |  |  |
| <u> </u>                                                                     | ►      | 7500001        | 7500000                 | Drawing Messa  | ges Example       |                                            |                           |                 |  |  |  |
|                                                                              |        | SHCSTITEM_RID  | SHCSTITEM_SHCSTGRP_RID  | SHCSTITEM_IX   | SHCSTITEM_VARNAME | SHCSTITEM_RULE                             | SHCSTITEM_CONDITION       |                 |  |  |  |
|                                                                              | -      | 7500003        | 7500001                 | 1              | Drawing_Messages  | LDS("") & "External\$(""MSGGRP0.MSG529"")" | LD("Shaft0.Car.CD")<=1500 |                 |  |  |  |
|                                                                              |        | 7500004        | 7500001                 | 2              | Drawing_Messages  | LDS("") & "External\$(""MSGGRP0.MSG559"")" | LD("Shaft0.Car.CD")>1500  |                 |  |  |  |
|                                                                              |        |                |                         |                |                   |                                            | •                         |                 |  |  |  |

LDS("") & "External\$(""MSGGRP0.MSG529"")" OR LDS("") & "External\$(""MSGGRP0.MSG559"")"

# igipara<sup>®</sup> liftdesigner

**B2.6** 

**DST** Distribution

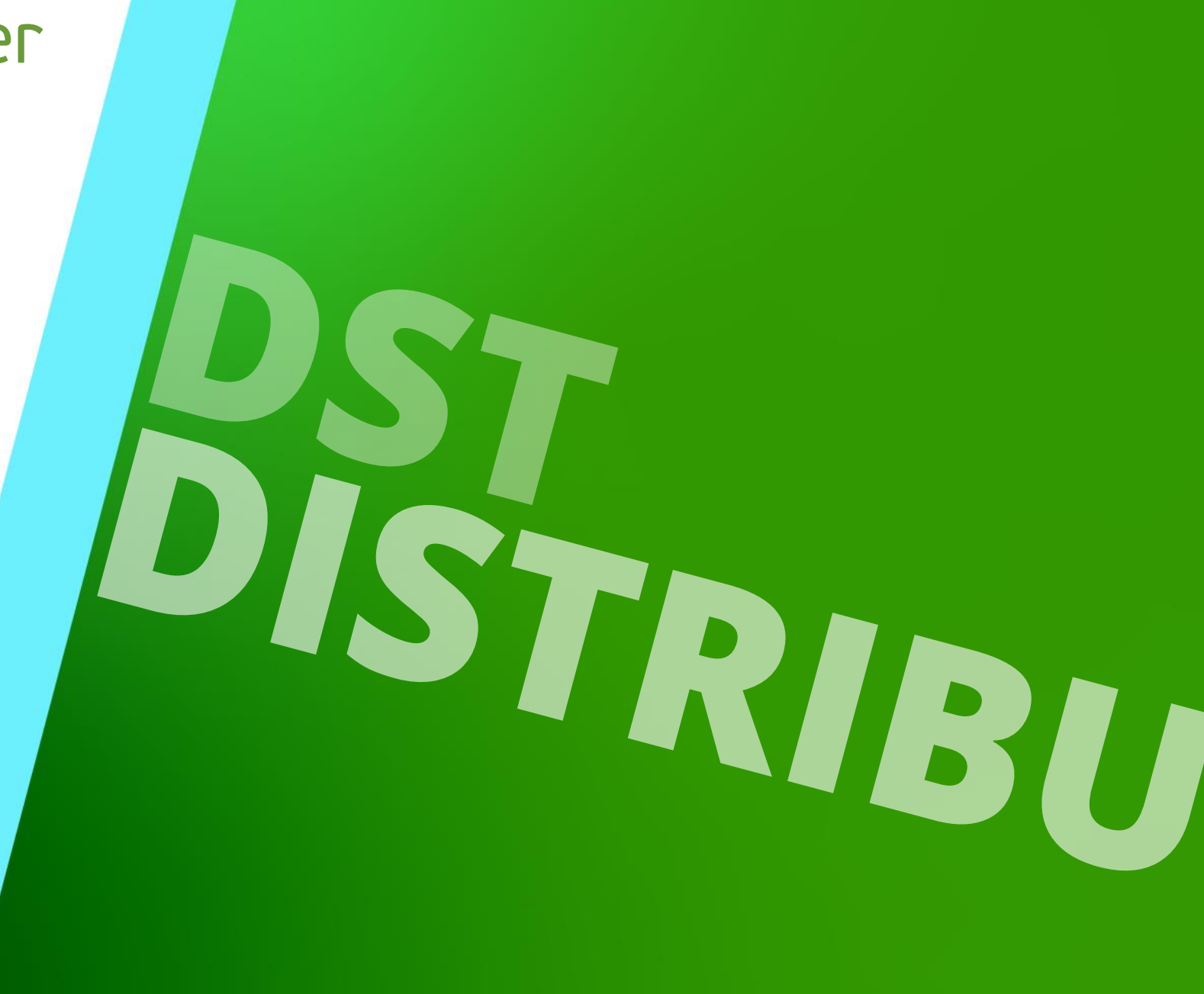

MAY 22, 2024, ©2024 DIGIPARA GMBH

### igipara<sup>®</sup> liftdesigner

**B2.6 DST DISTRIBUTION** 

#### **General information**

The DST contents (view frames, external blocks, sheets) should always be stored inside the data pool directory

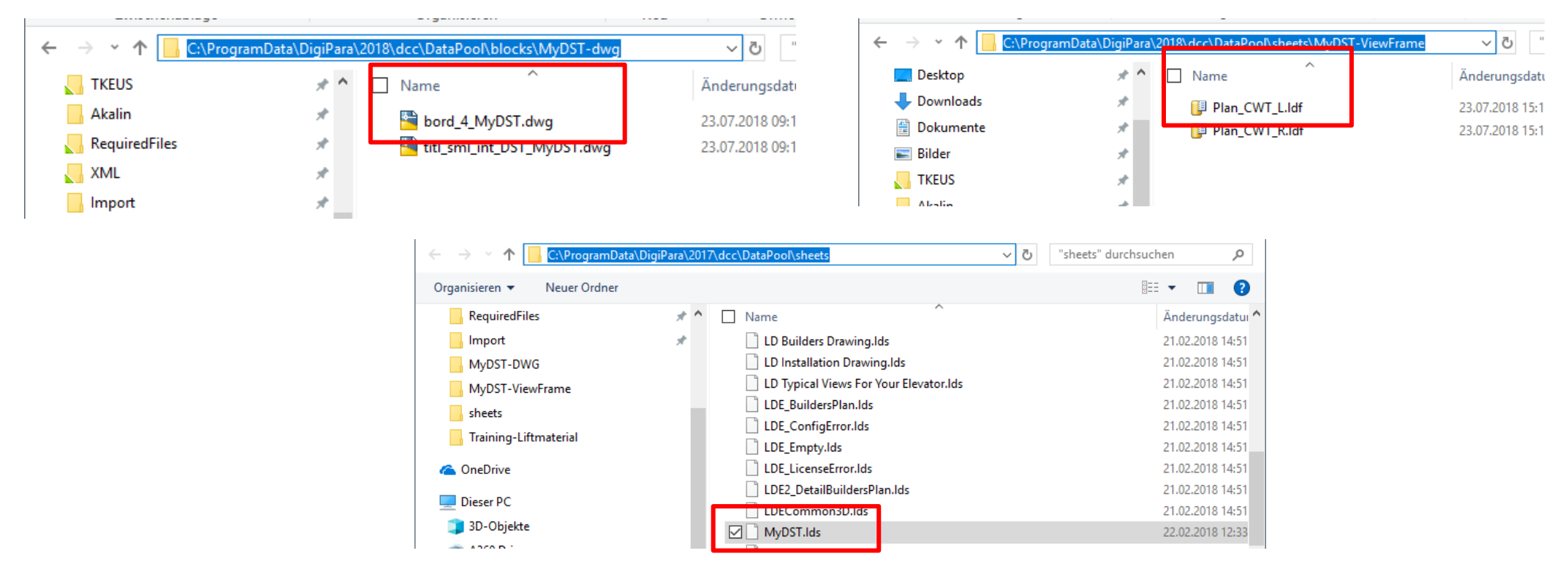

### 🕫 digipara liftdesigner

**B2.6 DST DISTRIBUTION** 

#### Register module files in database

- via the MODULE FILES table for the module export.
- The paths in the MODF\_FILENAME column are always relatively to the data pool directory.

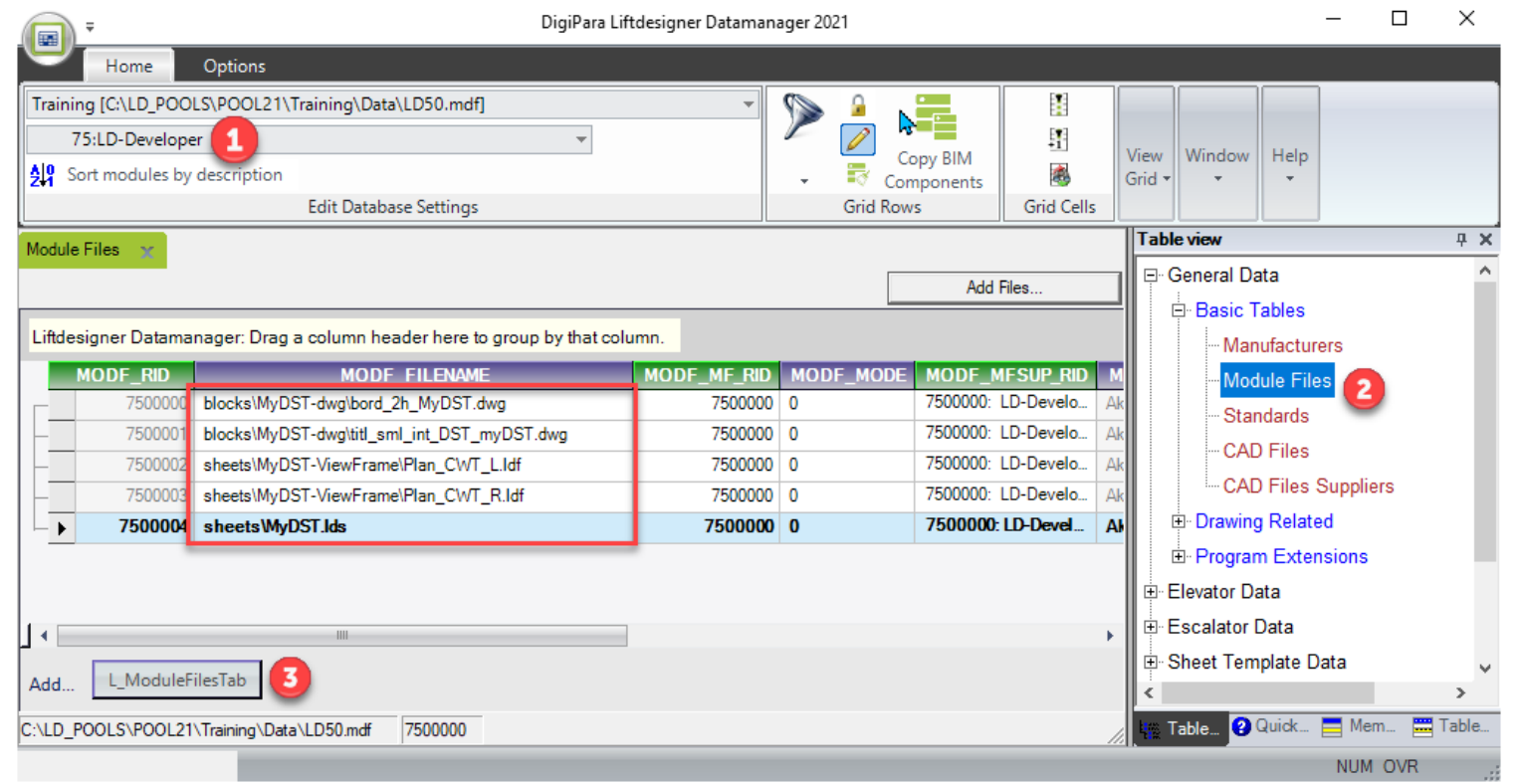

### 🕫 digipara liftdesigner

**B2.6 DST DISTRIBUTION** 

#### Share your data

- The exported *\*.ldm12* file is located under Export folder in the current data pool.
  - The usual local path for the Export file: C:\ProgramData\DigiPara\dcc\DataPool\data\Export

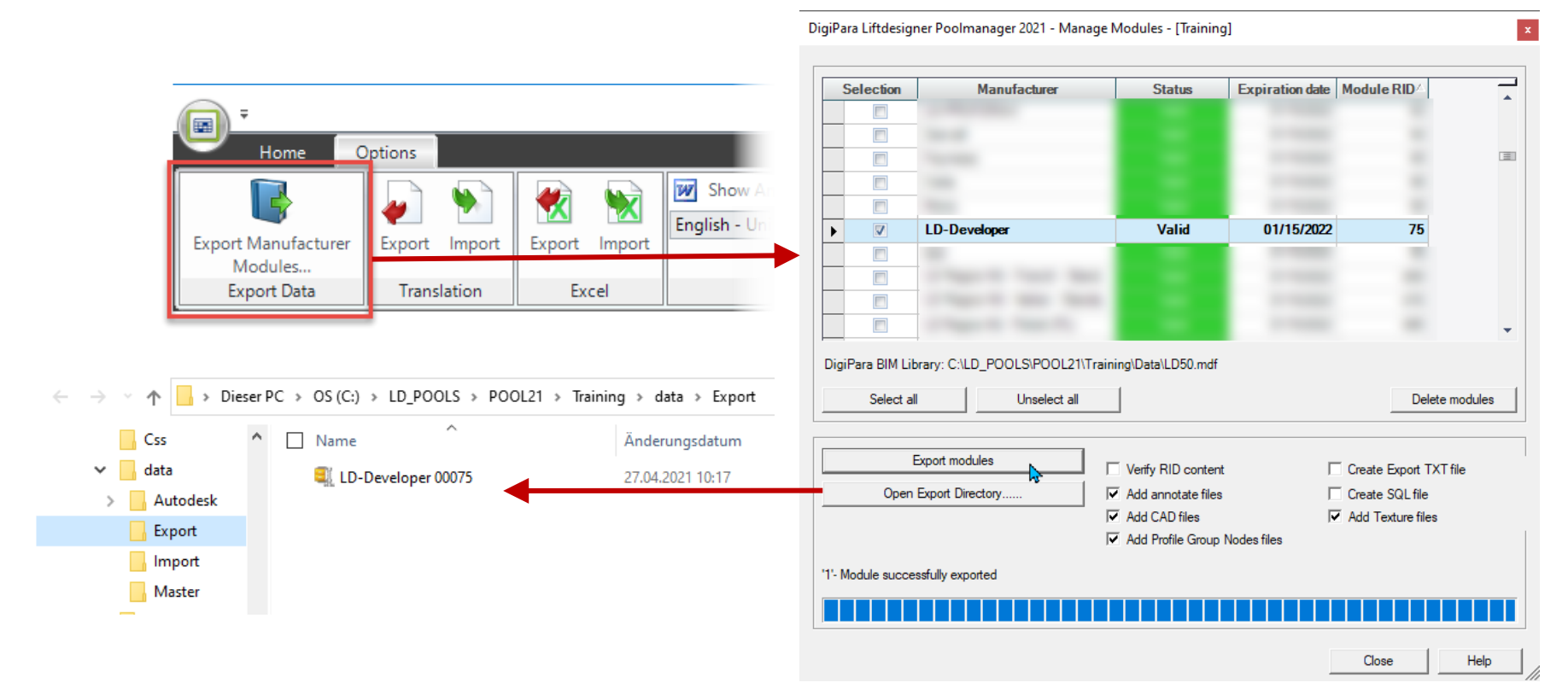

igipara<sup>®</sup> liftdesigner

### Let's have a break!

MAY 22, 2024, ©2024 DIGIPARA GMBH

# igipara<sup>®</sup> liftdesigner

**B2.7** 

### Rules for Vertical Sections in Liftdesigner

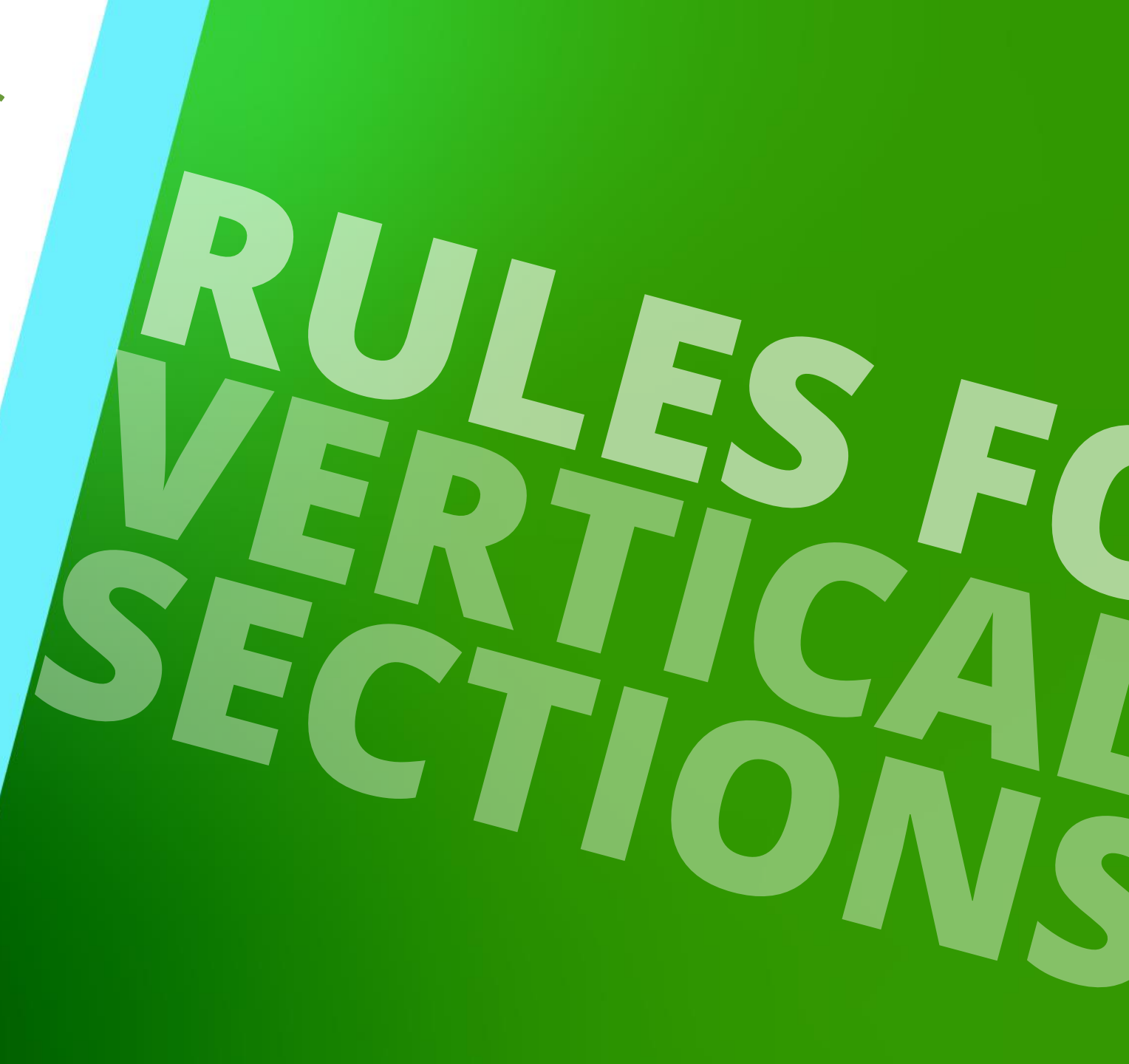

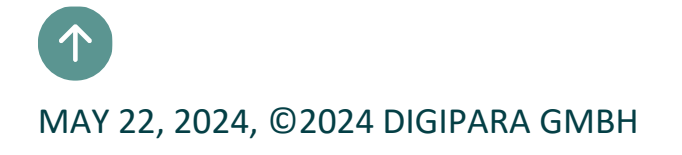

# Detail example 1 – Pit CWT\_L

### igipara<sup>®</sup> liftdesigner

B2.7 DETAIL EXAMPLE 1 – PIT (RULE BASED)

### Create new vertical section (Pit)

CWT\_L

- Preparation steps:
  - Create a new vertical section
  - Change description "Vertical Section Pit CWT\_L"
  - Change view frame type, component visibility and dimensions

| Plan | View<br>from Left | [-] []] <b>●</b><br>[-] <u>0</u> 4 早<br>[-] [] [] |                | Image: switch     Image: switch     Imag |
|------|-------------------|---------------------------------------------------|----------------|----------------------------------------------------------------------------------------------------|
|      | Туре              |                                                   | View Direction | Component Visibility                                                                                                    |

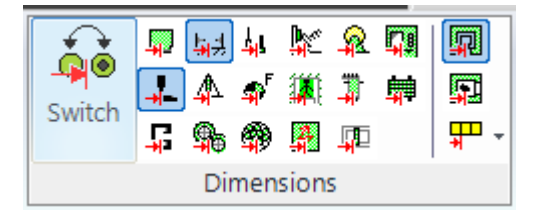

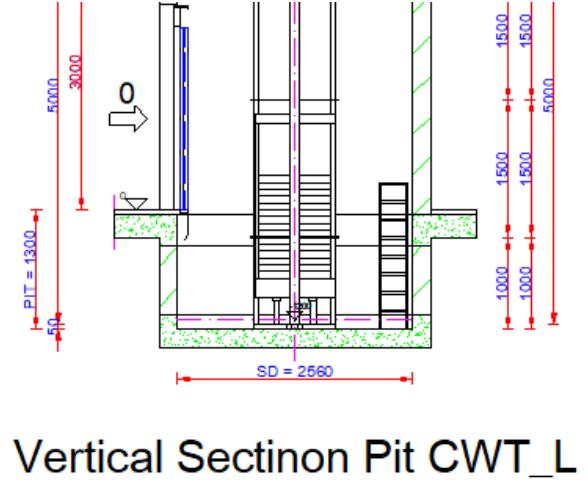

Scale: 1:50

B2.7 DETAIL EXAMPLE 1 – PIT (RULE BASED)

### igipara<sup>®</sup> liftdesigner

#### Modify new vertical section (Pit)

CWT\_L

- Modify:
  - Delete car, car & counterweight ghost
  - Extended dimensions for CWT guide rails and bracket

![](_page_66_Figure_8.jpeg)

Vertical Sectinon Pit CWT\_L Scale: 1:50

| Ov | Overwrites / Annotation 🛛 🗛 🗴                                  |                       |                             |  |  |  |  |  |  |  |  |
|----|----------------------------------------------------------------|-----------------------|-----------------------------|--|--|--|--|--|--|--|--|
| S  | S I 🗈 🛍 🙀 I /1 ▶                                               |                       |                             |  |  |  |  |  |  |  |  |
| 0  | Overwrites: Drag a column header here to group by that column. |                       |                             |  |  |  |  |  |  |  |  |
|    | Name                                                           | Туре                  |                             |  |  |  |  |  |  |  |  |
|    | Shaft0.CW.Components.Symbol5.                                  | LOD                   | 0 [0x0]                     |  |  |  |  |  |  |  |  |
|    | Shaft0.Car.                                                    | 💩 LOD                 | 0 [0x0]                     |  |  |  |  |  |  |  |  |
|    | Shaft0.Car.Components.Symbol5.                                 | 💩 LOD                 | 0 [0x0]                     |  |  |  |  |  |  |  |  |
|    | Shaft*.CW.Components.Symbol5.                                  | 🧷 Dash                | 1 [0x1]                     |  |  |  |  |  |  |  |  |
|    | Shaft*.Car.Components.Symbol5.                                 | 🧷 Dash                | 1 [0x1]                     |  |  |  |  |  |  |  |  |
|    | Shaft*.Car.Frame.YokeGuide*.Support0.SH0.                      | 🧷 Dash                | 1 [0x1]                     |  |  |  |  |  |  |  |  |
|    | Shaft*.Car.RefugeSpace.                                        | 🧷 Dash                | 1 [0x1]                     |  |  |  |  |  |  |  |  |
|    | Shaft*.Car*.RefugeSpace.                                       | 🧷 Dash                | 1 [0x1]                     |  |  |  |  |  |  |  |  |
|    | Shaft*.RefugeSpace.                                            | 🧷 Dash                | 1 [0x1]                     |  |  |  |  |  |  |  |  |
|    | Shaft0.CW.BracketList.                                         | 🔏 Extended Dimensions | 1 [0x1]                     |  |  |  |  |  |  |  |  |
|    | Shaft 0. CW. Weight. Guide List 0.                             | 🔏 Extended Dimensions | 1 [0x1]                     |  |  |  |  |  |  |  |  |
|    | Shaft0.CW.Weight.GuideList1.                                   | 🔏 Extended Dimensions | 1 [0x1]                     |  |  |  |  |  |  |  |  |
| ►  | Sheets.LdvSheet2.LdvFrame2.Map.NOTE#D                          | Annotation            | Vertical Sectinon CWT_L     |  |  |  |  |  |  |  |  |
|    | Sheets.LdvSheet2.LdvFrame2.Map.NOTE#SCALE                      | ✓Annotation           | External\$("MSGGRP0.MSG4"): |  |  |  |  |  |  |  |  |

B2.7 DETAIL EXAMPLE 1 – PIT (RULE BASED)

#### Define rules for vertical detail section

- CWT\_L
- Preparation steps:
  - Create a new rule based detail section
     Y-max/min direction
     Z-max/min direction

| ſ    | Pro                                   | perties      |                                | 1                | μ  | × |
|------|---------------------------------------|--------------|--------------------------------|------------------|----|---|
|      | ock Update Sheet frame 5 [LdvFrame5.] |              | Sheet frame 5 [LdvFrame5.]     |                  |    |   |
| × [3 |                                       | [3613] De    | etail section                  |                  |    | ^ |
| L    |                                       | Detail sec   | tion                           | Yes (Rule based) | ĸ  |   |
| L    |                                       | Pick Wind    | ow                             | Yee              | ns |   |
| L    | ~                                     | [3614] Ru    | le Based Detail Section: X-Min | Yes (Rule based) |    |   |
| L    |                                       | Reference    | Object (1)                     | No               |    |   |
| L    |                                       | Reference    | Treename (1)                   | Document.        |    |   |
| L    |                                       | Rule rel. to | oRefObject (1)                 | -900000000       |    |   |
|      |                                       | Pick Point   | (1)                            | Pick Point       |    |   |

![](_page_67_Picture_7.jpeg)

igipara<sup>®</sup> liftdesigner

![](_page_67_Picture_8.jpeg)

B2.7 DETAIL EXAMPLE 1 – PIT (RULE BASED)

#### Define rules for vertical detail section

- CWT\_L
- Processing examples:
  - Define a rule based detail section: Y-max/min direction

![](_page_68_Picture_6.jpeg)

![](_page_68_Picture_7.jpeg)

![](_page_68_Figure_8.jpeg)

### igipara<sup>®</sup> liftdesigner

B2.7 DETAIL EXAMPLE 1 – PIT (RULE BASED)

#### Define rules for vertical detail section

CWT\_L

- Processing examples:
  - Define a rule based detail section: **Z**-max/min direction

![](_page_69_Picture_6.jpeg)

![](_page_69_Figure_7.jpeg)

### igipara<sup>®</sup> liftdesigner

### igipara<sup>®</sup> liftdesigner

B2.7 DETAIL EXAMPLE 1 – PIT (RULE BASED)

#### Save own vertical section (Pit)

- Save new vertical section inside the existing folder: MyDST-Viewframe
  - Save view frame: "VerticalSectionPit\_CWT\_L"

![](_page_70_Picture_6.jpeg)

# Detail example 2 – Head CWT\_L
#### igipara liftdesigner

B2.7 DETAIL EXAMPLE 2 – HEAD (RULE BASED)

#### Create new vertical section (Head)

- CWT\_L
- Processing examples:
  - Create a new vertical section
  - Change description "Vertical Section Head CWT\_L"
  - Change view frame type, component visibility and dimensions

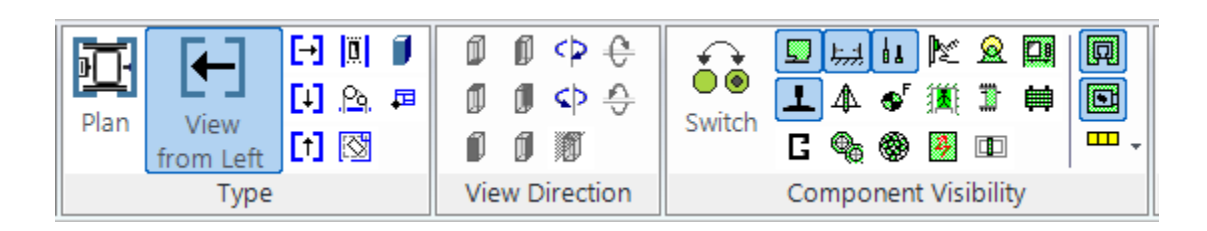

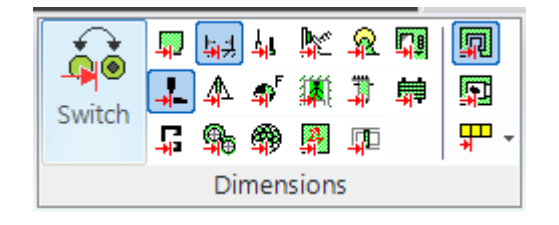

#### Scale: 1:50 Vertical Sectinon Head CWT\_L

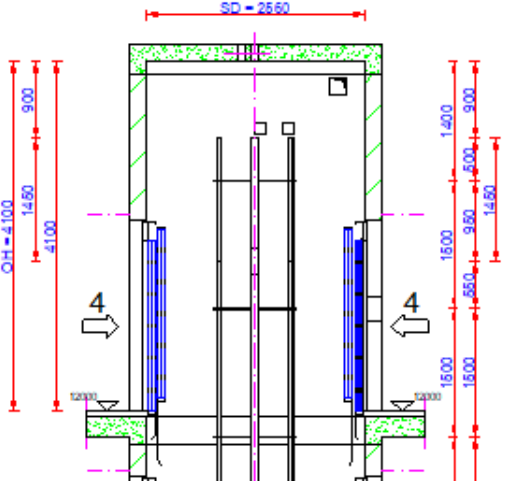

B2.7 DETAIL EXAMPLE 2 – HEAD (RULE BASED)

#### igipara<sup>®</sup> liftdesigner

#### Create new vertical section (Head)

- CWT\_L
- Processing examples:
  - Delete car, car & counterweight ghost
  - Extended dimensions for CWT guide rails and bracket

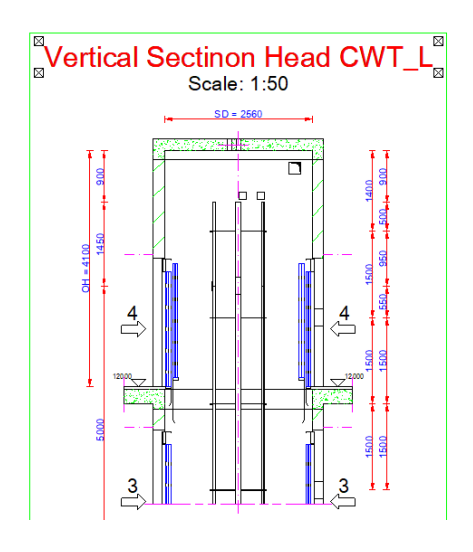

| Overwrites / Annotation<br>S   🖻 🛍 🏠   1/1 ►                   |                       | <b>д Х</b>                  |
|----------------------------------------------------------------|-----------------------|-----------------------------|
| Overwrites: Drag a column header here to group by that column. |                       |                             |
| Name                                                           | Туре                  | N N                         |
| Shaft0.CW.Components.Symbol5.                                  | 💩 LOD                 | 0 [0x0]                     |
| Shaft0.Car.                                                    | 🖲 LOD                 | 0 [0x0]                     |
| Shaft0.Car.Components.Symbol5.                                 | 💩 LOD                 | 0 [0x0]                     |
| Shaft*.CW.Components.Symbol5.                                  | 🧷 Dash                | 1 [0x1]                     |
| Shaft*.Car.Components.Symbol5.                                 | 🧷 Dash                | 1 [0x1]                     |
| Shaft*.Car.Frame.YokeGuide*.Support0.SH0.                      | 🧷 Dash                | 1 [0x1]                     |
| Shaft*.Car.RefugeSpace.                                        | 🧷 Dash                | 1 [0x1]                     |
| Shaft*.Car*.RefugeSpace.                                       | 🧷 Dash                | 1 [0x1]                     |
| Shaft*.RefugeSpace.                                            | 🧷 Dash                | 1 [0x1]                     |
| Shaft0.CW.BracketList.                                         | 🖧 Extended Dimensions | 1 [0x1]                     |
| Shaft0.CW.Weight.GuideList0.                                   | 🖧 Extended Dimensions | 1 [0x1]                     |
| Shaft0.CW.Weight.GuideList1.                                   | 🖧 Extended Dimensions | 1 [0x1]                     |
| FLL.Level4.DZ                                                  | Dimension             | 256 [0x100]                 |
| Shaft0.CW.Weight.GuideList0.Guide3.LEN                         | 🔨 Dimension           | 256 [0x100]                 |
| Shaft0.CW.Weight.GuideList1.Guide*{IndexFromEnd,-2}.LEN        | 🖍 Dimension           | 14156800 [0xd80400]         |
| 2220                                                           | Dimension Chain       | 0 [0x0]                     |
| Sheets.LdvSheet1.LdvFrame5.Map.NOTE#DESC                       | Annotation            | Vertical Sectinon Head CWT_ |
| Sheets. J.dvSheet1. J.dvErame5.Map.NOTE#SCALE                  | Annotation            | External\$("MSGGRP0.MSG4"): |

B2.7 DETAIL EXAMPLE 2 – HEAD (RULE BASED)

#### Define rules for vertical detail section

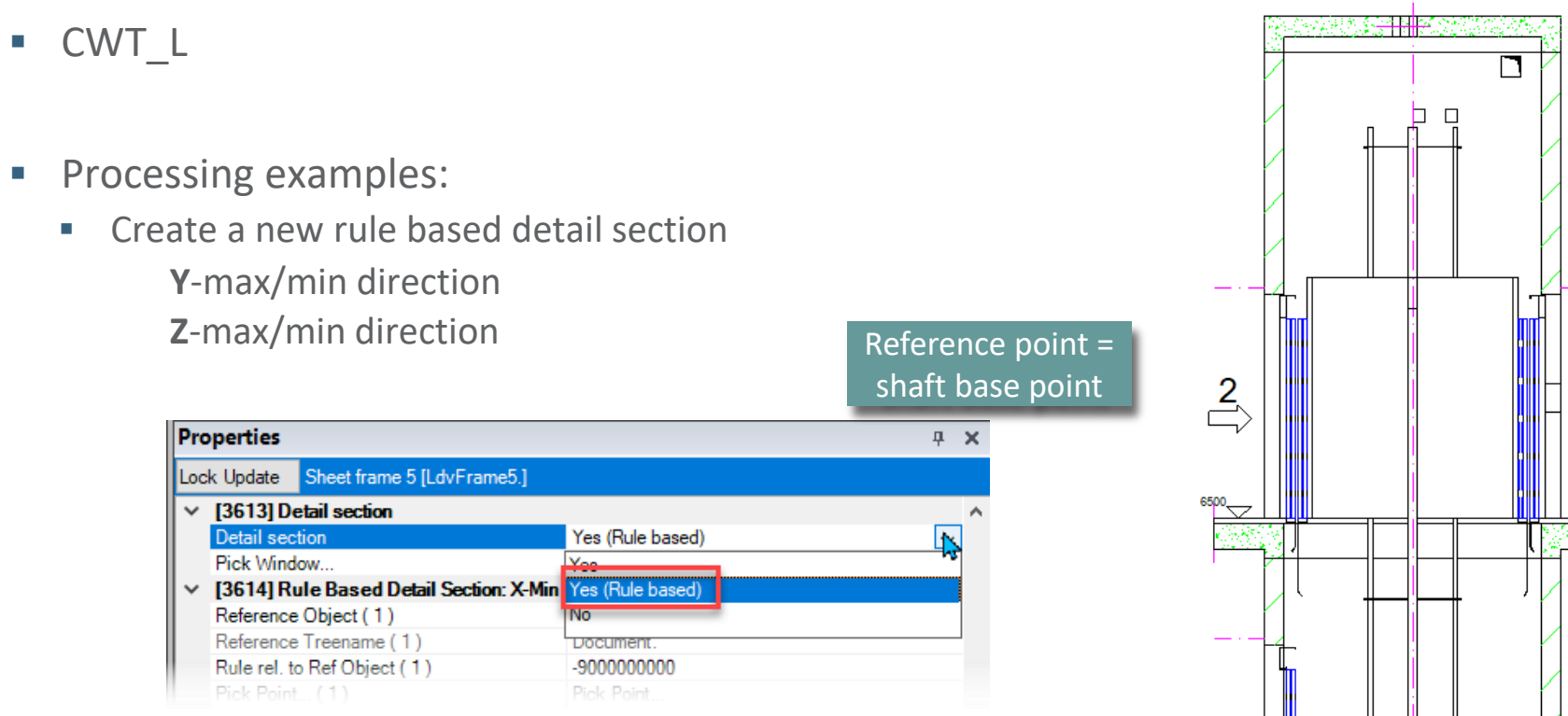

#### 🖲 digipara liftdesigner

2 ()

B2.7 DETAIL EXAMPLE 2 – HEAD (RULE BASED)

#### Define rules for vertical detail section

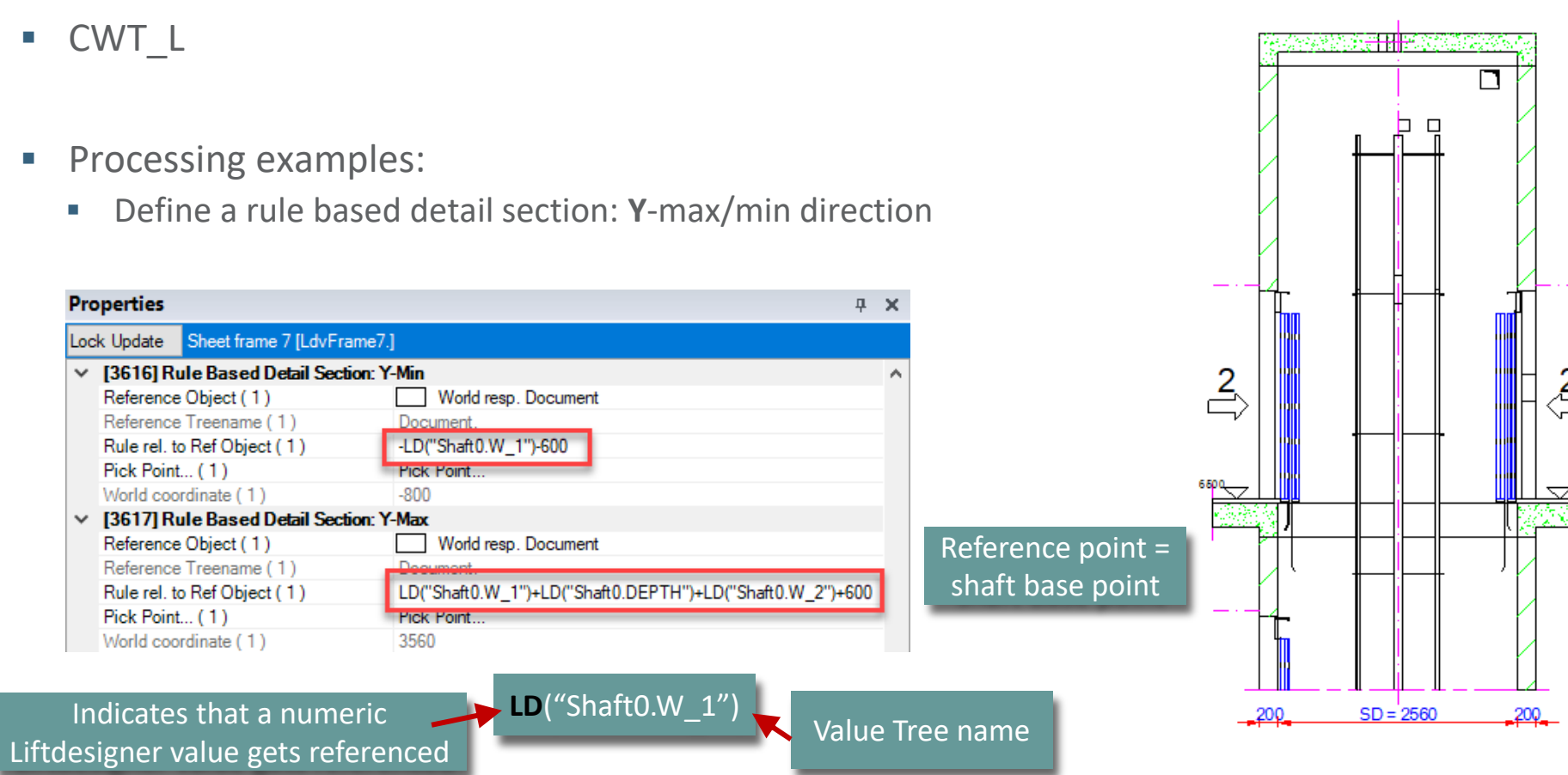

#### 🕫 digipara<sup>®</sup> liftdesigner

B2.7 DETAIL EXAMPLE 2 – HEAD (RULE BASED)

#### Define rules for vertical detail section

CWT\_L

- Processing examples:
  - Define a rule based detail section: **Z**-max/min direction

| Pro    | perties                                 |                                | <b>д</b> :                         |
|--------|-----------------------------------------|--------------------------------|------------------------------------|
| Loc    | k Update Sheet frame 9 [LdvFrame9.]     |                                |                                    |
| ~      | [3618] Rule Based Detail Section: Z-Min |                                |                                    |
|        | Reference Object (1)                    | Highest Floor Level            |                                    |
|        | Reference Treename (1)                  | Document.FLL.Level*{Last}.     |                                    |
|        | Rule rel. to Ref Object (1)             | -0.5*LD("FLL.Level*{Last}.DZ") |                                    |
|        | Pick Point (1)                          | Pick Point                     |                                    |
|        | World coordinate (1)                    | 11250                          |                                    |
| $\sim$ | [3619] Rule Based Detail Section: Z-Max |                                |                                    |
|        | Reference Object                        | Highest Floor Level            |                                    |
|        | Reference Treename                      | Document.FLL.Level*{Last}.     |                                    |
|        | Rule rel. to Ref Object                 | LD("Shaft0.MachineryRoom.HEIGH | T")+LD("Shaft0.MachineryRoom.W_O") |
|        | Pick Point                              | Pick Point                     |                                    |
|        | World coordinate                        | 30900                          |                                    |
|        |                                         | Can be made sin                | anlo                               |
|        |                                         |                                |                                    |
|        |                                         | mathematical calcu             | lations                            |

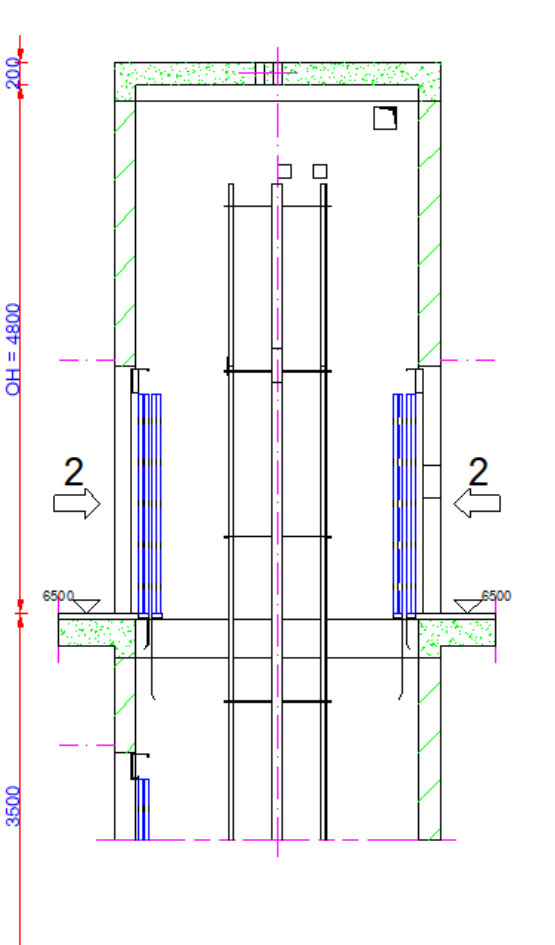

#### igipara<sup>®</sup> liftdesigner

#### igipara liftdesigner

B2.7 DETAIL EXAMPLE 2 – HEAD (RULE BASED)

#### Save own vertical section (Head)

- Save new vertical section inside the existing folder : MyDST-Viewframe
  - Save view frame : "VerticalSectionHead\_CWT\_L"

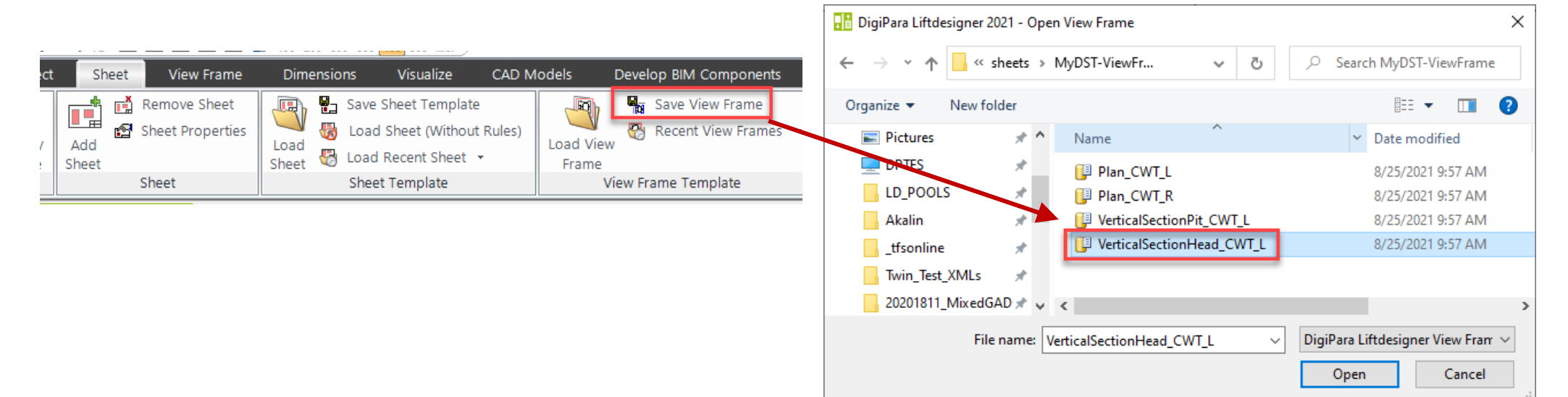

# Detail examples Pit & Head CWT\_R

B2.7 DETAIL EXAMPLES PIT & HEAD (RULES BASED)

#### 🕫 digipara<sup>®</sup> liftdesigner

#### Create new vertical sections from existing view frames (Pit & Head)

- CWT\_R
- Processing examples:
  - Open the views created for the CWT\_L "VerticalSectionPit\_CWT\_L"
    "VerticalSectionHead CWT L"

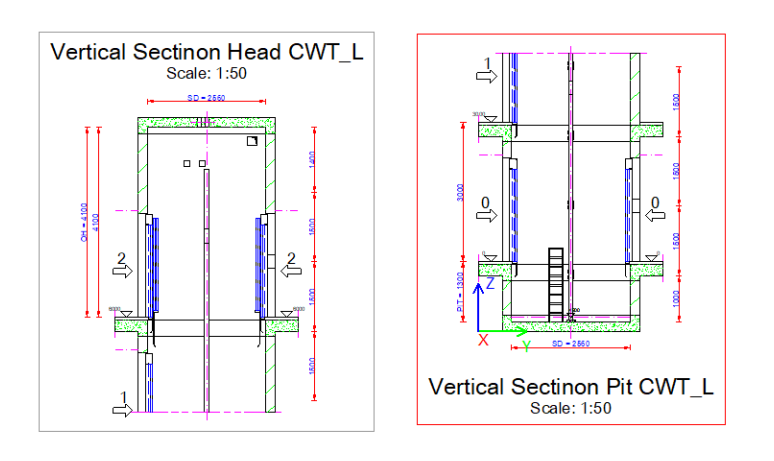

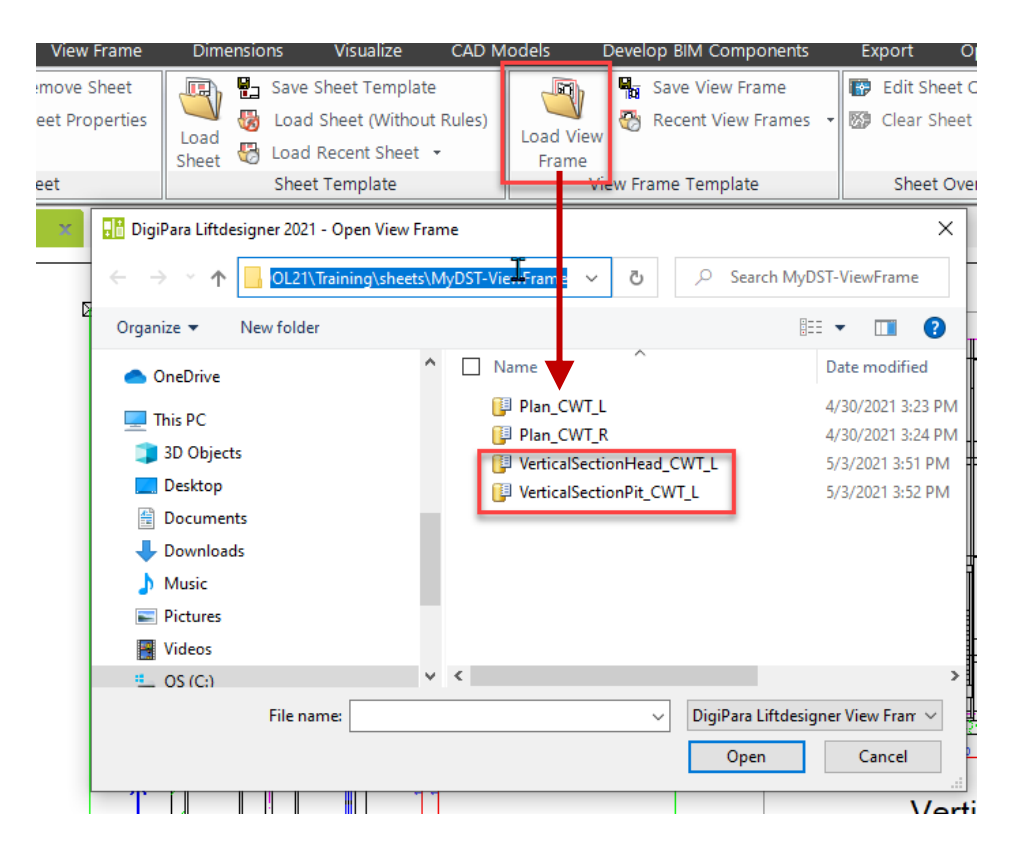

#### 🕫 digipara liftdesigner

B2.7 DETAIL EXAMPLES PIT & HEAD (RULES BASED)

#### Modify new vertical sections (Pit & Head)

- CWT\_R
- Processing examples:
  - Change the 180 degree orientation of views
  - Change description "Vertical Section Head CWT\_R"
  - Change description "Vertical Section Pit CWT\_R"
  - Change the position of descriptions

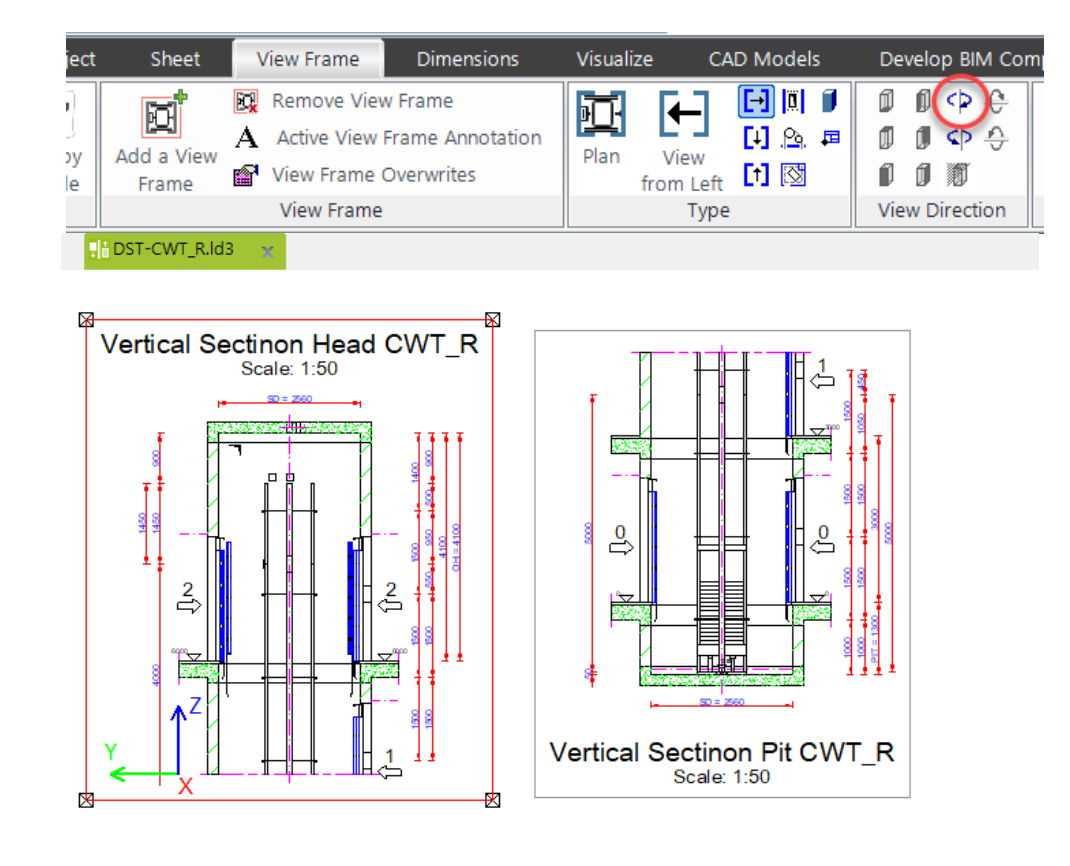

#### 🕫 digipara liftdesigner

B2.7 DETAIL EXAMPLES PIT & HEAD (RULES BASED)

#### Save own vertical sections (Pit & Head)

- CWT\_R
- Processing examples:
  - Save new view frame inside the existing folder: MyDST-Viewframe
  - Save view frame name: "VerticalSectionHead\_CWT\_R"
  - Save view frame name: "VerticalSectionPit\_CWT\_R"

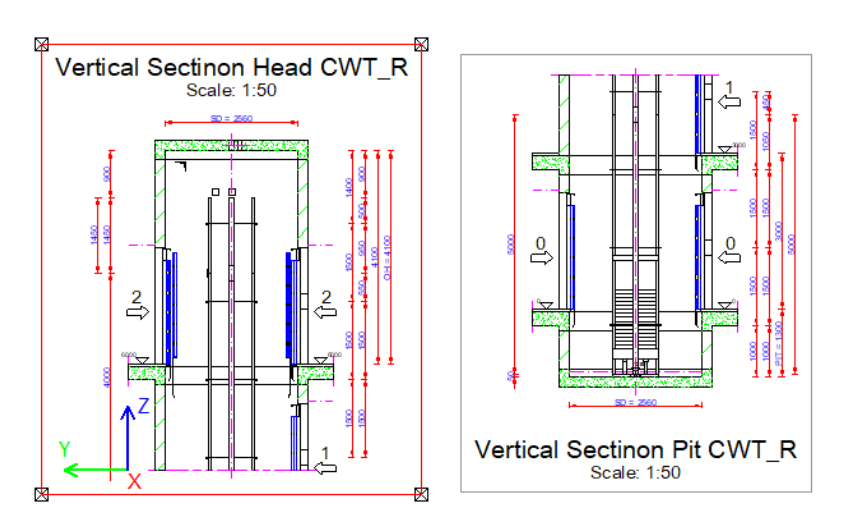

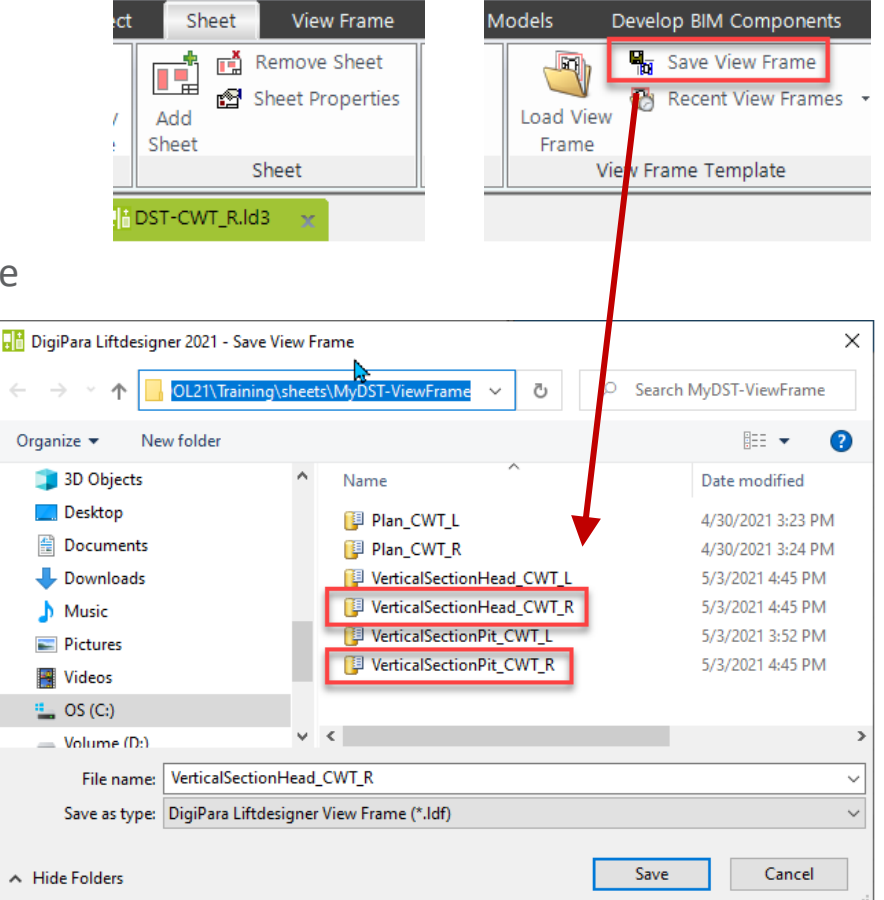

# igipara<sup>®</sup> liftdesigner

**B2.8** 

**DST Configuration** 

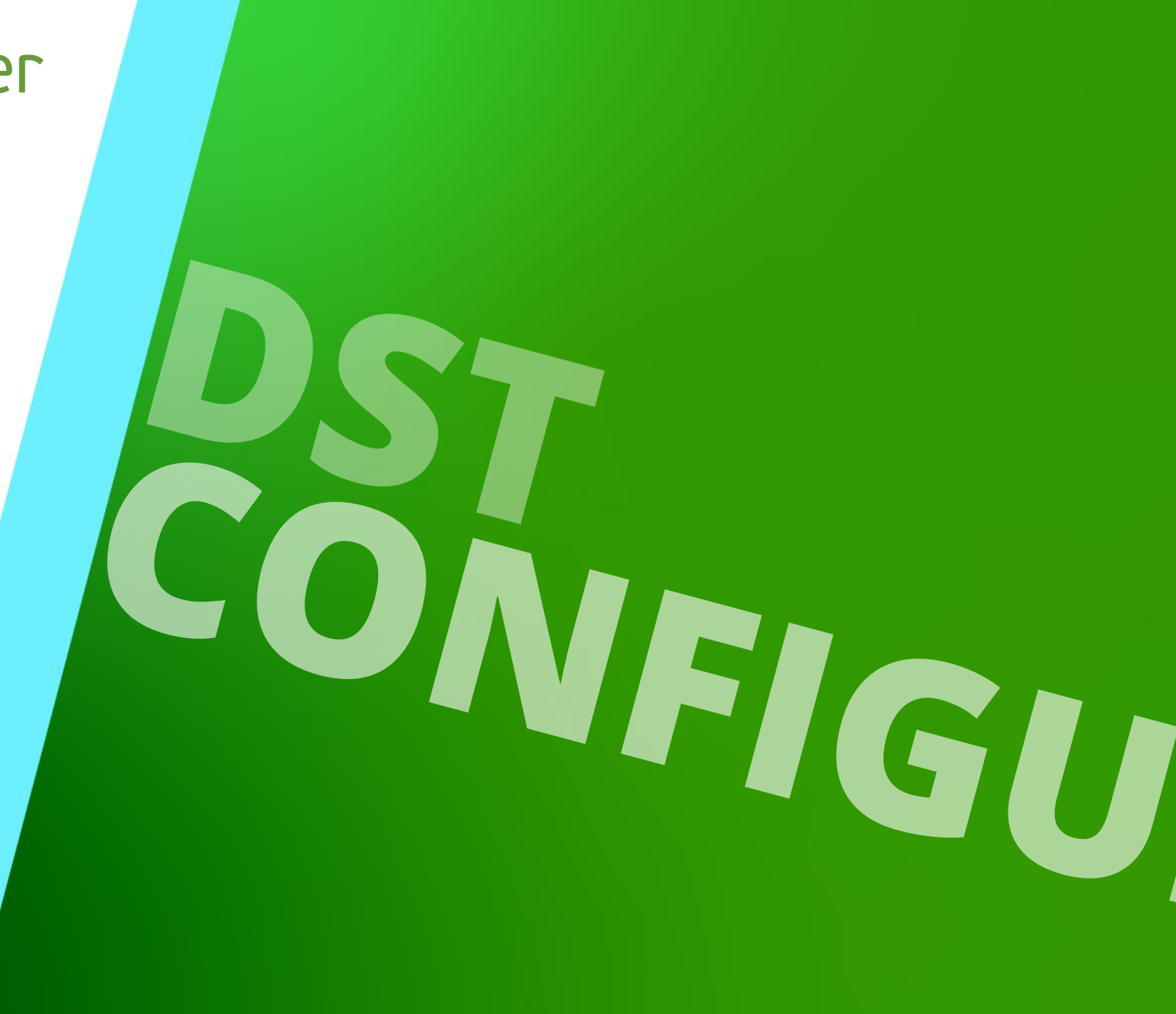

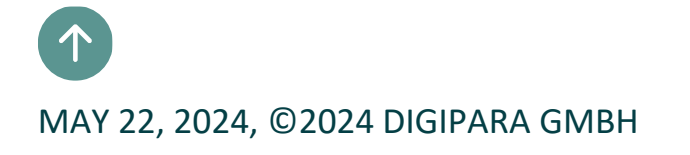

#### igipara<sup>®</sup> liftdesigner

**B2.8 DST CONFIGURATION** 

#### Define frame groups

Add new frame groups

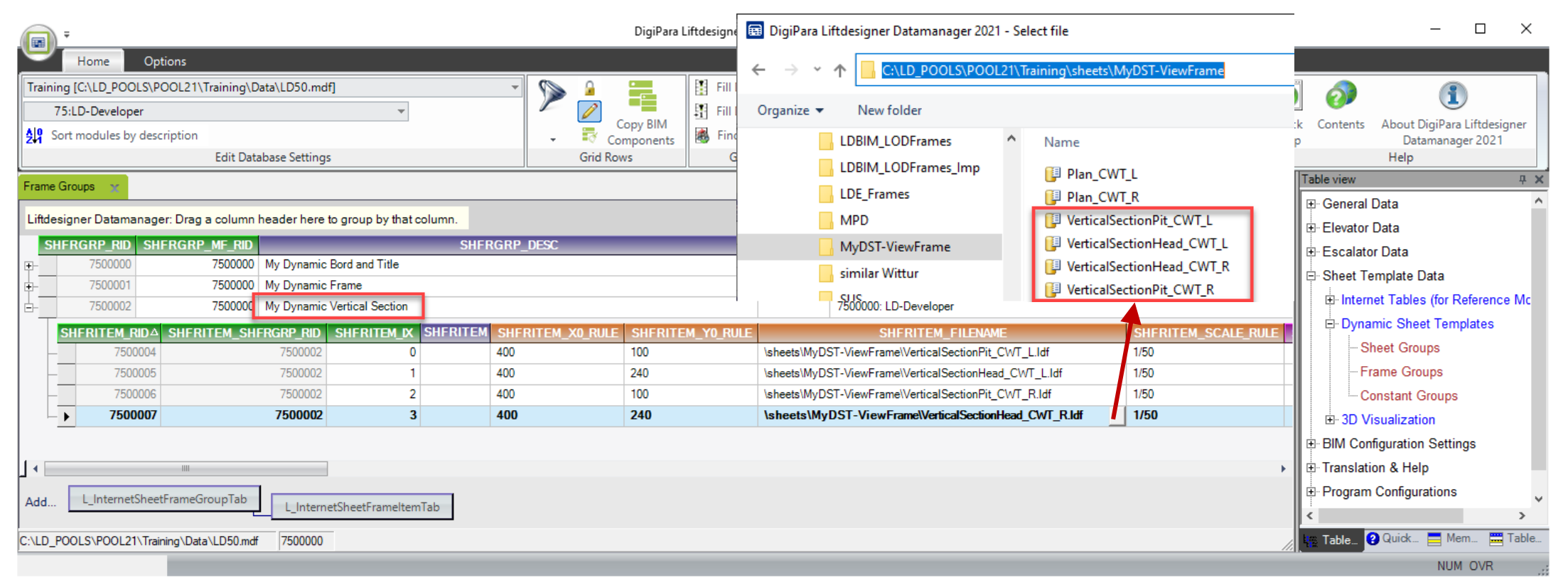

#### 🕫 digipara liftdesigner

**B2.8 DST CONFIGURATION** 

#### Create dynamic rules for frame groups

Add view frame condition rules via the SHFRITEM\_CONDITION column

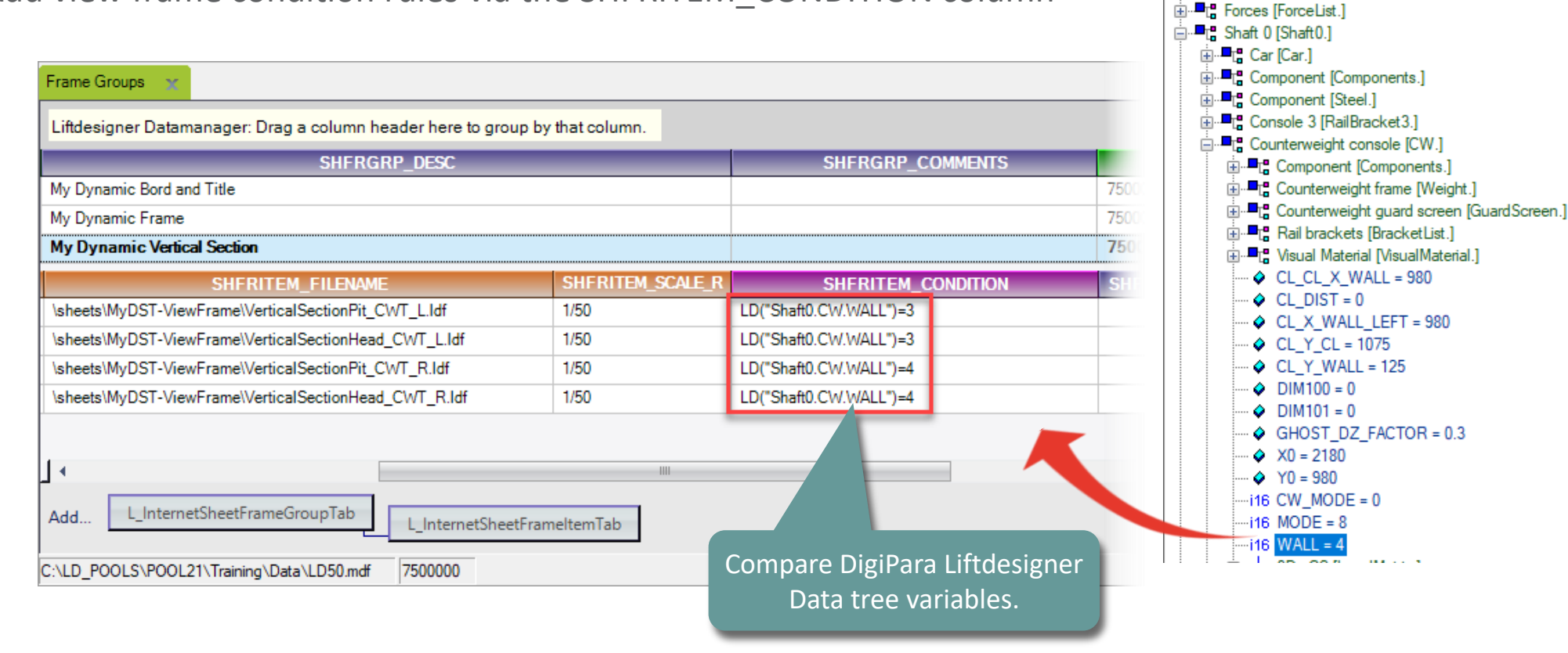

Data tree

. Component [Components.]

Developer configuration [DevConfiguration.]

#### igipara<sup>®</sup> liftdesigner

**B2.8 DST CONFIGURATION** 

#### Link the frame groups to the sheet groups

 Hint: If the created Frame Group doesn't get displayed in the SHEETIT\_SHFRGRP\_RID column, the Sheet Group table must be closed and reopened once, to update the content.

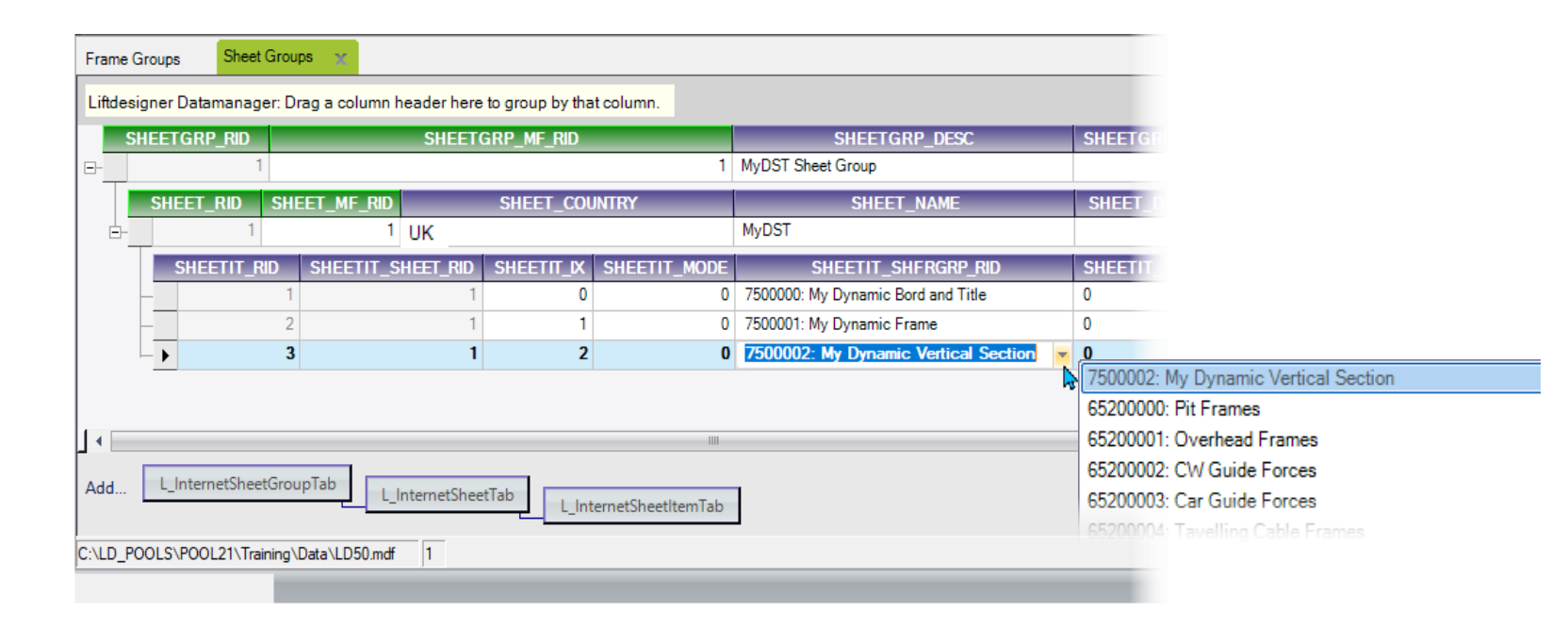

#### igipara<sup>®</sup> liftdesigner

**B2.8 DST CONFIGURATION** 

#### Load your DST in DigiPara Liftdesigner

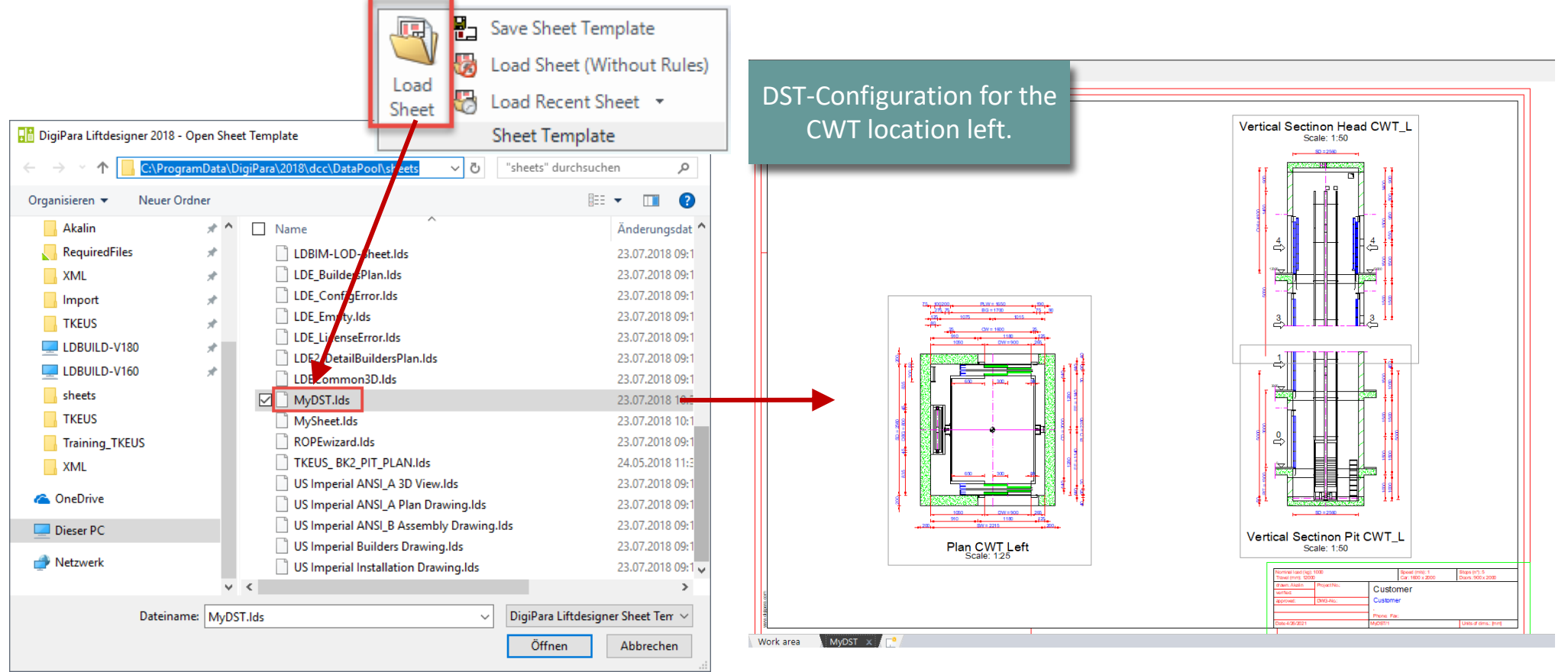

# igipara<sup>®</sup> liftdesigner

**B2.9** 

**DST** Distribution

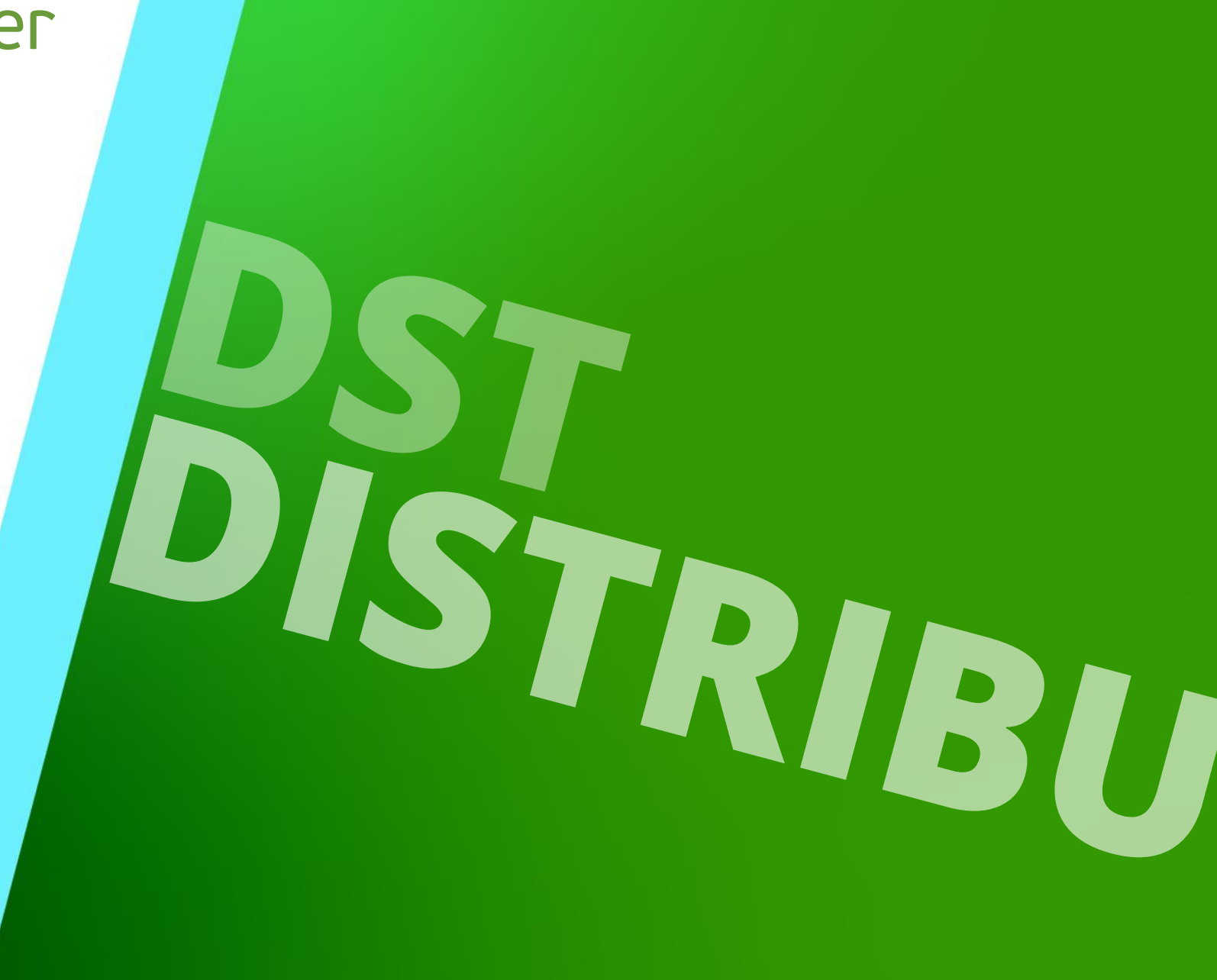

MAY 22, 2024, ©2024 DIGIPARA GMBH

#### 🕫 digipara<sup>®</sup> liftdesigner

**B2.9 DST DISTRIBUTION** 

#### Register new module files in database

- via the MODULE FILES table for the module export.
- The paths in the MODF\_FILENAME column are always relatively to the data pool directory.

|                                             | 75.LD Develops  |                                                                                                    | >>          |        |            | EE<br>199    |      |                |                      |                   |           |   |
|---------------------------------------------|-----------------|----------------------------------------------------------------------------------------------------|-------------|--------|------------|--------------|------|----------------|----------------------|-------------------|-----------|---|
| AIO o                                       | 7 Steb-Develope | description                                                                                                  |             |        | Copy BIM   | +1           | 1    | /iew V         | Vindow               | Help              |           |   |
| <b>211</b> 3                                | sont modules by | Edit Database Settings                                                                                       | -           | ■Ø C   | Components | Grid Cells   |      | irid •         | *                    | *                 |           |   |
| <u> </u>                                    |                 | Euro Database Settings                                                                                       |             | Ond to | 0113       | Ond Cens     |      | Table v        | iew                  |                   |           | _ |
| Module                                      | e Files 🗙       |                                                                                                    |             |        | Add        | Files        |      | Gei Gei        | neral Da<br>Basic T  | ita<br>ables      |           |   |
| Liftde                                      | esigner Datama  | nager: Drag a column header here to group by that column.                                                    |             |        |            |              |      |                | Man                  | ufacture          | ers       |   |
|                                             | MODF_RID        | MODF_FILENAME                                                                                                | MODF_MF_RID | MOD    | F_MODE     | IODF_MFSI    | JP_I |                | Mod                  | ule File          | s         |   |
| <u></u>                                     | 7500000         | blocks\MyDST-dwg\bord_2h_MyDST.dwg                                                                           | 7500000     | 0      | 7          | 500000: LD-E | )eve |                | Stan                 | dards             | -         |   |
| <u>                                    </u> | 7500001         | blocks\MyDST-dwg\titl_sml_int_DST_myDST.dwg                                                                  | 7500000     | 0      | 7          | 500000: LD-E | )eve |                | CAD                  | Files             |           |   |
|                                             | 7500002         | sheets\MyDST-ViewFrame\Plan_CWT_L.ldf                                                                        | 7500000     | 0      | 7          | 500000: LD-E | )eve |                | 040                  | Tiles (           |           |   |
| -                                           | 7500003         | sheets\MyDST-ViewFrame\Plan_CWT_R.ldf                                                                        | 7500000     | 0      | 7          | 500000: LD-E | )eve |                | - CAL                | Files a           | suppliers |   |
| - <u></u>                                   | 7500004         | sheets\MyDST.Ids                                                                                             | 7500000     | 0      | 7          | 500000: LD-E | )eve | ±              | Drawing              | , Relate          | d         |   |
| -                                           | 7500005         | $sheets \ MyDST-ViewFrame \ Vertical SectionPit_C \ WT_L. Idf$                                               | 7500000     | 0      | 7          | 500000: LD-E | )eve | ÷.             | Progran              | n Exten           | sions     |   |
|                                             | 7500006         | $sheets \label{eq:massed_sheets} MyDST-ViewFrame \label{eq:massed_sheets} Vertical Section Head\_CWT\_L.Idf$ | 7500000     | 0      | 7          | 500000: LD-E | )eve | ⊡ • Ele        | vator Da             | ata               |           |   |
|                                             | 7500007         | $sheets \verb MyDST-ViewFrame VerticalSectionHead\_CWT\_R.Idf$                                               | 7500000     | 0      | 7          | 500000: LD-E | )eve | ⊕ Eso          | calator (            | Data              |           |   |
| -                                           | 750000          | sheets\MyDST-ViewFrame\VerticalSectionPit_CWT_R.ldf                                                          | 750000      | 0      | 7          | 500000: LD-I | Devi | ⊕ She          | eet Tem              | plate Da          | ata       |   |
| -                                           | /500008         |                                                                                                    |             |        |            |              | - 1  |                |                      |                   | Settinge  |   |
|                                             | 7500008         |                                                                                                    |             |        |            |              |      | ⊡ BIN          | 1 Config             | uration           | Gettings  |   |
|                                             | 7500008         | 88                                                                                                    | -           |        |            |              | •    | ⊞ BIN<br>⊞ Tra | 1 Config<br>nslation | wration<br>& Help |           |   |

Don't forget to register new module files!

#### 🕫 digipara liftdesigner

**B2.9 DST DISTRIBUTION** 

#### Share your data

- The exported *\*.ldm12* file is located under *Export* folder in the current data pool.
- The usual local path for the Export file: C:\ProgramData\DigiPara\dcc\DataPool\data\Export

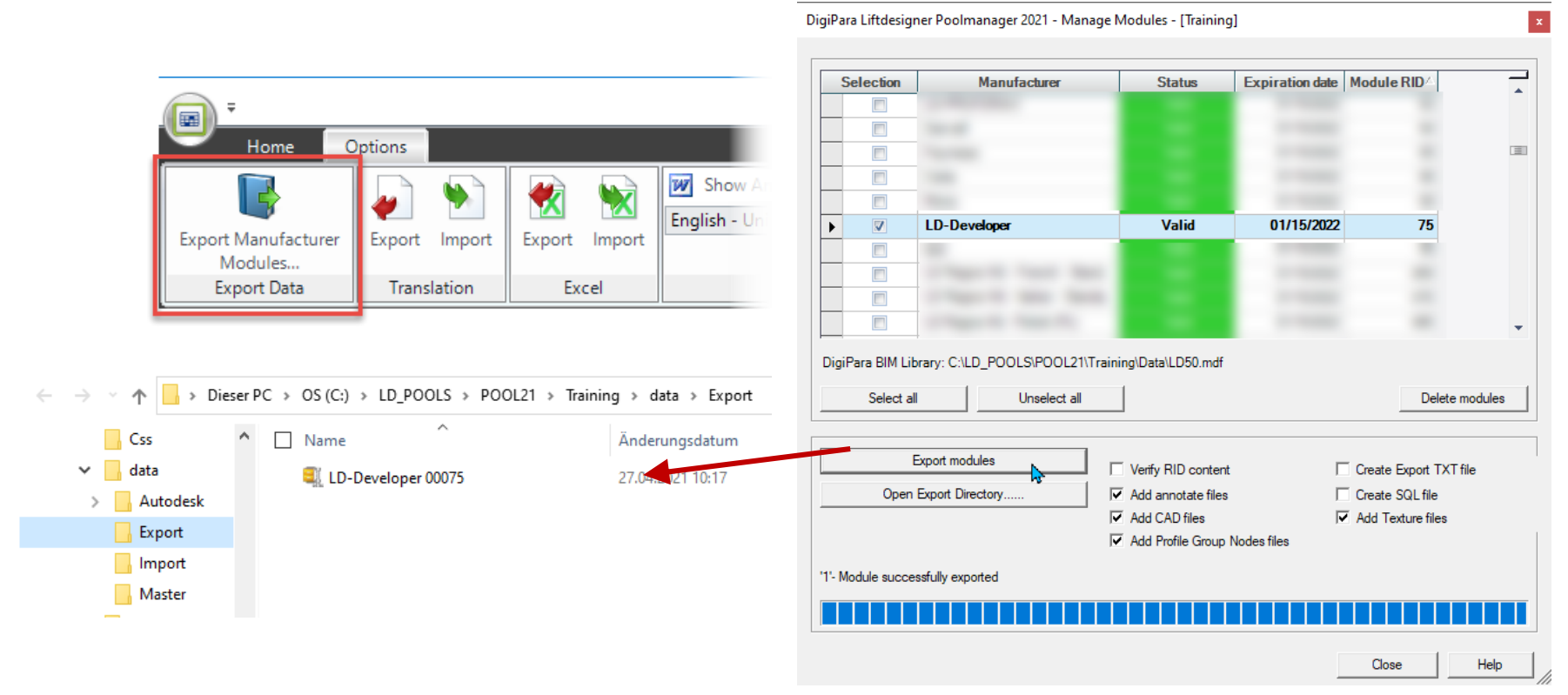

# igipara<sup>®</sup> liftdesigner

# **B2.10**

Sheet Country

 $\uparrow$ 

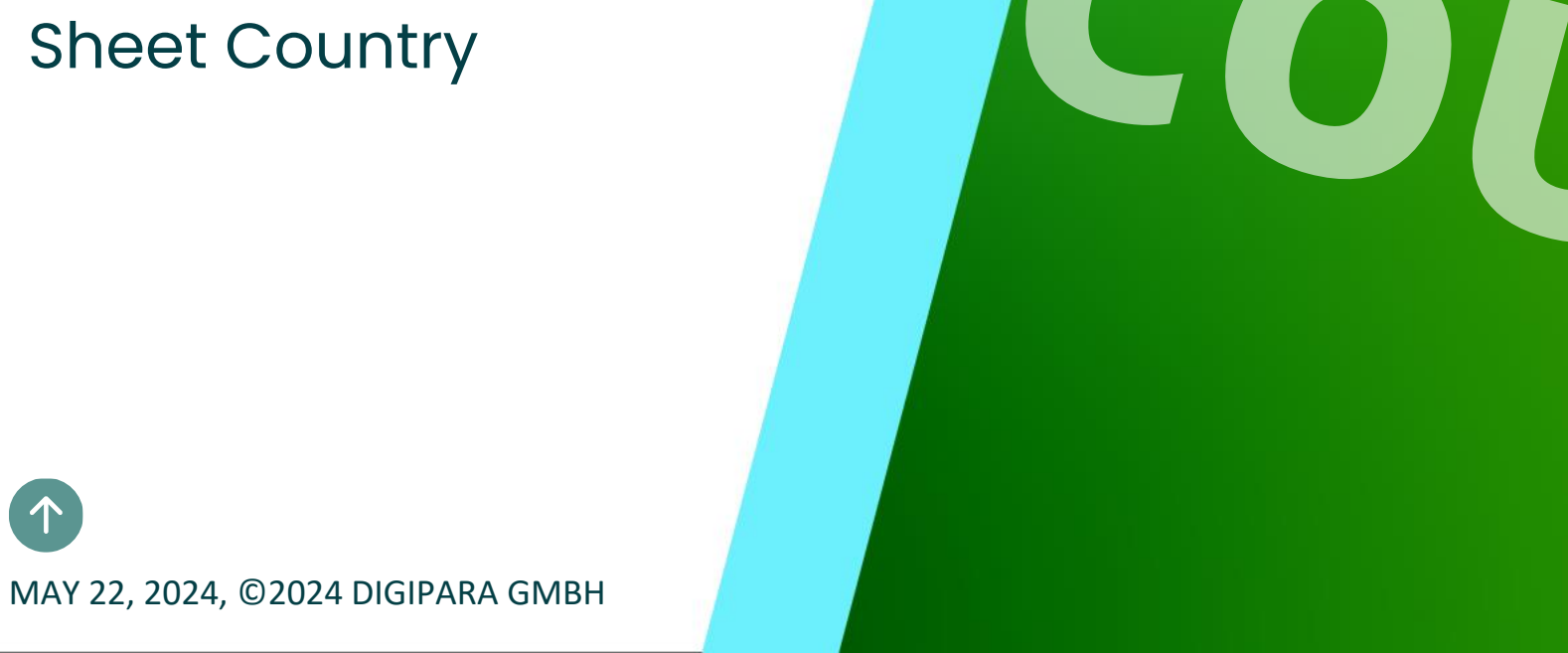

**B2.10 SHEET COUNTRY** 

#### **General** information

- Same drawing sheets for different countries or languages does not need to be built up repeatedly from scratch.
  - Register the DST several times for other countries and configure only one global sheet item that will be used for all DST's by defining the SHEET\_COUNTRY column and necessary modes (provided that all countries use the same sheet frame item conditions).
  - Translated messages stored in the database ensure multilingual versions of a global drawing sheet. Related training module: B4 – Message and Translations
  - You don't need to fill this column, if you don't want to configure your DST for different countries.

#### igipara<sup>®</sup> liftdesigner

**B2.10 SHEET COUNTRY** 

#### Configure a DST for different countries

Add a new sheet group tab: MyDST Sheet Groups (DE)

| She | et Groups 🛛 🗙   |       |                                                         |                         |
|-----|-----------------|-------|---------------------------------------------------------|-------------------------|
| Lif | tdesigner Datan | manag | ger: Drag a column header here to group by that column. |                         |
|     | SHEETGRP_       | RID   | SHEETGRP_MF_RID                                         | SHEETGRP_DESC           |
| ₽-  | 750             | 00000 | 7500000                                                 | MyDST Sheet Groups (EN) |
|     | ▶ 750           | 0001  | 7500000                                                 | MyDST Sheet Groups (DE) |
|     |                 |       |                                                         |                         |
|     |                 |       |                                                         |                         |

| •   |                         |                    |                        |  |
|-----|-------------------------|--------------------|------------------------|--|
| Add | L_InternetSheetGroupTab | L_InternetSheetTab | L_InternetSheetItemTab |  |

#### igipara<sup>®</sup> liftdesigner

**B2.10 SHEET COUNTRY** 

#### Configure a DST for different countries

• Add a new sheet tab and record a same dynamic sheet template name in column SHEET\_NAME

| She   | et Groups 🛛 🗙      |                     |                        |                     |                                              |
|-------|--------------------|---------------------|------------------------|---------------------|----------------------------------------------|
| Lift  | designer Datamanag | er: Drag a column h | neader here to group b | y that column.      |                                              |
|       | SHEETGRP_RID       | SHEETG              | RP_MF_RID              |                     | SHEETGRP_DESC                                |
| œ-    | 750000             | )                   | 7500000                | MyDST Sheet Gro     | ups (EN)                                     |
| b-]   | 7500001            |                     | 7500000                | MyDST Sheet Gro     | ups (DE)                                     |
|       | SHEET_RID          | SHEET_MF_RID        | SHEET_COUNTRY          | SHEET_NAME          | SHEET_DESC                                   |
|       | ▶ 7500001          | 7500000             | DE                     | MyDST               | My Dynamic Sheet Template in German Language |
| 1.    |                    |                     |                        |                     | •                                            |
| Add   | J L_InternetShee   | tGroupTab           | nternetSheetTab        | L_InternetSheetIter | mTab                                         |
| C:\LI | D_POOLS\POOL21\Tra | ining\Data\LD50.mdf | 7500000                |                     |                                              |
|       |                    |                     |                        |                     |                                              |

#### igipara<sup>®</sup> liftdesigner

**B2.10 SHEET COUNTRY** 

#### Configure a DST for different countries

Set the column SHEET\_MODE value to "Use dynamic rules from other sheet with the same name"

| Sheet    | Groups 🗙       |       |          |          |          |                                 |            |           |                                              |            |  |  |
|----------|----------------|-------|----------|----------|----------|---------------------------------|------------|-----------|----------------------------------------------|------------|--|--|
| Liftd    | esigner Datama | nager | : Drag a | column h | eader he | re to group b                   | y that col | umn.      |                                              |            |  |  |
|          | SHEETGRP_R     | D     |          | SHEETG   | RP_MF_   | RID                             |            |           | SHEETGRP_DESC                                |            |  |  |
| <b>.</b> | 7500           | 0000  | 7500000  |          |          | 7500000 MyDST Sheet Groups (EN) |            |           |                                              |            |  |  |
| <u>–</u> | 7500           | 0001  |          |          |          | 7500000                         | MyDST S    | Sheet Gro | ups (DE)                                     |            |  |  |
|          | SHEET_RI       | D S   | SHEET_I  | MF_RID   | SHEET    | _COUNTRY                        | SHEET      | _NAME     | SHEET_DESC                                   | SHEET_MODE |  |  |
| L        | ▶ 75000        | 001   | 7        | 7500000  | DE       |                                 | MyDST      |           | My Dynamic Sheet Template in German Language | 1          |  |  |
|          |                |       |          |          |          |                                 |            |           |                                              |            |  |  |

| Option   |                        |                                         |       |                         |  |
|----------|------------------------|-----------------------------------------|-------|-------------------------|--|
| Value:   | 1                      |                                         |       |                         |  |
|          | Select All             | Unselect All                            |       |                         |  |
| Status   |                        | Designation                             | Value | List-/Combobox Bit Mask |  |
| <b>V</b> | Use dynamic rules      | from other sheet with the same name.    | 1     | 0                       |  |
|          | Load sheet multiple ti | imes (according to SHEET_VISIBLE_SHAFT) | 2     | 0                       |  |
|          | Do not replace simila  | r previous loaded sheet                 | 4     | 0                       |  |

# igipara<sup>®</sup> liftdesigner

# **B2.11**

#### Summary & custom Q&A's

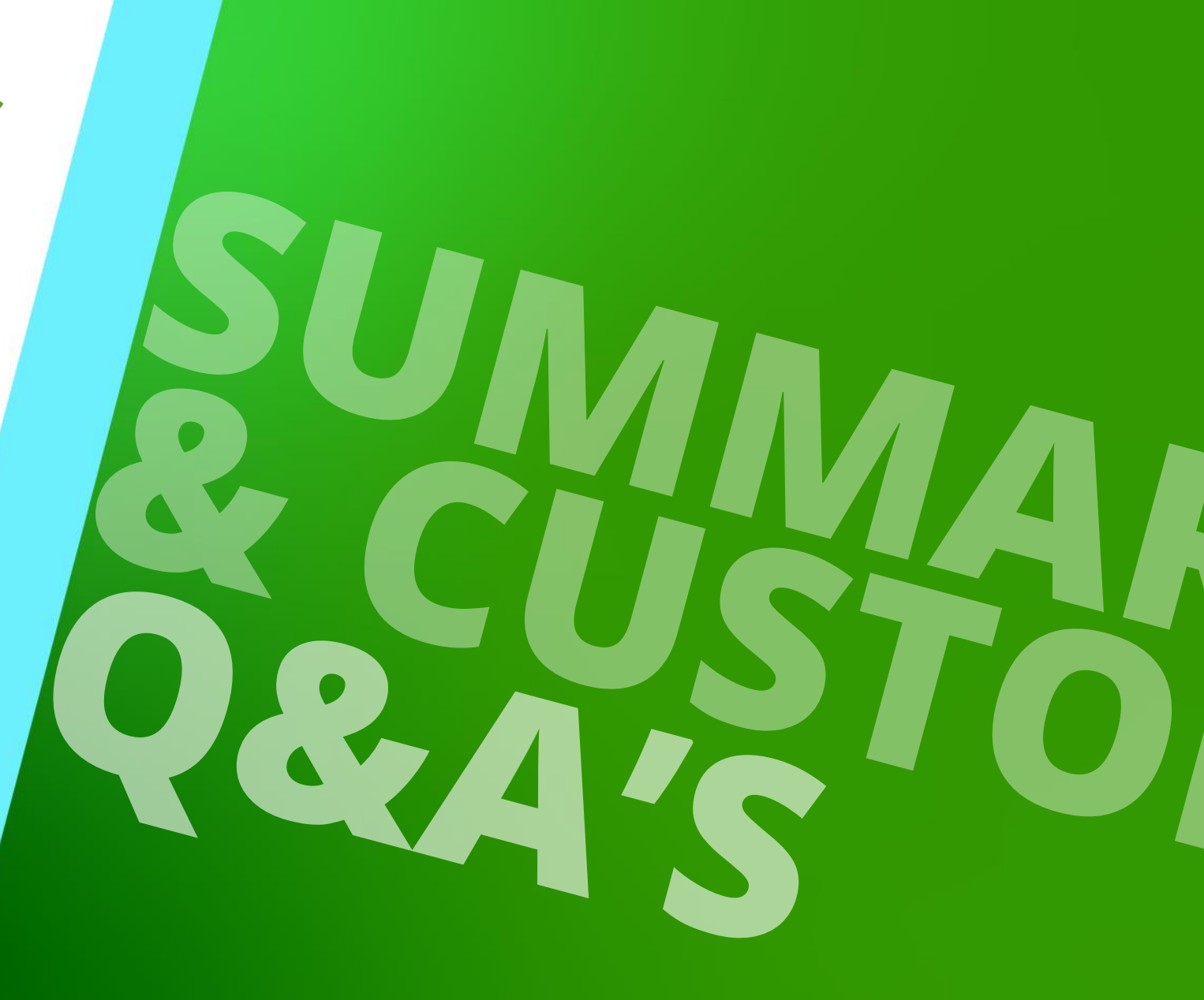

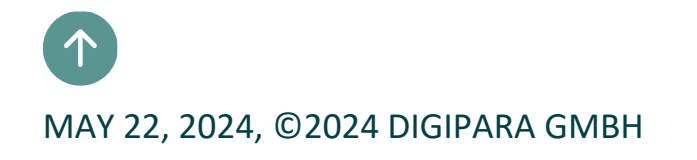

# Congratulations You reached the next level

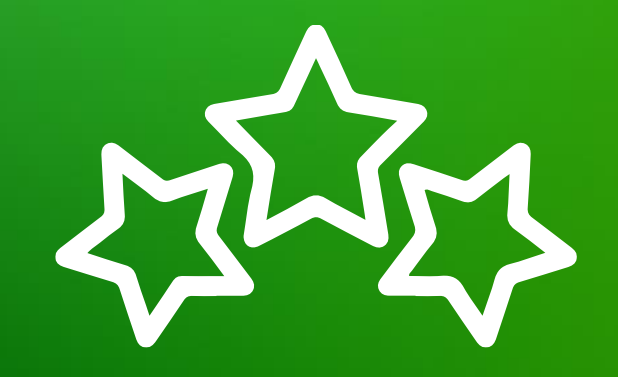

# igipara<sup>®</sup> liftdesigner

© 2024 DigiPara GmbH, www.digipara.com

# igipara<sup>®</sup> liftdesigner

Your instructor will be available for individual questions after the module training.

training@digipara.com

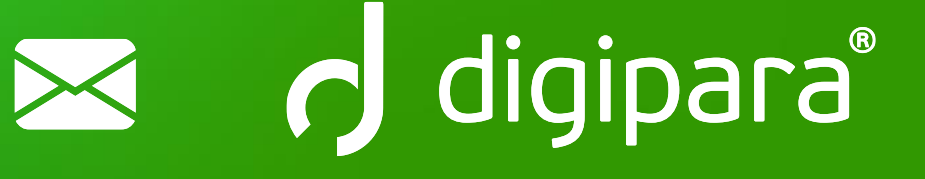

# in († O) 🕨

MAY 22, 2024, ©2024 DIGIPARA GMBH

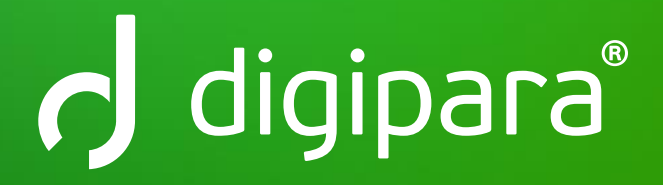

© 2024 DigiPara GmbH www.digipara.com